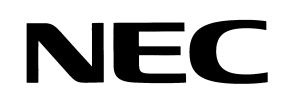

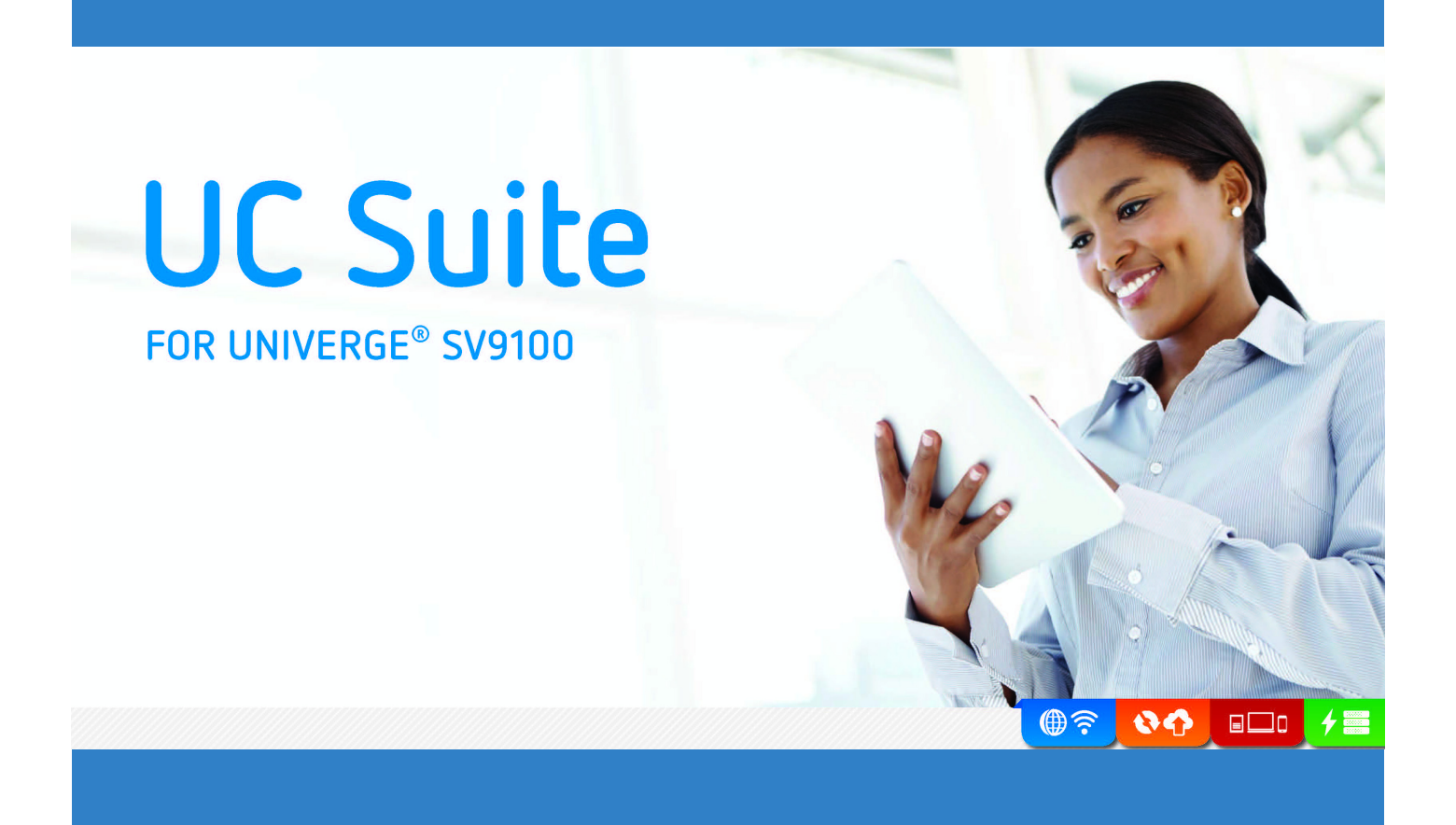

## **UC Suite Web Client User's Guide**

NDA-31744 Issue 1.0

Contents of this manual are subject to change without prior notice at the discretion of **NEC Corporation of America**. This document has been prepared for the use of employees and customers of **NEC Corporation of America** and may not be reproduced without prior written approval of **NEC Corporation of America**.

UNIVERGE is a trademark of NEC Corporation of America. Internet Explorer is a registered trademark of Microsoft Corporation. Apple, Mac and Safari are registered trademarks of Apple Inc. Google Chrome is a trademark of Google Inc. Mozilla and Firefox are registered trademarks of Mozilla Foundation. Excel is a registered trademark of Microsoft Corporation. Linux is a registered trademark of Linus Torvalds.

Copyright 2016

NEC Corporation of America 3929 W. John Carpenter Freeway Irving, TX 75063-9406

Communications Technology Group

# TABLE OF CONTENTS

| Introduction       1-1         System Requirements       1-1 |      |  |
|--------------------------------------------------------------|------|--|
|                                                              |      |  |
| Logging into the Web Client 1-                               |      |  |
| UC Suite Screen Layout                                       | 1-3  |  |
| Main Control Menu                                            | 1-4  |  |
| Search Function                                              |      |  |
| Home (Buddy List) Search                                     |      |  |
| Contact View Search                                          |      |  |
| Active Call Area                                             | 1-7  |  |
| Incoming Calls                                               | 1-7  |  |
| Outgoing Calls                                               | 1-8  |  |
| Handling Calls                                               | 1-10 |  |
|                                                              | 1-10 |  |
| Forwarding a Call to Voice Mail                              |      |  |
| Ignoring a Call                                              |      |  |
| Transferring a Call                                          |      |  |
| Initiating a Conference Call                                 | 1-13 |  |
| Placing a Call on Hold                                       | 1-14 |  |
| Ending a Call                                                | 1-14 |  |
| Parking Calls (Attendant Only)                               |      |  |
| Understanding Call Park Zones                                | 1-15 |  |
| Parking a Call                                               | 1-15 |  |
| Retrieving a Parked Call                                     | 1-16 |  |
| Viewing Details about a Parked Call                          |      |  |
| Paging                                                       |      |  |

## NEC

| Item     Item       Item     Item                                     | 1-18 |
|-----------------------------------------------------------------------|------|
| views Control Options                                                 | 1-20 |
| Home View (Buddy Lists)                                               | 1-20 |
| Contacts                                                              |      |
| Accessing Contact Lists                                               |      |
| Selecting Columns to Show or Hide                                     |      |
| Adding a Contact to the Company Directory (Attendant User)            |      |
| Editing Your Contact Information in the Company Directory (Attendant) |      |
| Adding/Removing a Contact to/from a Business/Personal Directory       |      |
| Adding a Contact                                                      | 1-26 |
| Removing Contacts                                                     | 1-27 |
| Exporting Contact Information                                         | 1-27 |
| Searching the Company Contact List                                    |      |
| Call History                                                          | 1-29 |
| Managing Call History Records                                         | 1-30 |
| Sorting/Resizing Columns                                              | 1-30 |
| Rearranging Column Order                                              | 1-31 |
| Selecting Columns to Show or Hide                                     | 1-32 |
| Removing Records                                                      |      |
| Exporting Call History Information                                    |      |
| Chats View                                                            |      |
| Accessing Contacts for Chat Sessions                                  |      |
| Participating in Chat Session from the Main Menu Bar                  |      |
| Managing Text Messages from Previous Chat Sessions                    |      |
| Celephony Options                                                     | 1-39 |
| Dial Control                                                          | 1-39 |
| Dialing a Number or Entering a Contact Name with the Dial Pad         |      |
| Hiding/Showing the Dial Pad                                           |      |
| Paging                                                                |      |
| Accessing Paging                                                      | 1-42 |
| Assigning Paging Zones                                                | 1-43 |

## NEC

| Toggle Answer-Mode                     | 1-44 |
|----------------------------------------|------|
| Set System Night Mode (Attendant Only) | 1-44 |

## Feature Selection Main Menu Bar Options ...... 1-45

| Limited Availability Notifications                               |
|------------------------------------------------------------------|
| Accessing the Presence Screen                                    |
| Understanding the Presence Screen                                |
| Managing Your Presence Status                                    |
| Changing Your Presence Status                                    |
| Defining Presence Profiles                                       |
| Using an Existing Presence Profile                               |
|                                                                  |
| Changing Existing Profile Settings1-54                           |
| Scheduling Events                                                |
| Adding an Event1-55                                              |
| Viewing Scheduled Events1-56                                     |
| Managing Mobility (Multi-Device Group)1-59                       |
| Accessing Mobility (Multi-Device Group)1-59                      |
| Adding Additional Phone Numbers1-60                              |
| Editing Phone Numbers in your Multi-Device Group1-61             |
| Deleting Individual Phone Numbers from your Multi-Device Group   |
| Deleting All Phone Numbers from your Multi-Device Group          |
| Buddy Lists                                                      |
| Understanding Buddy Lists1-63                                    |
| Understanding Buddy List Labels1-64                              |
| Accessing the Buddy List1-66                                     |
| Creating Buddy Lists (Attendant User)1-69                        |
| Removing Buddy Lists (Attendant User)1-70                        |
| Selecting a Buddy List as Your Favorite (Attendant User)         |
| Adding Members to a Buddy List (Attendant User)1-72              |
| Adding Members to a Buddy List (Non-Attendant User)              |
| Deleting Members from Buddy Lists (Attendant User)               |
| Deleting Members from Buddy Lists (Attendant/Non-Attendant User) |
| Settings Option                                                  |
| Accessing Settings Options Screen                                |
| Resetting All Settings to Default                                |

| Resetting Individual Settings Screen Options to Default                          | 1-79  |
|----------------------------------------------------------------------------------|-------|
| Changing Personal Profile Settings                                               | 1-80  |
| Accessing Personal Profile Settings                                              |       |
| Updating the Photo                                                               |       |
| Changing the Photo                                                               | 1-82  |
| Removing the Photo                                                               | 1-82  |
| Adding Other Numbers                                                             | 1-83  |
| Accessing the Other Numbers Input Screen                                         | 1-83  |
| Adding Alternate Contact Numbers                                                 | 1-84  |
| Editing an Existing Number                                                       | 1-85  |
| Deleting a Number                                                                | 1-85  |
| Changing Home Page Settings                                                      | 1-86  |
| Accessing Home Page Settings                                                     |       |
| Resetting Options to Default Settings Screen                                     | 1-87  |
| Showing/Hiding Filter or Search Bar                                              |       |
| Changing Employee Label Format                                                   | 1-90  |
| Showing/Hiding Extension Number in Employee View                                 | 1-91  |
| Enabling/Disabling Compressed Employee View                                      | 1-92  |
| Hiding/Showing Off-Line Users                                                    | 1-93  |
| Selecting Column Layout for Display                                              | 1-94  |
| Switching Buddy List on incoming Calls to DID (Attendant Only)                   | 1-95  |
| Changing Telephony Settings                                                      | 1-96  |
| Accessing Telephony Settings                                                     | 1-97  |
| Showing/Hiding Dialer in Toolbar                                                 | 1-97  |
| Showing/Hiding Call Park Controls in Toolbar                                     | 1-98  |
| Showing/Hiding Call Park Valet in Toolbar (Attendant/Licensed Option)            | 1-99  |
| Showing/Hiding Call Park Monitor Controls in Toolbar (Attendant/Licensed Option) | 1-99  |
| Assigning Park Orbits in Toolbar (Attendant/Licensed Option)                     | 1-100 |
| Showing/Hiding Page Control in Toolbar (Attendant/Licensed Option)               | 1-101 |
| Assigning Buddy List to Switch on Incoming DID Calls (Attendant/Licensed Option) | 1-101 |
| Selecting Headset or Handset for Calls                                           | 1-102 |
| Setting System Night Mode (Attendant/Licensed Option)                            | 1-103 |
| Setting Call Features                                                            | 1-104 |
| Changing Notifications Settings                                                  | 1-105 |
| Accessing Notifications Settings                                                 | 1-106 |
| Changing Audio Settings                                                          | 1-106 |
| Incoming Chats/Incoming Calls                                                    | 1-106 |
| Changing Visual Notifications                                                    | 1-107 |
| Showing/Hiding Presence State of Other Users                                     | 1-107 |
| Showing/Hiding Notifications for Missed Calls                                    | 1-108 |
|                                                                                  |       |

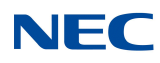

| Changing Chats Settings                             | 1-109 |
|-----------------------------------------------------|-------|
| Accessing Chats Settings                            | 1-110 |
| Changing Tone Settings                              | 1-110 |
| Assigning Enter Key as a Short-Cut Key              | 1-111 |
| Changing Video Settings                             | 1-112 |
| Accessing Video Settings                            |       |
| Enabling/Disabling Video Call Features              | 1-113 |
| Showing/Hiding your Self-View                       |       |
| Selecting a Presence Profile Used During Video Call | 1-115 |

| Showing/Hiding your Self-View                            | 1-114 |
|----------------------------------------------------------|-------|
| Selecting a Presence Profile Used During Video Call      | 1-115 |
| Changing Miscellaneous Settings                          | 1-116 |
| Accessing Miscellaneous Settings                         | 1-116 |
| Showing/Hiding Presence Prompt on Sign Out Setting       | 1-117 |
| Showing/Hiding Progress on Dialed Calls                  | 1-118 |
| Enabling/Disabling Email Client Setting                  | 1-119 |
| Showing/Hiding Hidden Internal Contacts (Attendant Only) | 1-120 |
| Sign Out                                                 |       |
| Help                                                     |       |
| About                                                    |       |

| Icons Used in We | Client | <i>1-124</i> |
|------------------|--------|--------------|
|------------------|--------|--------------|

Issue 1.0

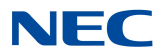

# LIST OF FIGURES

| Figure 1  | Login Screen                                                                  | 1-2    |
|-----------|-------------------------------------------------------------------------------|--------|
| Figure 2  | UC Suite Main Menu - Landscape Mode                                           | 1-4    |
| Figure 3  | UC Suite Main Menu - Portrait Mode                                            | 1-5    |
| Figure 4  | Home View - Search Field                                                      | 1-6    |
| Figure 5  | Contacts View - Search Fields                                                 | 1-6    |
| Figure 6  | Incoming Call Popup Screens                                                   | 1-7    |
| Figure 7  | Outgoing Call Popup Menu                                                      | 1-8    |
| Figure 8  | Park Zones                                                                    | 1-15   |
| Figure 9  | Main Menu Bar                                                                 | 1-18   |
| Figure 10 | Views Control Options                                                         | 1-20   |
| Figure 11 | Buddy List Label Icons                                                        | 1-20   |
| Figure 12 | Contacts View                                                                 | 1-21   |
| Figure 13 | Business/Personal Directory View                                              | 1-25   |
| Figure 14 | Adding/Deleting Contacts                                                      | 1-25   |
| Figure 15 | Export Contact CSV File Example                                               | 1-27   |
| Figure 16 | Call History View                                                             | 1-29   |
| Figure 17 | Export Call History CSV File Example                                          | 1-34   |
| Figure 18 | Chats View                                                                    | 1-35   |
| Figure 19 | Dial Control Options                                                          | 1-39   |
| Figure 20 | Feature Selection Drop Down Menu                                              | 1-45   |
| Figure 21 | Presence Screen                                                               | 1-46   |
| Figure 22 | Presence Messages - Limited Availability                                      | 1-47   |
| Figure 23 | Empty Personal Buddy List Message                                             | 1-63   |
| Figure 24 | Buddy List Display (Home View)                                                | 1-64   |
| Figure 25 | Buddy List Label (Home View)                                                  | 1-64   |
| Figure 26 | Access Buddy List from Drop Down Menu (Attendant/Non-Attendant)               | 1-66   |
| Figure 27 | Access Buddy List from Empty Personal Buddy List Message Screen (Non-Attendan | t)1-66 |
| Figure 28 | Attendant/Non-Attendant Level User Add Buddy List Screen                      | 1-67   |
| Figure 29 | Attendant/Non-Attendant Level User Edit Buddy List Screen                     | 1-68   |
| Figure 30 | Setting Options Menu                                                          | 1-76   |

## NEC

| Figure 31 | Settings - Personal Profile Screen   | 1-80    |
|-----------|--------------------------------------|---------|
| Figure 32 | Settings - Home Page Settings Screen | 1-86    |
| Figure 33 | Settings - Telephony Screen          | 1-96    |
| Figure 34 | Settings - Notifications Screen      | 1-105   |
| Figure 35 | Settings - Chats Screen              | 1-109   |
| Figure 36 | Settings - Video Screen              | 1-112   |
| Figure 37 | Settings - Home Page Screen          | . 1-116 |

#### **INTRODUCTION**

Welcome to the UC Suite Web Client for the SV9100 telephone system. UC Suite provides extensive telephone functionality within one versatile application. Through this application, you have access to many of features of the SV9100 telephone system. You can access their features while sitting at your office desk, working in a conference room or traveling out of the office.

UC Suite allows you to control many of the functions on your SV9100 deskset telephone through simple PC controls. In many instances, you can complete phone conversations, transfer calls and hold multiparty conferences without ever having to touch the phone. In addition, you can see if other employees are in the office, on another call or unavailable. This information can save you valuable time when trying to connect with your co-workers.

UC Suite Web Client allows you to launch the UC Client within an Internet browser window. The browser-based client provides many of the features available with the UC Suite Desktop client. This browser-based client can be accessed from a variety of platforms such as, PCs, Macs<sup>®</sup> and Linux<sup>®</sup>.

### SYSTEM REQUIREMENTS

The following are the minimum requirements for using UC Suite Web Client.

You can use Internet Explorer 11<sup>®</sup>, Google Chrome<sup>™</sup> 41 (recommended browser), Mozilla Firefox<sup>®</sup> 37 and Apple Safari<sup>®</sup> 5.0.6.

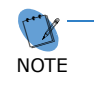

If the browser you use does not support all of the application functionality, a warning message is displayed on the Login Screen. The image to the right shows an example of the warning message.

As an example, Chrome may display buttons on some pages that are not shown in Internet Explorer. In this document, screen shots are taken from both Internet Explorer and Chrome, so you may notice some slight differences in the displays.

#### AHide Browser Warnings 1

- Notifications API is not supported by this browser. Alerts for incoming calls or chats will be limited.
- □ SV9100 system must be equipped with system software version 3.0 or higher
- UC Suite software version 3.0 or higher

#### LICENSING

Licensing may determine the feature set that you have available. This document provides instructions for all of the features. If you do not have some of the features presented in this document, contact your System Administrator.

## LOGGING INTO THE WEB CLIENT

To access the Web Client, launch the client from your web browser. For example: https://192.168.1.100/ucsuite

To log in:

1. When the Login screen is displayed, enter your **User name** and **Password**.

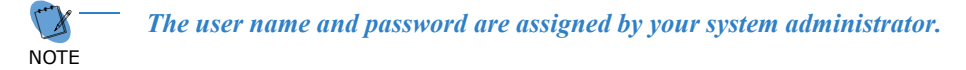

2. Click Sign in. The UC Suite Main Control Menu is displayed. Refer to Main Control Menu on page 4.

| Figure 1 Login Screen              |                   |              |
|------------------------------------|-------------------|--------------|
|                                    | red by innovation | NEC UC Suite |
| A Show Browser Warnings            |                   |              |
|                                    | •                 |              |
|                                    | Please sign in    |              |
| Enter User<br>Name and<br>Password | - 4               |              |
|                                    | Password          |              |
|                                    | Remember me       |              |
|                                    | Sign in           |              |
|                                    |                   |              |
|                                    | Click to Login    |              |
|                                    |                   |              |

## UC SUITE SCREEN LAYOUT

The main page is comprised of the following sections.

| Main Control Menu               | This area includes the Product Name, Views, Dial Control function, My Availability function and Feature Menu option.                       |
|---------------------------------|----------------------------------------------------------------------------------------------------|
| Call Park and Page<br>Functions | This area provides access to the call park and paging functions.                                                                           |
| Search Function                 | The search function is used to filter the current display to quickly locate a member of your Buddy List or Contact.                        |
|                                 | <i>Note:</i> By default, the Search function is not displayed. Access the Settings menu to turn on the display.                            |
| Active Call Area                | The active call area displays entries for each call that is being controlled by the application. This screen displays during active calls. |
| Current View                    | This area displays the contents of the currently selected view, such as a Buddy List, Contacts, Call History or Chat.                      |

#### **Main Control Menu**

You can resize your browser window to display in landscape or portrait mode. When you resize, the screen layout adjusts accordingly.

When the screen displays in landscape mode, as shown in Figure 2 UC Suite Main Menu - Landscape Mode, the Buddy List displays in three columns and the View Control selection buttons are located at the top of the screen in the Main Control Menu bar along with the Telephony and Feature Menu options.

When the screen displays in portrait mode, as shown in Figure 3 UC Suite Main Menu - Portrait Mode on page 5, the Buddy List displays in two columns and the View Control selection buttons are located at the bottom of the screen. The Telephony and Feature Menu options are displayed in the Main Control Menu bar area at the top of the screen.

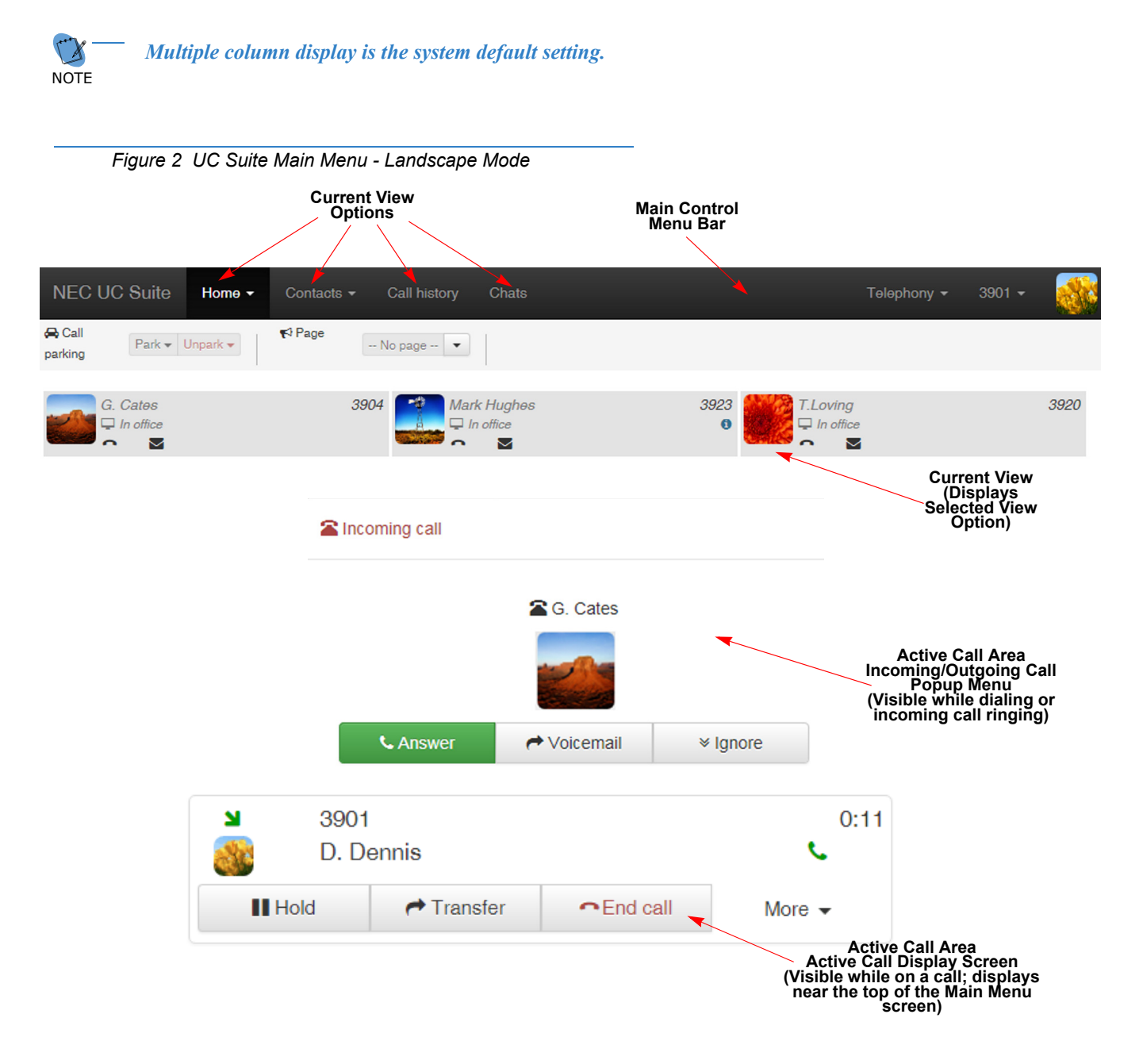

| Figure 3 UC Suite Main Menu - Portrait Mode                                                                                                    |                          |                                                                                                    |
|----------------------------------------------------------------------------------------------------|--------------------------|----------------------------------------------------------------------------------------------------|
|                                                                                                    | Main Control<br>Menu Bar |                                                                                                    |
| NEC UC Suite                                                                                                    |                          |                                                                                                    |
| A Call Park ▼ Unpark ▼ Page No page                                                                                                    | 💌                        |                                                                                                    |
| G. Cat                                                                                                    |                          | 3923<br>Current View<br>(Displays                                                                            |
| T.Lovin                                                                                                    | S                        | Selected View<br>Option)                                                                                     |
| Contraction Contraction Contractico Contractico Co | il                       | Incoming/Outgoing Call<br>Popup Menu<br>(visible while dialing or<br>incoming call ringing)                  |
| ≥         3901           Oracle         D. Dennis                                                                                                    | 0:11                     | Active Call Area<br>Active Call Display Screen                                                               |
| Hold Aransfer Cransfer Car                                                                                                    | II More -                | <ul> <li>(visible while on a call;<br/>displays near the top of the<br/>Main Control Menu screen)</li> </ul> |
| · · · · · · · · · · · · · · · · · · ·                                                                                                    |                          |                                                                                                    |
|                                                                                                    | <b>9</b>                 | 2                                                                                                    |
|                                                                                                    |                          |                                                                                                    |

Current View Options

#### **Search Function**

The Search function is visible within the Home (Buddy List) and Contacts views.

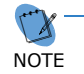

By default, the Search function is not displayed. Access the Home page option on the Settings menu to display the search bar. Refer to Showing/Hiding Filter or Search Bar on page 1-89.

#### Home (Buddy List) Search

As you enter text in the **Search** field on the Home screen, the program compares the names within the Buddy List and filters the entries in your Buddy List. The names that match your search criteria are displayed. When you clear the **Search** field, all of the members in your Buddy List are redisplayed.

| Figure 4 Home View     | v - Search Field              | _                                 |             |        |
|------------------------|-------------------------------|-----------------------------------|-------------|--------|
| Searc<br>Field         | h<br>i                        |                                   |             |        |
| NEC UC Suite Home - (  | Contacts - Call history Chats |                                   | Telephony - | 3901 - |
| A Call Park - Unpart - | ≎Page No page ▼               |                                   |             |        |
| Q Search               |                               |                                   |             | 8      |
| G. Cates<br>In office  | 3904 Mark Hughes              | 3923<br>● T.Loving<br>□ In office |             | 3920   |

#### **Contact View Search**

When you use the **Contact** View search, you can search using the **Display name**, **Ext name** (Extension Name) and **Ext** (Extension) fields in the Company directory. As you enter text in the **Search** field on the Contact screen, the program compares the names within the contact List and filters the entries in your list. The names that match your search criteria are displayed. When you clear the **Search** field, all of the members in your contact list are redisplayed.

|               | Figu           | ure : | 5 Contacts Vie         | ew - Search | Fields       |              |                  |         |       |        |   |
|---------------|----------------|-------|------------------------|-------------|--------------|--------------|------------------|---------|-------|--------|---|
| NE            | C U            | C Si  | uitə Home <del>-</del> | Contacts +  | Call history | Chats        |                  | Telepho | ony 🗸 | 3901 🗸 |   |
| 🖨 C.<br>parki | all<br>ng      | P     | ark 🗸 Unpark 🗸         |             |              |              |                  |         |       |        |   |
| Cont          | tacts<br>Add C | onta  | ct 🔀 Export            |             |              |              | Search<br>Fields |         |       |        |   |
| ~             |                |       | Display name           | ×           |              | Ext name     | •                | Ext     |       |        | = |
|               | 1              | 1     | PV Wireless            |             |              | PV Wireless  |                  | 3895    | -     |        | * |
|               |                | 1     | UCB CNF                |             |              | UCB CNF      |                  | 19946   | ~     |        |   |
|               |                | 1     | Conf Phone 2           |             |              | Conf Phone 2 |                  | 3844    | ~     |        |   |

#### **Active Call Area**

The **Active Call Area** displays calls that are currently active (incoming or outgoing). When an incoming call is received or when you dial an outgoing call, a popup menu displays. The popup menu provides additional call handling options such as Answer, Voicemail, Ignore, End call or Hide. Some of these options provide access to options specific to the operation you selected. For example, when you click the **Hide** when dialing an outgoing call, a popup screen displays that offers the option to end the call.

Arrows on some of the screen displays indicate whether the call is incoming or outgoing.

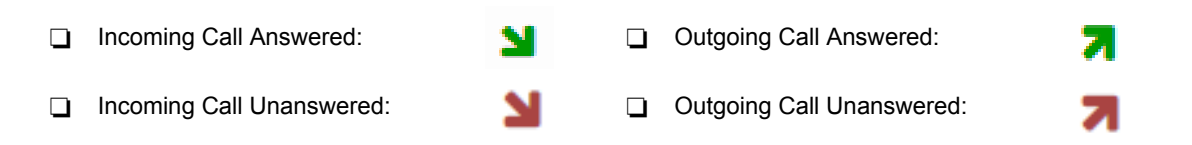

Refer to Handling Calls on page 10 for detailed call handling instructions.

#### **Incoming Calls**

When an incoming call arrives, a popup menu is displayed similar to the one shown in Figure 6 Incoming Call Popup Screens.

| NEC UC Suite           | Home Contacts - | Call history Chats |          | C. | 3904 | - |
|------------------------|-----------------|--------------------|----------|----|------|---|
| Call Park              | Incoming call   |                    |          |    |      |   |
| Q Search               |                 | 🖀 D. Dennis        |          |    |      | 8 |
| D. Dennia<br>D. Dennia |                 |                    |          |    |      |   |
| T. Loving              | <b>C</b> Answer |                    | ≫ Ignore |    |      |   |
|                        |                 |                    |          | _  |      |   |

Figure 6 Incoming Call Popup Screens

When you receive a call, a popup menu displays showing caller's information (if available) along with the following options:

□ Answer

When you select **Answer**, the incoming call is answered and another popup screen is displayed. This screen provides several more call handling options.

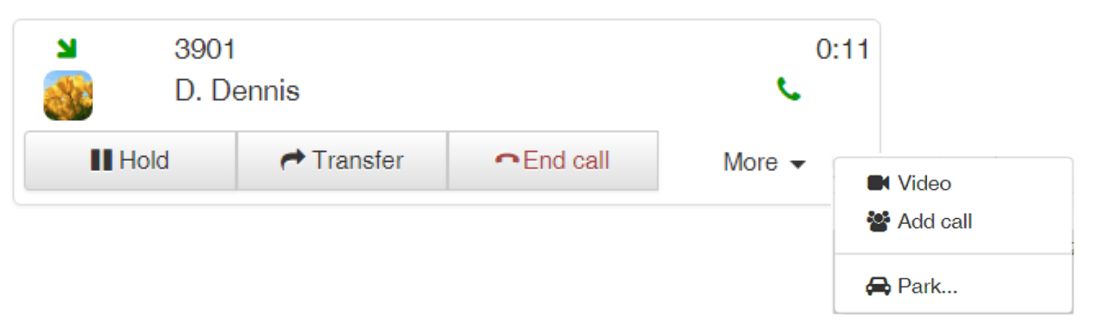

#### □ Voicemail (if configured)

When you select Voicemail, the call is transferred directly to your voice mailbox.

□ Ignore

When you select **Ignore**, another popup screen displays. This screen allows you another opportunity to answer the call before it is forwarded to your voice mailbox. If you answer the call, another the popup screen displays that provides several more call handling options, such as Hold, Transfers, End call as well as other options.

| Ы | 3904            | 0:00 |
|---|-----------------|------|
|   | G. Cates        | 2    |
|   | <b>S</b> Answei |      |

#### **Outgoing Calls**

When you initiate a new call, the New Call popup menu displays. As the call is dialing the number, the handsets flash. The telephone name/number of the called party (if available) is also provided.

| Figure 7 Outgo | ing Call Popup I | Menu           |              |             |                 |            |     |   |
|----------------|------------------|----------------|--------------|-------------|-----------------|------------|-----|---|
| NEC UC Su      | uite Home        | Contacts 🗸     | Call history | Chats       |                 | <b>6</b> 3 | 904 |   |
| 🖨 Call F       | New call         |                |              |             |                 | ×          |     |   |
| Q Search       | S Dialing        |                |              |             |                 |            |     | 2 |
|                |                  | ر<br>D. Dennis |              | End call    | ¥ Hide          |            |     |   |
| D. Dei         |                  | 3901           |              | Do not show | w me this again |            |     |   |
| T. Lov         |                  |                |              |             |                 |            |     |   |

You have two call handling options:

End call

When you select End call, the call is terminated.

Hide

When you select Hide, another popup screen displays. This popup menu allows you to terminate the call by clicking the **End call** button.

| 8 | 3904      | 0:00 |
|---|-----------|------|
|   | G. Cates  | 2    |
|   | ►End call |      |

If you do not want to see the New call popup menu, click the check box beside **Do not show me this again**. You will not see this popup up menu again during the current active session. If you logout, the next time you login this popup menu is displayed when you initiate a call.

Refer to Handling Calls on page 10 for detailed call handling procedures.

#### **Handling Calls**

When calls are received, a popup screen is displayed indicating you have an incoming call. You can Answer the call, send it to voice mail or Ignore it.

#### **Answering a Call**

To answer a call:

Incoming Call Received Incoming call -1. When you receive an incoming call, the Incoming/Outgoing Popup menu is displayed. G. Cates 2. Click Answer. The Active Call screen is Section 4 Answer Voicemail Ignore
 Ignore
 displayed. (Refer to Figure 6 Incoming Call Popup Screens on page 7.) Click to Answer Call 3904 0:05 G. Cates ¢ Hold A Transfer End call More -Select Call Option

#### Forwarding a Call to Voice Mail

To forward a call to voice mail:

- 1. When you receive an incoming call, the Incoming/Outgoing Popup menu is displayed.
- Click to Forward to Voice Mail

2. Click Voicemail.

The call is immediately forwarded to your personal voice mail box.

#### **Ignoring a Call**

To ignore a call:

- 1. When you receive an incoming call, the Incoming/Outgoing Popup menu is displayed.
- Click to Incoming call

2. Click Ignore.

A screen displays, that allows you the option to Answer the call before it is forwarded to voice mail. After the call rings a preset number of times, it is forwarded to your personal voice mail box.

| لا<br>@  | 3904<br>G. Cates | 0:00 |  |  |  |
|----------|------------------|------|--|--|--|
| C Answer |                  |      |  |  |  |

The Active Call screen provides buttons that allow you to easily transfer a call, put a call on hold, set up a conference call and end a call.

#### **Transferring a Call**

To transfer a call:

- 1. With an active call in progress, click **Transfer** on the Active Call screen.
- 2. When the Dial Control screen is displayed, enter the name or phone number where you want to transfer the call. As you type, names/ numbers that meet your search criteria are displayed.

Click the contact from the displayed list. The selected contact information is displayed in the search field.

- 3. From the drop down menu, select the transfer type (Immediate or Attended).
  - The Immediate transfer option transfers the call to the called party immediately. You do not have the opportunity to announce the call when using this option.
  - The **Attended transfer** option allows you the opportunity to announce the transfer to the called party.
- 4. Click the **Immediate** or **Attended** button to transfer the call.
- 5. A screen displays, showing the details of the transfer.

If you selected the Attended transfer option, you can chose to end the call (**End call**) or hide the screen (**Hide**).

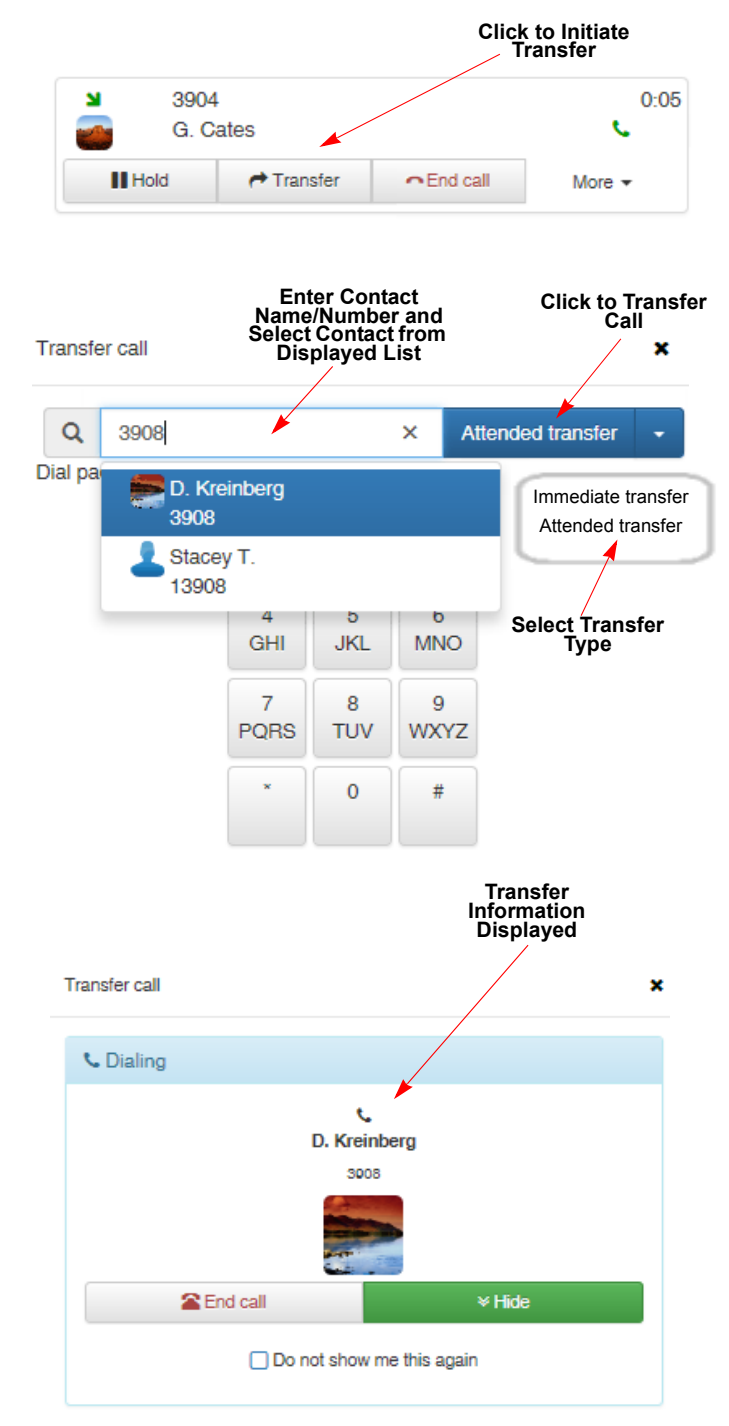

#### **Initiating a Conference Call**

To create a conference call:

- 1. With an active call in progress, click the down arrow beside **More**.
- 2. Click Add call.
- 3. When the Add Call screen is displayed, enter the name or number of the person you want to add to the conference. As you type, names/numbers that meet your search criteria are displayed.

Click the contact from the displayed list. The selected contact's information is displayed in the search field.

4. Click the **Add call** button to call the person you want to add to the conference.

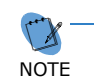

A screen is displayed showing the called party's information. If you wish to cancel the call,

click 'Cancel'. If you chose cancel and have an established conference in progress you are reconnected to the existing conference participant(s). 4 5 6 GHI JKL MNO 7 8 9 PQRS TUV WXYZ ★ 0 # 1 party in conference

End call

Enter Contact Name/Number and

Select Contact from Displayed List

3

DEF

×

1:25

¢

More -Video

🖨 Park...

Add call

×

Click to Call Number

3904

Hold

Add call

Q

Dial pad ٨

G. Cates

D. Kreinberg (3908)

Aransfer 🔿

Click to Add Party to Conference

2

ABC

5. When the called party answers, the display shows the called party's information.

Click **Join** to add the called party to the conference.

6. A screen displays, showing the called party in the list of conference participants.

The following options are available:

Click **Add call** to add additional participants to the conference.

Click **Transfer** to transfer one of the parties to another number.

Click **End call** to terminate the conference.

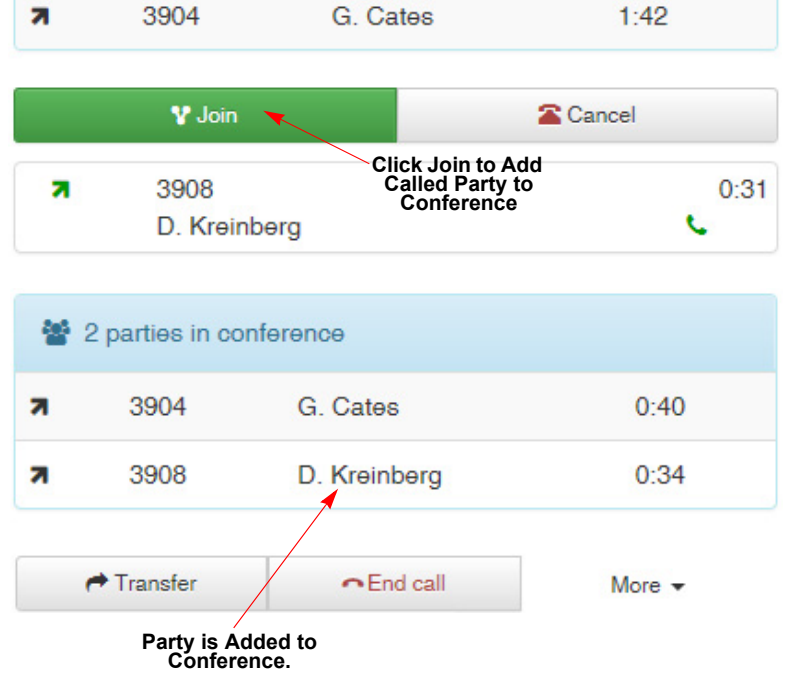

#### **Placing a Call on Hold**

To place a call on hold:

- 1. When the call rings, click **Answer** on the Incoming Call Popup Menu (refer to Figure 6 Incoming Call Popup Screens on page 7).
- 2. When the Active Call screen is displayed, click **Hold**.
- 3. While the call is on hold, a screen is displayed that shows the call status as on hold. The call timer resets to show the amount of time the call has been holding.
- 4. To retrieve the call, click **Resume**.

The call status changes to indicate an active call and the call timer continues.

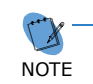

When the call returns to active status, the timer shows the total call time.

Active Call Time + Hold Call Time(s)

#### **Ending a Call**

You can end a call while dialing or when the call is active.

To end a call:

1. On the Active Call screen, click End Call.

The Active Call screen is no longer displayed in your current view.

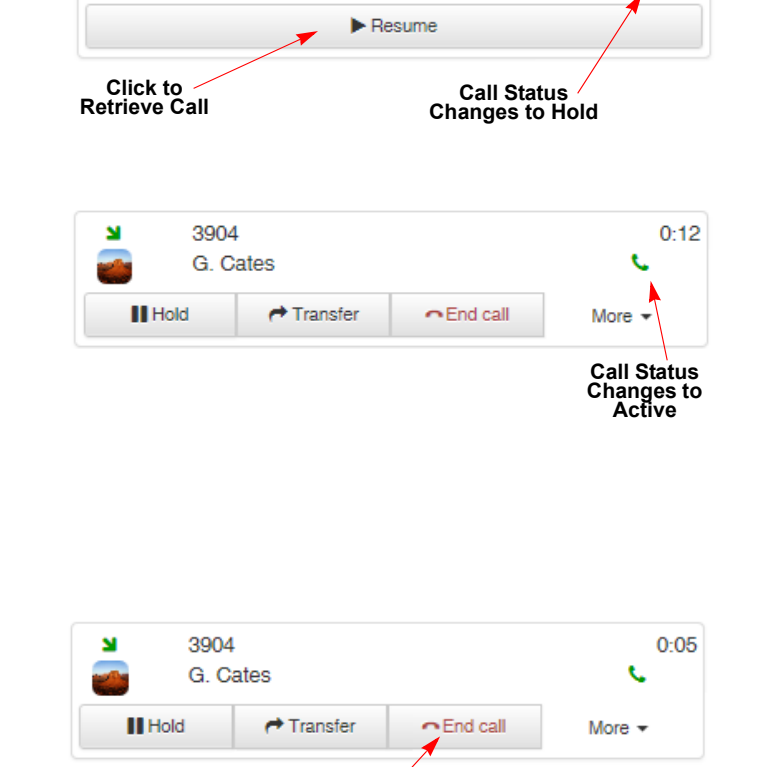

Click to End Call

G. Cates

Avoicemail 🥐

End call

✓ Ignore

0:05

0:07

t.

More -

Incoming call

S Answer

3904

3904

G. Cates

G. Cates

Aransfer 🕈

M

м

Hold

Click to

Answer

Click to Place Call on Hold

#### Parking Calls (Attendant Only)

This is an Attendant level feature that allows an attendant to monitor and interact with a set of Park orbits.

*Refer to Changing Telephony Settings on page 1-96, to modify the Call Park settings.* 

You can modify the following settings to show or hide the call park controls and specify the Call Park Orbits you want to monitors. These settings are located on the **Telephony** tab in the Settings menu.

- □ Enable/Disable Park Controls; default = Off (disabled)
- Enable/Disable Park Orbiting Function
- Specify the Park Orbits to be Monitored
- Enable a Valet button. This button automatically parks the active call in the next available Park location; default = Off (disabled)

#### **Understanding Call Park Zones**

When Show Call Park monitor is enabled, a Park Zone monitoring area displays (refer to Figure 8 Park Zones).

- U When the park zone is empty, it indicates the zone is not in use.
- U When the park zone is filled (a), it indicates a call is currently parked in that specific location.

| Figure 8 Park Zones |                          |   |                        |                           |         |  |
|---------------------|--------------------------|---|------------------------|---------------------------|---------|--|
|                     | Park                     | 1 | 2                      | 3                         | 4       |  |
|                     | monitor                  | - |                        |                           |         |  |
|                     | Indicates<br>Parked Call |   | Indic<br>Call P<br>Loo | ates N<br>arked<br>cation | o<br>in |  |

#### **Parking a Call**

You can park an active call to one of the available call park locations.

To park a call:

While on an active call, click on an empty **Call Park Location**.

| Park           | 1 | 2 | 3 | 4 |
|----------------|---|---|---|---|
| monitor        |   |   |   |   |
| Click on Empty |   |   |   |   |

#### **Retrieving a Parked Call**

You can easily retrieve your call from the parked location.

To retrieve a call:

Click the icon in the occupied Call Park Location.

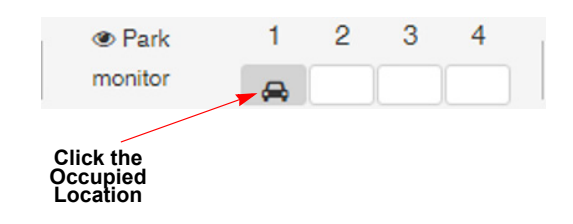

#### **Viewing Details about a Parked Call**

While the call is occupying the park zone, you can view the available details about the call. The information includes:

- user who parked the call
- caller ID
- □ length of time the call has been parked

To view the details of the call:

With your mouse or pointing device, hover over the Park Orbit number.

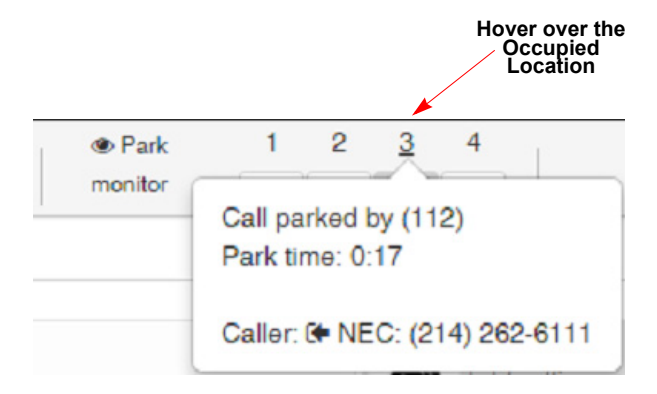

#### Paging

The **Page** icon, located in the Active Call of the screen allows you to select the paging zone(s) and initiate a page to an internal, external, or combined paging zone. Paging can also be initiated from the Telephony menu. Refer to Paging on page 42 for a detailed explanation for initiating and selecting zones.

| ¥                    | Page                                                           | No page                                |  |
|----------------------|----------------------------------------------------------------|----------------------------------------|--|
| Cli<br>sele<br>choos | ck to show re<br>cted paging z<br>e page to ope<br>a Page wind | ecently<br>cones or<br>en the Do<br>ow |  |

#### **Current View**

The main display area shows the currently selected view. The views include:

| Buddy List         | Displays the set of users you chose to monitor. |                                                                                                    |  |  |
|--------------------|-------------------------------------------------|----------------------------------------------------------------------------------------------------|--|--|
|                    | Each e<br>Presen                                | ntry indicates the state of the user's telephone and their current ce status.                                                                                                    |  |  |
|                    | Note:                                           | A gray shaded Buddy List label indicates the user is not signed into UC Suite.                                                                                                    |  |  |
|                    | The BL<br>the sel                               | F button ( ) allows you to quickly dial any available number for ected contact.                                                                                                    |  |  |
|                    | You ca<br>into UC                               | n also initiate a chat session $\bigcirc$ with other users who are logged $\bigcirc$ Client.                                                                                                  |  |  |
|                    | If the e                                        | mail functionality is enabled, you can click 🖂 to send an email.                                                                                                    |  |  |
|                    | Note:                                           | You maintain your own Personal Buddy List.                                                                                                    |  |  |
|                    |                                                 | If you are an Attendant Level user, you can define and view multiple Buddy Lists that are shared among all Attendant Level users.                                                             |  |  |
| Contacts Selection | Allows                                          | you access to the Company, Business and Personal directories.                                                                                                    |  |  |
|                    | Note:                                           | The Company and Business directories are shared directories among all UC Client users, while the Personal directory is a private directory for each individual user.                          |  |  |
| Call History       | Display<br>can be                               | rs a log of all call activity for the associated phone. The call history sorted by Inbound/Outbound, Time/Date, Number and Name.                                                              |  |  |
| Chats Selection    | Display                                         | vs your active chat sessions.                                                                                                    |  |  |
|                    | Note:                                           | Each UC Suite Client user can establish a two-party chat session with any other active UC Suite Client user. Each user can have multiple active chat sessions with different UC Client users. |  |  |

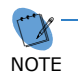

As the browser window resizes, the selected content of this area adjusts to the appropriate size and layout.

### MAIN MENU BAR

The Main Menu Bar is located at the top of the Main Control Menu. This menu bar provides access to the other menus and functions provided by the UC Suite Web Client.

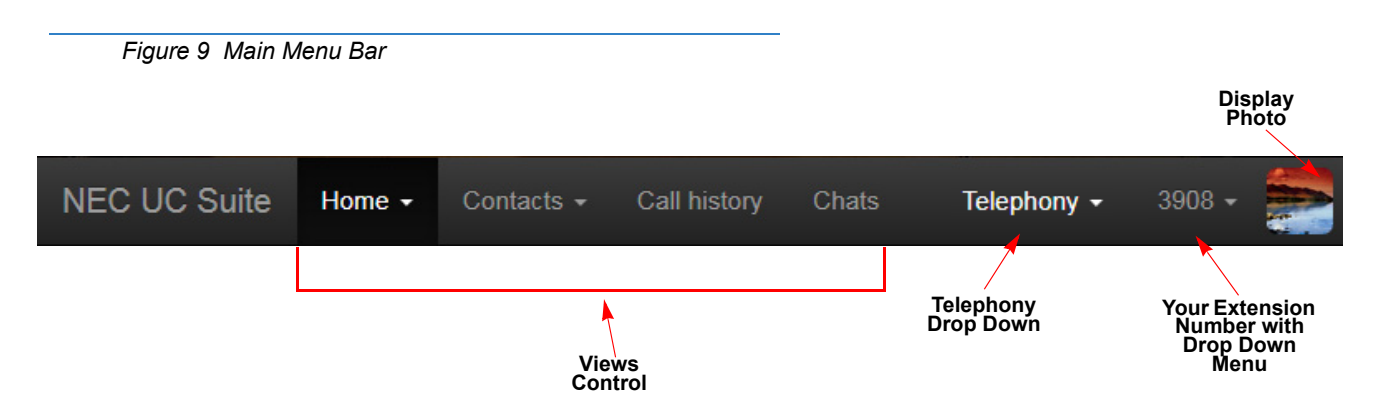

The following features and control options are available from the Main Menu bar:

**Views Control** 

Allows you to select the content you want to view on the main display portion of the window.

The available views are:

- O Home (Buddy Lists)
- O Contacts
- O Call History
- O Chats
- Note: If viewing in portrait mode or on different devices, Views Control selections may display at the bottom of the screen rather than at the top in the Main Menu bar. (Refer to Figure 10 Views Control Options on page 20.)

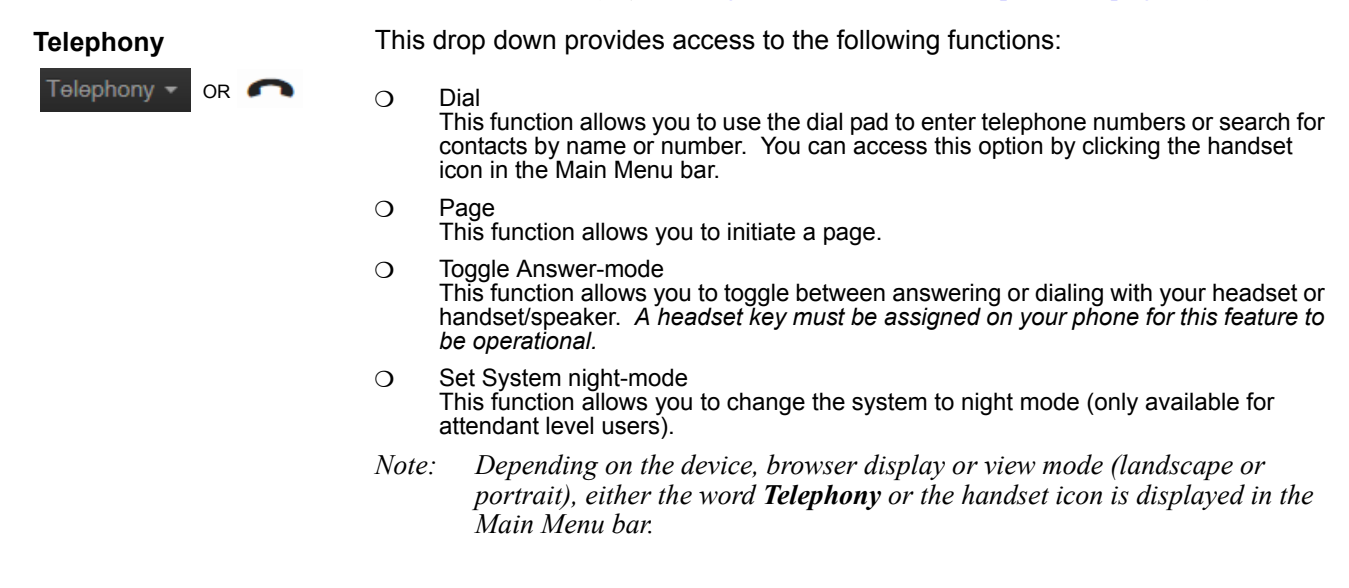

#### **Feature Selection Menus**

3901 - OR 3901

This drop down menu provides access to options that you can customize, such as your Buddy list, your presence status and Web Client settings. You can also exit the program, access online help and view the UC Suite version from this menu.

The options that are available from the drop down menu include:

- Status (Presence) Your current presence status is displayed. If you click your status, the **Presence** screen is displayed.
- Buddy lists This selection accesses your Buddy List. If you are an attendant level user, you can add new Buddy Lists or edit existing lists. If you are a non-attendant user, your personal Buddy List is displayed and you can edit your list.
- Settings This selection accesses the Settings menu where you can customize your personal settings.
- O Sign Out

This selection logs you out of the UC Suite Web Client.

- O Help
- This selection accesses Web Client help information.
- O About
  - This selection displays the UC Suite version number.
- *Note:* Depending on the device, browser display or view mode (landscape or portrait), either your extension number with a down arrow your extension number without an arrow is displayed in the Main Menu bar.

### **VIEWS CONTROL OPTIONS**

Views Control allows you to select the view you want to display (Home, Contacts, Call history or Chats). Depending on the how you display the Main Control menu (landscape or portrait), these controls are displayed on either the top or the bottom of the Main Menu screen.

| Figure 10 View        | vs Control Options |                                  |           |               |  |
|-----------------------|--------------------|----------------------------------|-----------|---------------|--|
| Landscape Mode        |                    |                                  |           |               |  |
| NEC UC Suite          | Home - Conta       | cts <del>-</del> Call history Cł | nats      | <b>%</b> 3901 |  |
| Call Park -           | Unpark 🗸 📢 Page    | No page 🔻                        |           |               |  |
| G. Cates<br>In office | •                  | 3904 Mark Hu                     | ghəs<br>e | 3923<br>©     |  |
| Portrait Mode         |                    |                                  |           |               |  |
| *                     | . *                | ৩                                | Q         |               |  |

#### Home View (Buddy Lists)

The **Home** selection displays your Buddy Lists. If you do not have a Buddy List set up, this area is blank.

If you have an active Buddy List, the members in your list are displayed. You can view the presence status of the members in your list as well as make calls, send emails or initiate chat sessions by clicking the appropriate icons displayed on the member's contact. Figure 11 Buddy List Label Icons shows some of the icons that are displayed on the member's label. For a more detailed discussion regarding Buddy List labels, refer to Understanding Buddy List Labels on page 64.

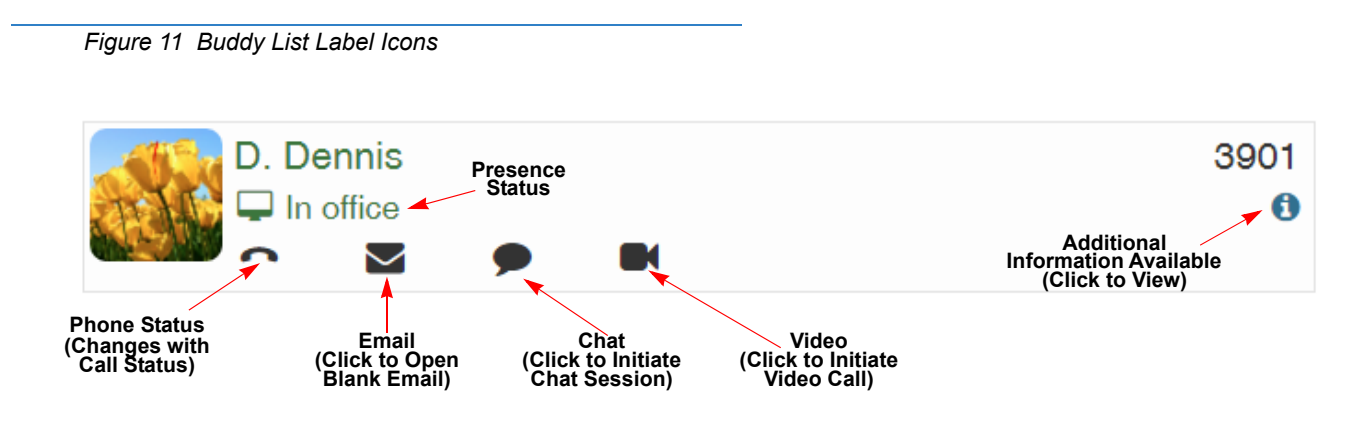

To view more information associated with the member, click on the photo on the Buddy List label. A screen is displayed that shows the member's presence status and any additional information the member entered regarding their status. You can also click the appropriate icon to call or email the member or initiate a chat session or video call.

#### Contacts

The **Contacts** view replicates the Directory window in the UC Client. You can view the Company, Business and Personal directories. The columns display the contact's photo (if available), their name (**Display name**), the name assigned to their extension (**Ext name**) and their extension number (**Ext**). You can click on the appropriate icon to edit a contact, view their Presence status, call a number, open your email client to compose an email or start a chat session.

You can also modify the view by selecting the columns you want to display. The information can be exported to a CSV file where you can format and print it. (Refer to Selecting Columns to Show or Hide on page 22.)

This screen may behave differently and the display may differ depending on whether you are an Attendant Level user or Non-Attendant Level user.

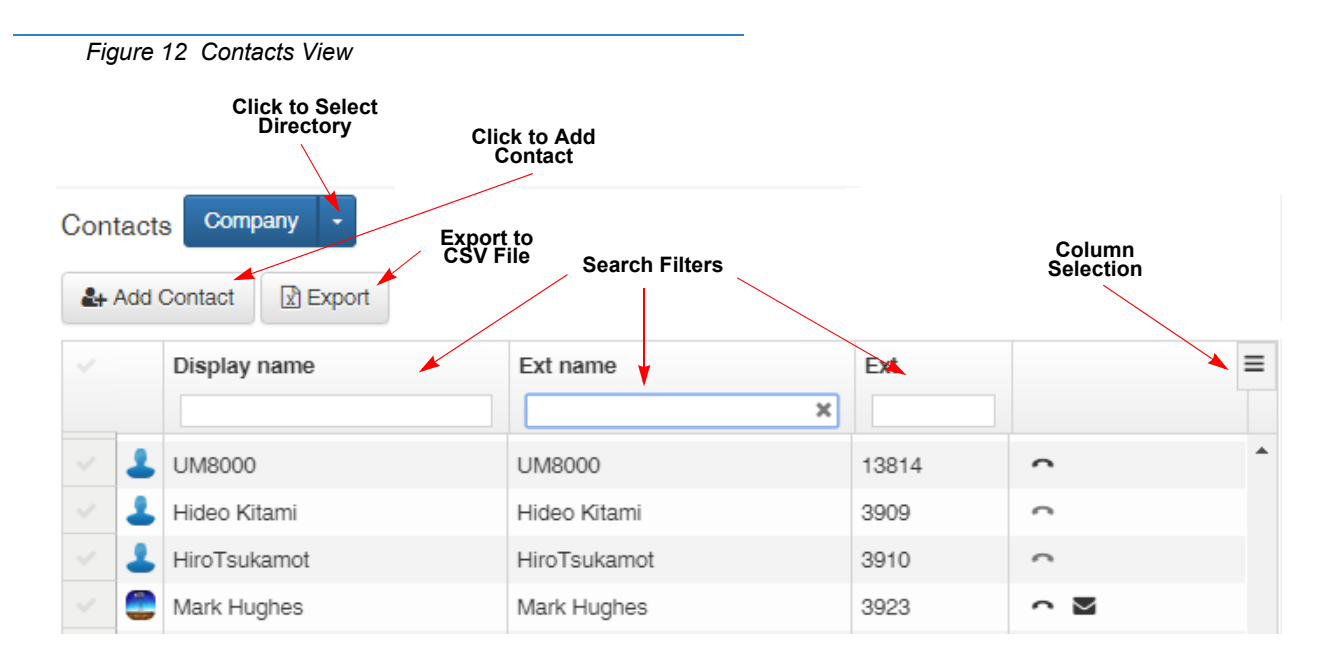

#### **Accessing Contact Lists**

To access a contact list:

- 1. Click the down arrow located beside **Contacts** from the Main Menu.
- 2. When the drop down menu is displayed, select the contact list type (**Company**, **Business** or **Personal**).

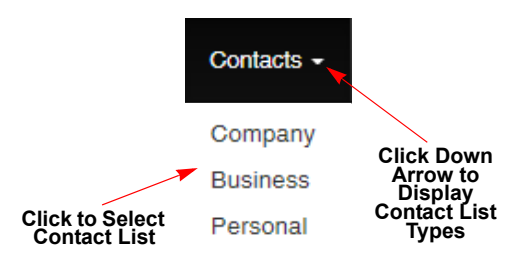

#### **Selecting Columns to Show or Hide**

You can select the columns that you want to show/hide using **Column Selection**.

To make column selections:

- 1. Access the Contact list (refer to Accessing Contact Lists). and select **Company**.
- 2. Click the **Column Selection** icon, located on the right top corner of the screen. Refer to Figure 12 Contacts View on page 21.

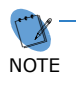

When you select this icon and click one of the columns, a Restore table button is added to the upper left of the screen (next to the Export button). Use this button to return the columns to their previous setting.

- 3. A list of columns is displayed. By default, all columns are displayed. Click the column heading to hide it from the view. You can click it again to show the column. A check mark beside the column heading indicates it displays, an X indicates the column is hidden.
- 4. If you want to return to the previous view, click the **Restore table** button.

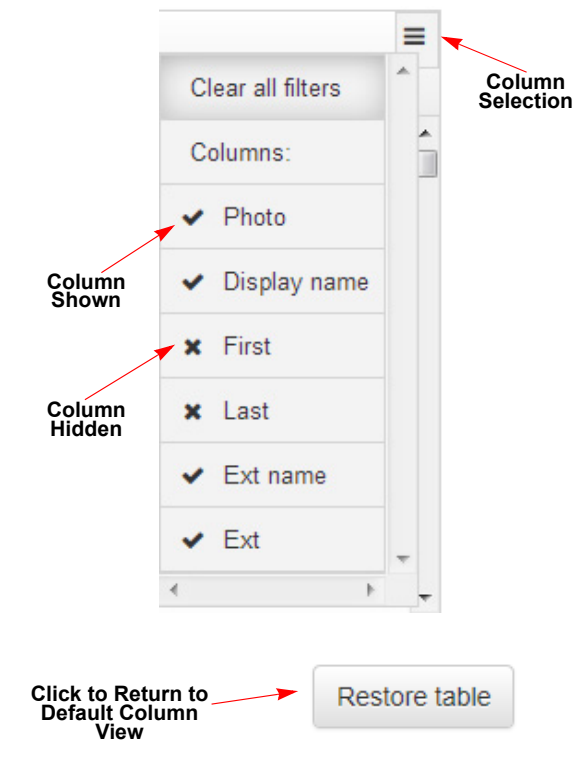

#### Adding a Contact to the Company Directory (Attendant User)

As an Attendant Level user, not only can you enter the contact's personal information, you can also set whether the contact shows in the directory and if a BLF button shows on their contact label.

Fill in the Form to Add a Contact

To add a contact:

- 1. Click **Contacts** on the Main Menu screen to access the Contacts view.
- 2. Select the **Company** Contact list.
- 3. On the Contacts screen, click the Add Contact button. Refer to Accessing Contact Lists on page 22.
- 4. When the **Add employee contact** screen is displayed, fill in the appropriate information. (Use the scroll bar on the right of the screen to view all of the form.)

| General             | Company                         |
|---------------------|---------------------------------|
| Show in the         | Department                      |
| Directory           | Enter department                |
| Show BLF Off        |                                 |
| button              | Location                        |
| Change              |                                 |
| â Clear             | Supervisor's name               |
| First name          | Enter supervisor's name         |
| Enter first name    | Supervisor's phone number       |
| Last name           | Enter supervisor's phone number |
| Enter last name     | Assistant's name                |
| Title               | Enter assistant's name          |
| Enter title         | Assistant's phone number        |
|                     | Enter assistant's phone number  |
| Enter email address |                                 |
|                     | Scroll to View Click to Sa      |
|                     | Cancel                          |
|                     |                                 |
| Alternate Numbers   |                                 |
| 🕑 Edit              |                                 |
| Number              | Туре                            |
|                     |                                 |
|                     |                                 |
| Notes               |                                 |
|                     |                                 |

5. Click Save.

A confirmation message is

displayed.

#### **Editing Your Contact Information in the Company Directory (Attendant)**

You can edit contact information in the Company Directory.

To edit a contact:

- 1. Click **Contacts** on the Main Menu screen to access the Contacts view.
- 2. When the **Edit employee contact** screen is displayed, modify the appropriate information. (Use the scroll bar on the right of the screen to view all of the form.)

Fill in the Form to Add information for the Contact -or-

Modify Information for Existing Contact

×

Edit employee contact (3895/PV Wireless)

|                             | <b>*</b>                           |
|-----------------------------|------------------------------------|
| General                     | Company                            |
| Show in the On<br>Directory | Department                         |
| Show BLF Off<br>button      | Location                           |
| Change                      | Enter location                     |
| 📥 🖞 Clear                   | Supervisor's name                  |
| First name                  | Enter supervisor's name            |
| Enter first name            | Supervisor's phone number          |
|                             | Enter supervisor's phone number    |
| Last name                   | Assistant's name                   |
| Enter last name             | Enter assistant's name             |
| Title                       |                                    |
| Enter title                 | Assistant's phone number           |
| Email                       | Enter assistant's priorie number   |
| Enter email address         |                                    |
|                             | Scroll to View<br>Bottom of Screen |
|                             | Cancel Save                        |
|                             | Click to Save                      |

3. Click Save.

| C Edit      |      |  |
|-------------|------|--|
| Number      | Туре |  |
|             |      |  |
| otes        |      |  |
|             |      |  |
| Enter notes |      |  |

A confirmation message is displayed.
# Adding/Removing a Contact to/from a Business/Personal Directory

If you are viewing the Business or Personal directory, your display is similar to the one shown in Figure 13 Business/Personal Directory View. The contacts in these directories can be contacts outside of the company.

| Figure 13   | Business/Personal Dire | ectory View         |               |       |
|-------------|------------------------|---------------------|---------------|-------|
| Contacts Pe | rsonal –               |                     |               |       |
| Edit 🔀      | Export                 |                     |               |       |
| Name        | Number                 | Email               | Other Numbers | Notes |
| Harry Jones | 692-555-4545           | Harry.Jones@abc.com |               |       |
| Jeff Smith  | 590-555-5545           | Jeff.Smith@xyz.com  |               |       |

When you click **Edit** on the Directory view, the following screen is displayed. You can add a new contact or remove an existing contact using this screen.

| Fig                        | ure 1 | 4 Ad  | ding/Deleting Con | tacts                |                      |               |       |
|----------------------------|-------|-------|-------------------|----------------------|----------------------|---------------|-------|
|                            | Со    | ontac | ts Personal       | Click to<br>Selected | Remove<br>Contact(s) |               |       |
| Click to<br>Add<br>Contact | Ð     | Add [ | Remove sele       | ected (0) Done       |                      |               |       |
|                            |       |       | Name              | Number               | Email                | Other Numbers | Notes |
|                            | 0     |       | Harry Jones       | 692-555-4545         | Harry.Jones@abc.com  |               |       |
|                            | 0     | ø     | Jeff Smith        | 590-555-5545         | Jeff.Smith@xyz.com   |               |       |

# **Adding a Contact**

To add a new contact:

- 1. On the Contacts Business/Personal Directory view, click **Edit**. Refer to Figure 13 Business/Personal Directory View on page 25.
- When the screen is displayed, click +Add. Refer to Figure 14 Adding/ Deleting Contacts on page 25.
- 3. When the **Add personal contact** form is displayed, fill in the desired fields with the contact's information. To access all of the fields on the form, use the scroll bar on the right side of the screen.

A confirmation screen is displayed.

4. Click Save.

| l business contact  | Fill in the Appropriate<br>Fields on the Form |
|---------------------|-----------------------------------------------|
| Seneral             | Company                                       |
| ïrat name           | Company                                       |
| Enter first name    | Enter company                                 |
| ast name            | Street address                                |
| Enter last name     | Enter street address                          |
| ïtle                | City                                          |
| Enter title         | Enter city                                    |
| ontact phone number | State                                         |
| Enter phone number  | Enter state or province                       |
| meil                | Zip code                                      |
| Enter email address | Enter zip or postal code                      |
|                     | Country                                       |
|                     | Enter country                                 |
| Nternate Numbers    | Scroll to View<br>Bottom of Screen            |
| @ Edit              | Type                                          |
|                     | .16*                                          |
|                     |                                               |
|                     |                                               |
| Votes               |                                               |

#### **Removing Contacts**

To remove existing contacts:

1. On the Contacts Business/Personal Directory view, click **Edit**. Refer to Figure 13 Business/ Personal Directory View on page 25.

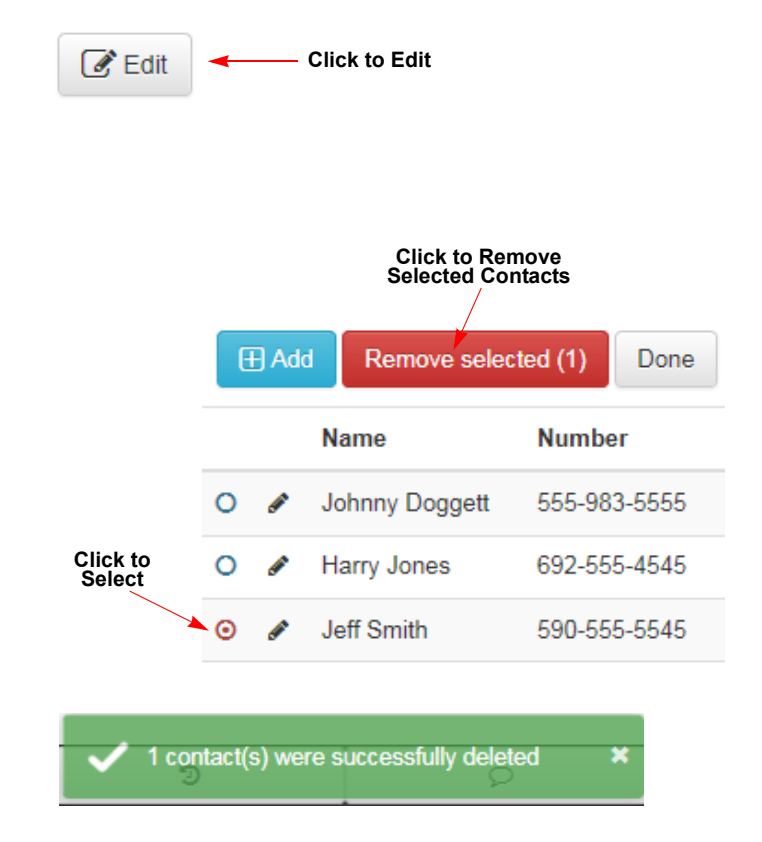

# 2. When the screen is displayed, click the button beside the contact you want to remove.

A confirmation message is displayed.

3. Click Remove selected.

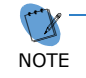

The number of contacts you selected for removal are listed inside the parentheses.

# **Exporting Contact Information**

The **Export** function allows you to save a copy of the selected database to a CSV (comma separated values) file. You can use this file to export to another program, such as Microsoft Excel<sup>®</sup>, for formatting and printing. The exported information is similar to the example below.

|  | Figure 15 | Export Contact CSV File Example |  |
|--|-----------|---------------------------------|--|
|--|-----------|---------------------------------|--|

| Α         | В        | С         | D        | E          | F         | G        | Н        | - I       | J     | K         | L       | М     |
|-----------|----------|-----------|----------|------------|-----------|----------|----------|-----------|-------|-----------|---------|-------|
| FirstName | LastName | Number    | Title    | Email      | Alternate | Location | Street   | City      | State | PostalCod | Country | Notes |
| Harry     | Jones    | 692-555-4 | Engineer | Harry.Jon  | es@abc.co | om       | 43 Smith | Irving    | ТΧ    | 75039     | USA     |       |
| Jeff      | Smith    | 590-555-9 | Manager  | Jeff.Smith | @xyz.com  |          | 5345 Mag | Mansfield | ТΧ    | 75039     | USA     |       |

#### To export the database:

1. On the Contacts Business/Personal Directory view, click **Export**. Refer to Figure 13 Business/Personal Directory View on page 25.

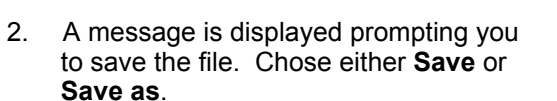

If you chose the **Save** option, a message displays to confirm the file download is complete. Chose the option

you want to use.

your file.

page 27.)

3.

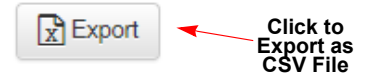

| Do you want to                   | o save <b>personalContacts.csv</b> (394 byte           | es) from XXX.XX.XXX.XX ?         |
|----------------------------------|--------------------------------------------------------|----------------------------------|
|                                  |                                                        | Save 🔻 Cancel                    |
|                                  | Click<br>Option to<br>Save File                        | Save<br>Save as<br>Save and open |
| The persor<br>Click<br>Option to | nalContacts (1).csv download has<br>Open 🔻 Open folder | completed. ×<br>View downloads   |
| personalCo                       | ontacts.csv (394 bytes) XXX.<br>Click to<br>Save       | XX.XXX.XX X<br>Save  Cancel      |

A CSV file is created. Refer to Figure 15 Export Contact CSV File Example on

If you chose the **Save as** option, you are prompted to browse a location to save

# **Searching the Company Contact List**

The **Search** field is used to filter the contact list to find a specific entry. There are three search filters (Name, Ext Name and Ext). Refer to Figure 12 Contacts View on page 21 for the location of the filters on the screen.

To search the contacts:

1. In the search field, enter your search criteria.

Name and Ext name - enter part of all of the name

Ext - enter part or all of the extension number

As you type, contacts that match your criteria are displayed.

2. Click the appropriate icon to edit the contact or to call, email or chat with the selected contact.

|   | Name     | Ext name    | Ext  |       |
|---|----------|-------------|------|-------|
|   | ca 🗙     |             |      |       |
| 1 |          | K. Callahan | 3827 | 0     |
| - | G. Cates | G. Cates    | 3904 | 🖀 🖓 🖾 |

# **Call History**

The **Call History** view replicates the Call Log window within the UC Suite client. You can view the call history and manage the log records. You can also export the call log to a CSV (comma separated value) file.

| Fig                   | ure 16 | Call History View    |   |          |             |                     |
|-----------------------|--------|----------------------|---|----------|-------------|---------------------|
|                       | Call   | history              |   |          |             |                     |
|                       | x      | Export Restore table |   |          |             | Column<br>Selection |
| Export to<br>CSV File | ~      | Time                 |   | Number 🔺 | Name        | Duration =          |
|                       |        | Jun 22, 2016 10:23   | Я | 13800    | UM8000      | 00:05               |
|                       |        | Jun 22, 2016 10:22   | 7 | 13800    | UM8000      | 00:05               |
|                       |        | Jun 22, 2016 10:22   | 7 | 13800    | UM8000      | 00:08               |
|                       |        | Jun 22, 2016 1:36 PM | ы | 27693    | Martin Bock | 00:00               |
|                       |        | Jun 23, 2016 10:23   | ы | 3901     | D. Dennis   | 00:33               |
|                       |        | Jun 23, 2016 10:19   | ы | 3901     | D. Dennis   | 04:35               |
|                       |        | Jun 23, 2016 10:16   | ы | 3901     | D. Dennis   | 02:30               |
|                       |        | Jun 23, 2016 9:44 AM | 7 | 3901     | D. Dennis   | 01:04               |
|                       |        | Jun 23, 2016 9:40 AM | ы | 3901     | D. Dennis   | 03:39               |
|                       |        | Jun 23, 2016 9:35 AM | ы | 3901     | D. Dennis   | 01:33               |
|                       |        | Jun 23, 2016 9:34 AM | ы | 3901     | D. Dennis   | 00:00               |
|                       |        | Jun 23, 2016 9:34 AM | ы | 3901     | D. Dennis   | 00:08               |
|                       |        | Jun 23, 2016 9:31 AM | 7 | 3901     | D. Dennis   | 01:25               |

The information provided for each call includes:

- □ Time date and time the call is received
- Type of call
  - Incoming, unanswered call
  - Incoming, answered call
  - O I Outgoing call
- D Number the caller's extension or telephone number
- Name caller's name
- Answered indicates if the call was answered
- Duration length of the call
- Line line number where the call was received (not shown by default, you need to select this column to view it)

# **Managing Call History Records**

You can customize the look of the call history record by sorting the columns, rearranging the order of the columns and showing/hiding columns.

# Sorting/Resizing Columns

You can sort each of the columns in the call history report and you can adjust the width of columns.

To sort or adjust the width of a column:

 Sort the column by clicking the column title. The column is sorted in ascending or descending order.

> For example if you click the Time column, it sorts in ascending date/time order. If you click again, it sorts in descending date/time order.

 Adjust the column width by placing the cursor on the line between the column. When you see the ∢ is icon, click and move the column to the desired width.

| Call | history               |     |                      |              | Click and Mov<br>Right or Left t | e<br>o |
|------|-----------------------|-----|----------------------|--------------|----------------------------------|--------|
| x I  | Export Restore table  | Cli | ck to Sort<br>Column |              | Adjust Colum<br>Width            | n      |
| ~    | Time                  |     | Number               | Name         | Duration                         | ≡      |
|      | Jun 23, 2016 9:31 AM  | Я   | 3901                 | D. Dennis    | 01:25                            | •      |
|      | Jun 23, 2016 9:34 AM  | ы   | 3901                 | D. Dennis    | 00:08                            | Ξ      |
|      | Jun 23, 2016 9:34 AM  | ы   | 3901                 | D. Dennis    | 00:00                            |        |
|      | Jun 23, 2016 9:35 AM  | ы   | 3901                 | D. Dennis    | 01:33                            |        |
|      | Jun 23, 2016 9:40 AM  | ы   | 3901                 | D. Dennis    | 03:39                            |        |
|      | Jun 23, 2016 9:44 AM  | я   | 3901                 | D. Dennis    | 01:04                            |        |
|      | Jun 23, 2016 9:44 AM  | я   | 3908                 | D. Kreinberg | 00:01                            |        |
|      | Jun 23, 2016 9:55 AM  | я   | 3908                 | D. Kreinberg | 06:18                            |        |
|      | Jun 23, 2016 9:56 AM  | я   | 3928                 | Vel R        | 05:38                            |        |
|      | Jun 23, 2016 10:16 AM | N   | 3901                 | D. Dennis    | 02:30                            | -      |

# **Rearranging Column Order**

You can rearrange the order of the columns.

To rearrange the order:

- 1. Click inside the column title box.
- 2. Slide the column to the desired location.
- 3. If you want to restore the columns to their previous location(s), click **Restore table**.

|      | Click to Restore<br>Columns to<br>Previous<br>Location |   |        |             |                                     |    |
|------|--------------------------------------------------------|---|--------|-------------|-------------------------------------|----|
| Call | nistory                                                |   |        | Clic        | k Inside Title Bo<br>Nove Column to | ЭХ |
| x E  | Export Restore table                                   |   |        | D           | esired Location                     |    |
|      | Time                                                   |   | Number | Name        | Duration 🔺                          | ≡  |
|      | Jun 23, 2016 1:37 PM                                   | ы | 3901   | D. Dennis   | 00:00                               | ^  |
|      | Jun 23, 2016 9:34 AM                                   | ы | 3901   | D. Dennis   | 00:00                               | Ε  |
|      | Jun 22, 2016 1:36 PM                                   | ы | 27693  | Martin Bock | 00:00                               |    |
|      | Jun 21, 2016 3:59 PM                                   | R | 3901   | D. Dennis   | 00:00                               |    |
|      | Jun 21, 2016 3:30 PM                                   | ы | 3901   | D. Dennis   | 00:00                               |    |
|      |                                                        |   |        |             |                                     |    |

#### Column Moved to New Location

| - |                      |   |             |        |            |   |
|---|----------------------|---|-------------|--------|------------|---|
|   | Time                 |   | Name        | Number | Duration 🔺 | ≡ |
|   | Jun 23, 2016 1:37 PM | ы | D. Dennis   | 3901   | 00:00      | - |
|   | Jun 23, 2016 9:34 AM | ы | D. Dennis   | 3901   | 00:00      | E |
|   | Jun 22, 2016 1:36 PM | ы | Martin Bock | 27693  | 00:00      |   |
|   | Jun 21, 2016 3:59 PM | я | D. Dennis   | 3901   | 00:00      |   |
|   | Jun 21, 2016 3:30 PM | ы | D. Dennis   | 3901   | 00:00      |   |

# **Selecting Columns to Show or Hide**

You can select the columns you want to show/hide using Column Selection.

To make column selections:

1. On the Call History screen, click the **Column Selection** icon, located on the right top corner of the screen. Refer to Figure 16 Call History View.

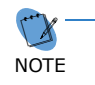

When you select this icon and click one of the columns, a Restore table button is added to the upper left of the screen (next to the Export button). Use this button to return the columns to their previous setting.

2. A list of columns is displayed. By default, all columns are displayed except the Line column. Click the column title to hide it from the view. You can click it again to show the column.

A check mark beside the column title indicates it displays, an X indicates the column is hidden.

3. If you want to return the previous view, click the **Restore table** button.

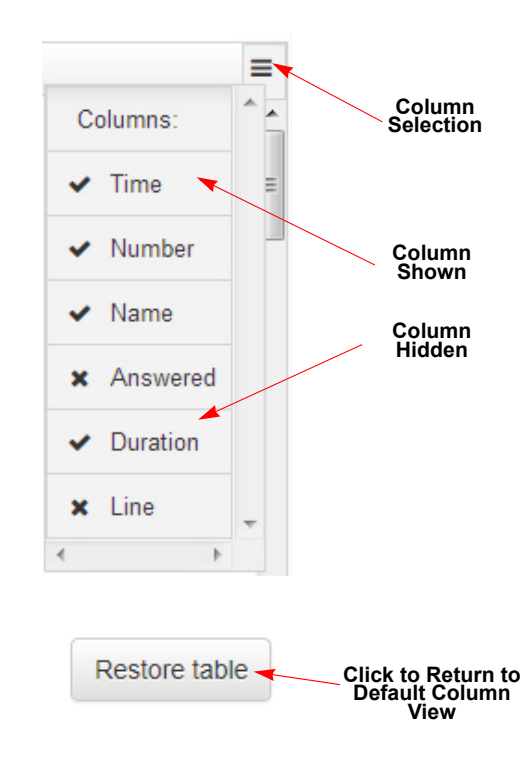

#### **Removing Records**

You can remove individual or all call history records for your own phone number.

To remove call records:

1. Click the grayed check mark(s) in the first column of the table.

If you want to remove individual records, click the check mark beside the record.

If you want to remove ALL records, click the first check mark beside the column titles.

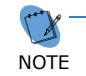

— If you want to uncheck the records, click the check mark(s) again.

When you select the desired record(s), the **Remove selected** button is displayed.

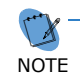

The number of contacts you selected for removal are listed inside the parentheses.

2. Click Remove selected.

| Click to Select<br>All Records |                                                                     |              |              |   |   |  |  |  |  |  |
|--------------------------------|---------------------------------------------------------------------|--------------|--------------|---|---|--|--|--|--|--|
| ~                              | Time                                                                | Name         | Number       |   | ≡ |  |  |  |  |  |
| ~                              | Jun 23, 2016 1:37 PM                                                | D. Dennis    | 3901         | ы | - |  |  |  |  |  |
| ~                              | Jun 23, 2016 9:34 AM                                                | D. Dennis    | 3901         | ы |   |  |  |  |  |  |
| ~                              | Jun 22, 2016 1:36 PM                                                | Martin Bock  | 27693        | ы |   |  |  |  |  |  |
| ~                              | Time                                                                | Name         | Number       |   | ≡ |  |  |  |  |  |
|                                | Jun 23, 2016 1:37 PM                                                | D. Dennis    | 3901         | Ы | A |  |  |  |  |  |
| ~                              | Jun 23, 2016 9:34 AM                                                | D. Dennis    | 3901         | ы |   |  |  |  |  |  |
| ~                              | Jbn 22, 2016 1:36 PM                                                | Martin Bock  | 27693        | ы |   |  |  |  |  |  |
|                                | Click to Select<br>Individual Records<br>Click to Remove<br>Records |              |              |   |   |  |  |  |  |  |
| X                              | Export 🖉 Remove                                                     | selected (3) | Restore tabl | e |   |  |  |  |  |  |

# **Exporting Call History Information**

The **Export** function allows you to save a copy of the selected Call History database to a CSV (comma separated values) file. You can use this file to export to another program, such as Microsoft Excel, for formatting and printing. The exported information is similar to the example below.

| A               | В            | С         | D        | E        | F    |
|-----------------|--------------|-----------|----------|----------|------|
| CallTime        | Number       | Name      | Status   | Duration | Line |
| 9/17/2015 15:52 | 3918         | M. Delzer | Answered | 0:19     |      |
| 9/17/2015 13:11 | 3918         | M. Delzer | Answered | 9:32     |      |
| 9/17/2015 12:41 | (469) 261-86 | 578       | Outgoing | 3:45     | 25   |
| 9/17/2015 12:22 | (469) 261-86 | 578       | Missed   | 0:00     | 25   |
| 9/17/2015 9:05  | (214) 653-35 | 595       | Outgoing | 0:15     | 25   |
| 9/17/2015 8:23  | (516) 775-83 | 300       | Outgoing | 1:13     | 25   |
| 9/17/2015 8:03  | (214) 653-35 | 595       | Outgoing | 0:50     | 25   |
| 9/17/2015 7:53  | (469) 261-86 | 578       | Answered | 3:07     | 25   |
| 9/17/2015 7:45  | (469) 261-86 | 578       | Answered | 0:42     | 25   |
| 9/17/2015 7:44  | (469) 261-86 | 578       | Answered | 0:40     | 25   |
| 9/17/2015 7:35  | (469) 261-86 | 578       | Answered | 4:46     | 25   |

| Figure 17 | Export Call | History C | SV File | Example |
|-----------|-------------|-----------|---------|---------|
|-----------|-------------|-----------|---------|---------|

#### To export the database:

- 1. On the Call History screen, click **Export**. Refer to Figure 16 Call History View on page 29.
- 2. A message is displayed prompting you to save the file. Chose either **Save** or **Save** as.

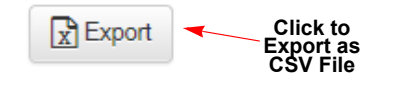

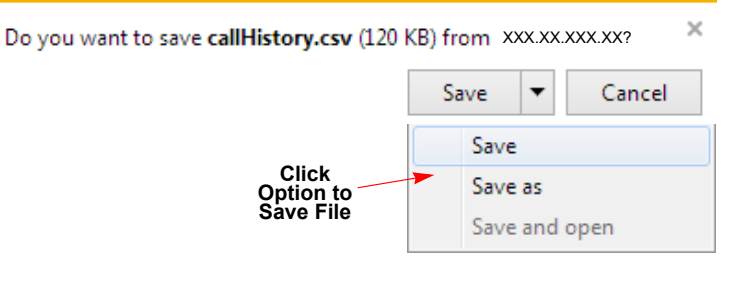

If you chose the **Save** option, a message displays to confirm the file download is complete. Chose the option you want to use.

If you chose the **Save as** option, you are prompted to browse a location to save your file. Click **Save**.

Refer to Figure 17 Export Call History CSV File Example.

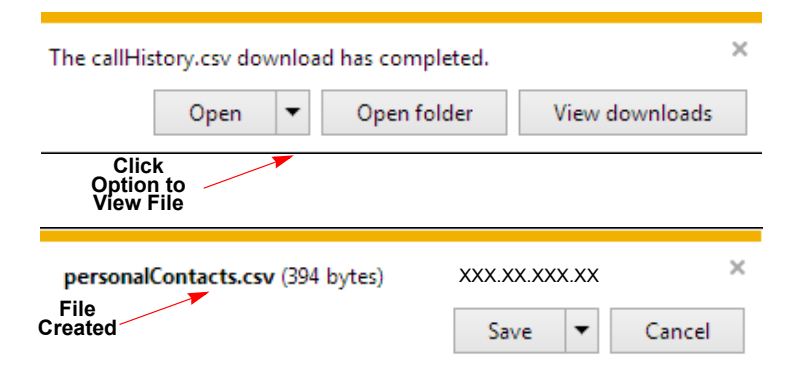

# **Chats View**

The **Chats** view allows you to access and manage your chat sessions. When you have an active chat session, the Chat selector on the Main Menu displays a number that represents the number of chat notifications.

The **Chat** icon ( ) appears in the contact's Buddy List label when they are available to participate in an Instant Message (IM) session

| Figure 18          | Chats View                            |                                 |
|--------------------|---------------------------------------|---------------------------------|
| Chats              |                                       |                                 |
| Q                  | Type the name or number to dial       | Compose                         |
| Ente<br>Numbe<br>t | er Name or<br>er of Person<br>to Call | Click to Compose<br>Message     |
| NMLT - i           | SIP                                   |                                 |
| Stacey T           | .p                                    | 0                               |
| T.Loving           |                                       | Number of Chat<br>Notifications |

Each chat message includes a photo of the sender (if available) and the date and time the messages were sent.

Click X or the Close chat button at the top of the Chat window to close the chat session.

#### **Accessing Contacts for Chat Sessions**

You can access your contact to initiate a chat session using one of the following methods:

- Click Chats on the Main Menu bar to initiate a chat session, the Chats screen is displayed. Refer to Figure 9 Main Menu Bar.
- Click Solution on your Buddy List member label or the individual contact in the Company Directory in the Contacts View.

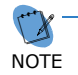

You can only chat with UC Suite active (logged in) users.

# Participating in Chat Session from the Main Menu Bar

To open and participate in an active chat session:

- 1. Click Chats on the Main Menu bar. Refer to Figure 9 Main Menu Bar on page 18.
- 2. When the Chats screen is displayed, you can click on the chat icon beside the name of the person listed in the drop down.

Or, type the name or number of the person with whom you want to chat in the Search field.

As you type, a drop down menu is displayed. Click on the contact with whom you want to chat.

The name of the selected contact is displayed.

3. Click Compose.

A chat screen is displayed.

Type your message in the text field and 4. click Send (or Enter if you have changed your settings to allow Enter as a shortcut).

The text messages are displayed with the date and time the message was sent.

Chats

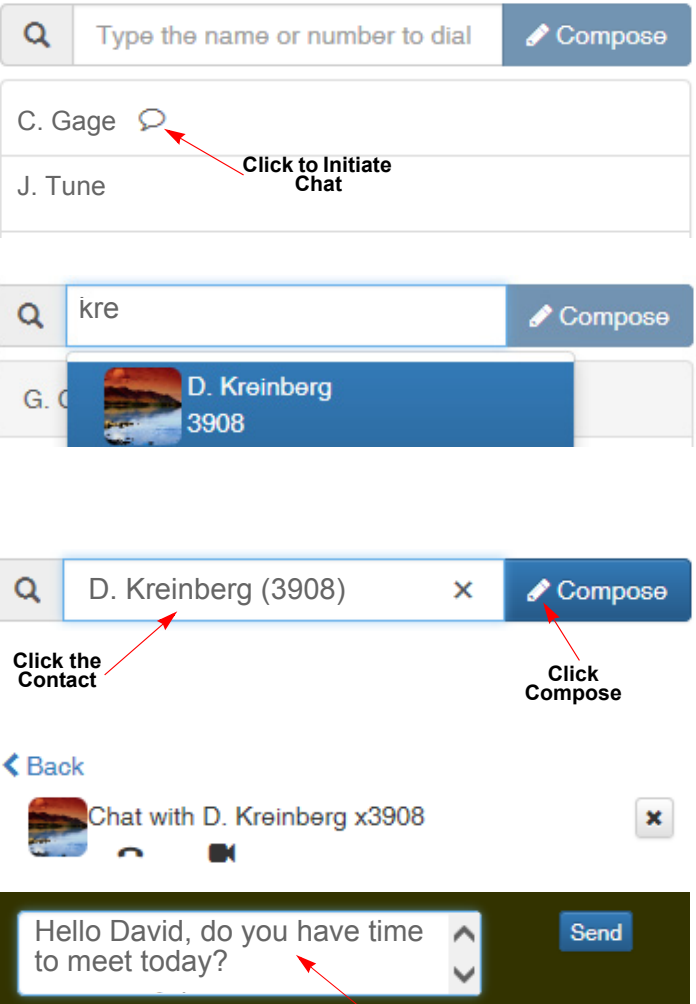

today? Aug 5, 2016 9:29:26 AM X Close chat

Hello David, do you

have time to meet

5. Click Close chat to end your session. Type Message

# Participating in Chat Session from Buddy List or Contact List

To open and participate in an active chat session:

 Click O on the Buddy List member or Contact list contact with whom you want to chat.

The Chat screen is displayed.

 Type your message in the text field and click Send (or Enter if you have changed your settings to allow Enter as a shortcut).

The text messages are displayed with the date and time when the message was sent.

A notification message is also displayed when incoming chat messages are received. The example to the right is the message that Gary (the recipient of the message) receives.

3. Click Close chat to end your session.

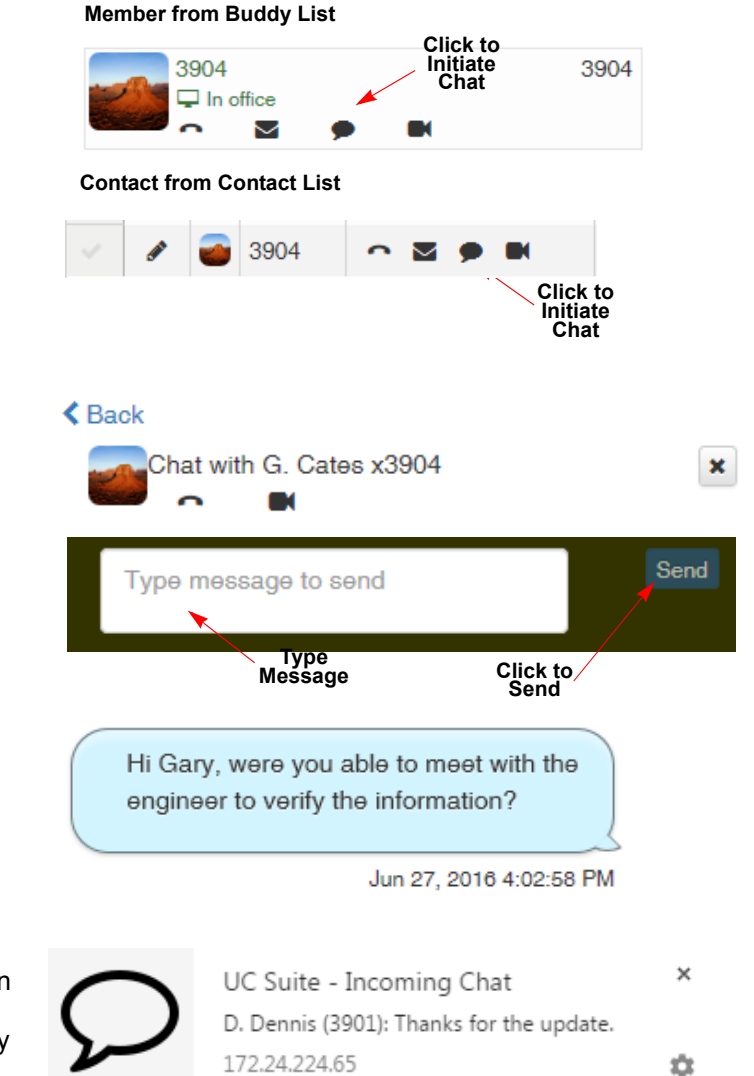

× Close chat

# **Managing Text Messages from Previous Chat Sessions**

You can select from a list of previous chat sessions to view text messages. The messages are displayed by date and time in ascending order. You can chose to show/hide messages from earlier chat sessions or you can delete individual messages.

To hide/show or delete text messages from earlier sessions:

- 1. Click **Chats** on the Main Menu bar. Refer to Figure 9 Main Menu Bar.
- 2. When the Chats screen is displayed, click the contact from the list to view previous chat sessions.

When the session is displayed, click Show

# Chats

| Q    | Type the name or number to dial | 🖋 Compose |
|------|---------------------------------|-----------|
| G. ( | Cates 🗩                         |           |
| JTu  | ne-BYOD Select<br>Contact       |           |

#### < Back

| Chat with G. Cates x3904 | × |
|--------------------------|---|
|                          | * |
| Show earlier messages 🗸  |   |

# < Back

| Chat with G. Ca | ates x3904                                             | × |
|-----------------|--------------------------------------------------------|---|
| 🕞 View 🗙 Delete | Hi Gary, can you<br>please give me a<br>status update? |   |
| t Close shat    | Hide earlier messages 🔺                                |   |

4. To view a message, click View.

earlier messages.

To delete a message, click **Delete**.

To hide the messages, click **Hide earlier messages**.

5. To end the session, click **Close chat**.

3.

# **TELEPHONY OPTIONS**

This selection is a drop down menu, which is accessed by clicking the down arrow beside **Telephony** or the **Telephony** or the

| Figure 19 Dial C | ontrol Options | ;          |              |       |                              |               |   |
|------------------|----------------|------------|--------------|-------|------------------------------|---------------|---|
|                  |                |            |              |       |                              | Down<br>Arrow |   |
| NEC UC Suite     | Home -         | Contacts - | Call history | Chats | کر<br>Telephony <del>-</del> | 3908 -        |   |
|                  |                |            |              |       | 👪 Dial                       |               |   |
|                  |                |            |              |       | 📢 Page                       |               |   |
|                  |                |            |              |       | Or Toggle Ansv               | ver-mode      |   |
|                  |                |            |              |       | 💪 Set System                 | night-mode    | 9 |

# **Dial Control**

When selected, this option displays a dial pad, which you can use to enter a telephone number or contact name.

To display the dial pad, click on the grid icon ( I Dial ).

# Dialing a Number or Entering a Contact Name with the Dial Pad

You can dial the number using one of the following methods:

**□** Enter the phone number in the search field.

To dial the number, click the **Dial** button.

| New call Enter Number |         |          | r Number  | Click<br>Dial Nu | to 🗙<br>mber |
|-----------------------|---------|----------|-----------|------------------|--------------|
|                       |         |          |           |                  |              |
|                       | Q       | 555-555  | -5555     |                  | Dial         |
| D                     | ial pao | A 1      |           |                  |              |
|                       |         | 1        | 2<br>ABC  | 3<br>DEE         |              |
|                       |         |          |           |                  |              |
|                       |         | 4<br>GHI | 5<br>.IKI | 6<br>MNO         |              |
|                       |         |          |           |                  |              |
|                       |         | 7        | 8         | 9                |              |
|                       |         | PQRS     | TUV       | WXYZ             |              |
|                       |         | *        | 0         | #                |              |

□ Click the buttons on the dial pad to enter the phone number. The numbers are displayed in the search field as you type.

To dial the number, click the **Dial** button.

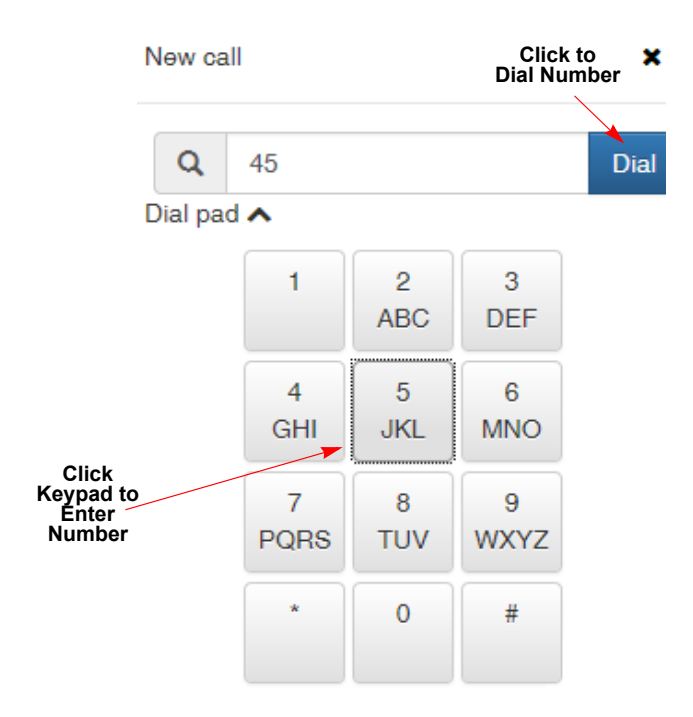

□ Type all or part of the name in the search field. The Web Client searches the contact list and presents a drop down list of the matching contacts.

Click the contact you want to call from the list. The selected contact is listed in the search field.

To dial the contact, click the **Dial** button.

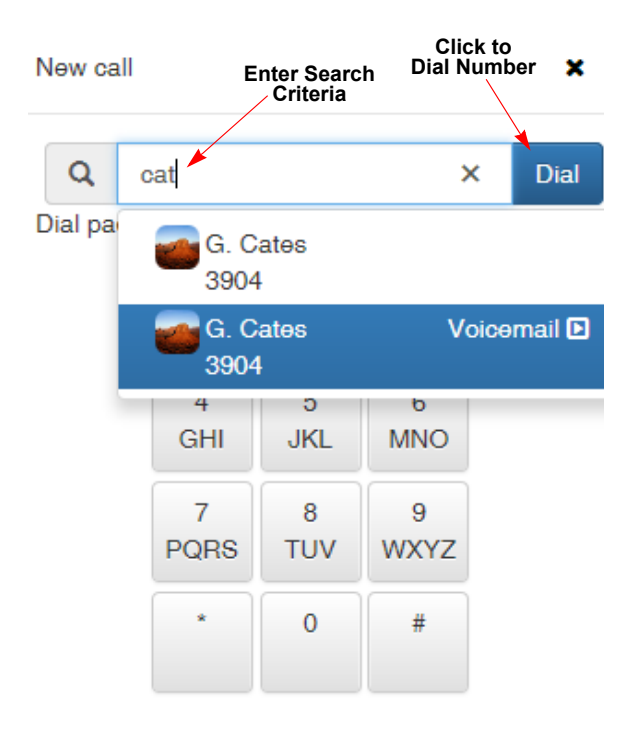

# Hiding/Showing the Dial Pad

You can chose to show or hide the dial keys.

□ To hide the dial keys, click the caret beside **Dial pad**. The dial keys are no longer visible.

|   | Q          | cat   |  | Dial |  |  |
|---|------------|-------|--|------|--|--|
| C | Dial pad 🔨 |       |  |      |  |  |
|   |            |       |  |      |  |  |
|   |            | Click |  |      |  |  |

 To show the dial keys, click the caret beside **Dial pad**. The dial keys are visible.

| Q o      | at        |          |           | Dial |
|----------|-----------|----------|-----------|------|
| Dial pad | <b>`</b>  |          |           |      |
| Click    | 1         | 2<br>ABC | 3<br>DEF  |      |
|          | 4<br>GHI  | 5<br>JKL | 6<br>MNO  |      |
|          | 7<br>PQRS | 8<br>TUV | 9<br>WXYZ |      |
|          | *         | 0        | #         |      |

# Paging

The Paging function allows you to initiate paging to specified pre-defined Internal, External and Combined Zones. Typically, you only need to use a few paging zone options. This function provides a drop down list of the recent paging destinations from which you can chose. These options provide a shortcut for using the paging operation.

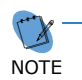

To display the Page Zone menu, turn the 'Show Page control in toolbar' option to On, in Settings\Telephony. Refer to Changing Telephony Settings on page 1-96.

#### **Accessing Paging**

To access the Page function:

- 1. Click the drop down menu beside the Page icon on the Main Menu.
- 2. Select one of the previously chosen paging zones from the drop down.

--OR--

Choose **Page** to open the **Perform a Page** screen.

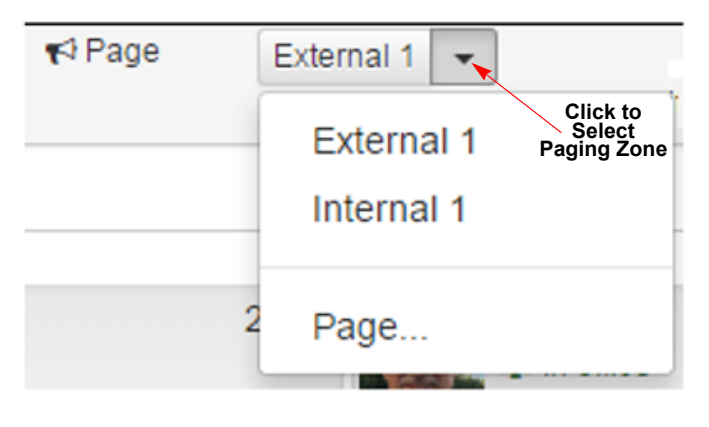

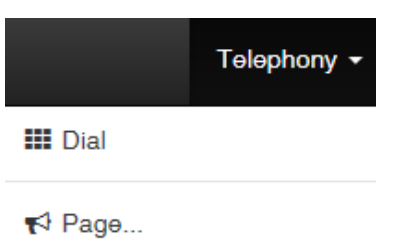

Toggle Answer-mode

C Set System night-mode...

#### **Assigning Paging Zones**

- 1. Access the Perform a Page screen. Refer to Assigning Paging Zones on page 1-43.
- 2. Select the Page Zone you want to use for paging in the corresponding drop down (Internal, External or Combined).
- 3. When the desired zone is shown, click the **Page** button to initiate the page.

For example, if you want to page Internal Zone 1:

Choose **Internal 1** from the **Internal Page Zones** drop down menu, then click the **Page** button under the **Internal Page Zones** field.

| Perform a Page       | Click to<br>Select<br>Paging Zone |
|----------------------|-----------------------------------|
| Internal Page Zones  |                                   |
| Internal 1           | •                                 |
| Rage ← Click to Page |                                   |
| External Page Zones  |                                   |
| External 1           | Y                                 |
| <b>€</b> Page        |                                   |
| Combined Page Zones  |                                   |
|                      | Υ.                                |
| ¶⊄ Page              |                                   |
|                      | Close                             |

Alternatively, you can click the **Page** icon, located on the Telephony drop down menu.

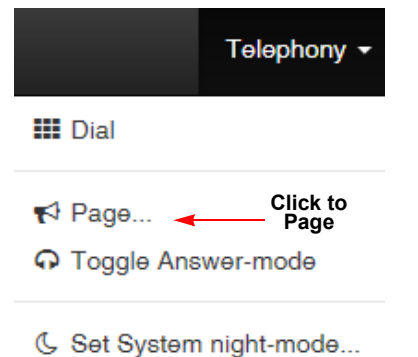

# **Toggle Answer-Mode**

This option allows you to toggle between answering with your headset or your telephone handset.

To switch modes, click **Toggle Answer-mode** on the Telephony drop down menu. The mode switches from handset to headset or headset to handset.

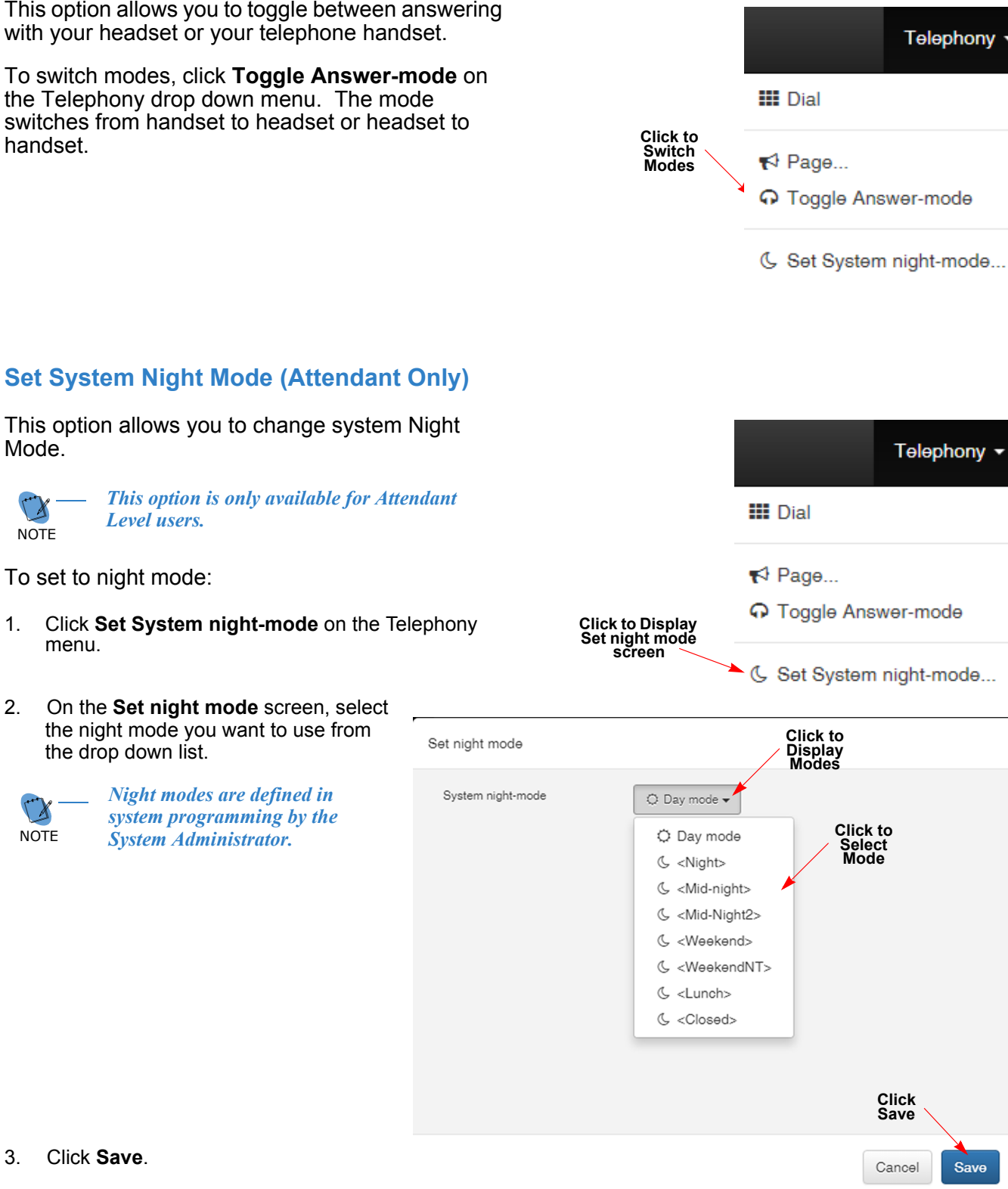

Click Save. 3.

Mode.

NOTE

1.

2.

NOTE

Level users.

To set to night mode:

the drop down list.

System Administrator.

menu.

# Feature Selection Main Menu Bar Options

This selection is a drop down menu, which is accessed by clicking on the down arrow beside your extension number on the Main Menu bar. This drop down menu provides access to several features and Web Client operational functions.

| Figure 20 Feature Selection | Drop Down Menu        |
|-----------------------------|-----------------------|
| Telephony - 3904 - 4        | Click to Display Menu |
| 🖵 In office                 |                       |
| Buddy list                  |                       |
| Settings                    | ć                     |
| Sign out                    |                       |
| Help<br>About               |                       |

The following options are available from this menu:

- Presence Status indicates your current status and allows you to assign and modify your Presence settings and events and call forwarding options.
- Buddy lists allows Non-Attendant users to view and modify personal Buddy lists and Attendant users to add, view and modify personal and shared Buddy lists.
- Settings allows you to customize some of the Web Client features.
- □ Sign out exists the Web Client session.
- □ Help displays online help information.
- About displays the currently installed version of UC Suite.

#### **Presence**

Your current presence status is displayed on the drop down menu available with your extension number. When you click your current status on the drop down menu, the Presence screen is displayed. You can use the settings on this screen to change your status, set presence profiles, provide additional information about your current status, to indicate how you want incoming calls handled (call forwarding, do not disturb, etc.) and assign multi-device group ringing.

You can view, modify, add and delete your status settings using this screen. If assigned to a Multi-Device Group, you can designate multiple devices to ring simultaneously when you receive calls. If Multi-Device Groups are not assigned, this section of the screen is not displayed.

| Figure 2                              | 1 Presence Screen                                                                                                    |
|---------------------------------------|----------------------------------------------------------------------------------------------------|
|                                       | NEC UC Suite Home - Contacts - Call history Chats 4 3901                                                                                                    |
|                                       | Back                                                                                                    |
|                                       | D. Dennis (3901 个)                                                                                                    |
|                                       | Presence                                                                                                    |
| Presence<br>Profile                   | Presence Profile Enter a new Profile name or choose one                                                                                                    |
|                                       | Define a Presence Profile for settings that ocour on a frequent basis so that you can easily use them in the future.                                                                                            |
| Presence<br>Status<br>Settings        | Status                                                                                                    |
| Information<br>about                  | Events Notes Additional information to display                                                                                                    |
|                                       | Additional information V<br>Subject: Test, Location: TBD, Expected return: Friday, November 13, 2015 11:30 AM                                                                                                   |
| Call →<br>Handling<br>Settings        | Incoming call settings<br>Setup how calls to 3901 should be handled while you are in or out of the office.<br>Mode:<br>Do not update +                                                                          |
| Multi-Device<br>Group ———<br>Settings | Mobility (Multi-Device Group)<br>Add other phone destinations to ring when your extension 3001 rings (ex., other office extensions, mobile phone, home office phone, hotel<br>phone, etc)<br>Additional phones: |
|                                       | Add additional phone                                                                                                    |

#### **Limited Availability Notifications**

If this is your first time to login (by default your presence is **Unknown**) or your status is set to something other than In office at the time you login, a message is displayed that indicates your presence setting indicates limited availability (refer to Figure 22 Presence Messages - Limited Availability).

| Figure 22 F | Presence Messages - Limited Availability                                                                                                    |
|-------------|----------------------------------------------------------------------------------------------------|
|             | Presence shows limited availability                                                                                                    |
|             | Your presence status <b>#</b> Gone for the day indicates to others that you have limited availability.                                                     |
|             | Set my presence to In office. This will reset other presence settings such as subject<br>and expected return as well as turn off forwarding on your phone. |
|             | ⊘ View and edit presence settings.                                                                                                    |
|             | I do not want to modify my presence at this time.                                                                                                    |
|             |                                                                                                    |
|             | Do not show me this window again today.                                                                                                    |

There are three options on this screen. Select one of the following options and click **Continue**.

- Set my presence to In office. Selecting this option resets the current presence setting to In office and turns off call forwarding (if it was set).
- View and edit presence settings. Selecting this option opens the Presence screen (refer to Figure 21 Presence Screen on page 46). There are additional presence settings available on this screen that you can choose.
- I do not want to modify my presence at this time. Selecting this option leaves the presence at the current setting.

If you do not want to see this screen again today (or during this current session), click **Do not show me this window again today**.

Click the **Continue** button to access the Main Menu screen.

# **Accessing the Presence Screen**

This screen is accessed from the drop down menu on the Main Menu bar.

To access this screen:

- 1. Click the down arrow in the top menu bar.
- When the menu is displayed, click on your status indication (in this example In office). (Refer to Figure 21 Presence Screen on page 46.)

--OR--

Click the photo.

The Presence screen is displayed.

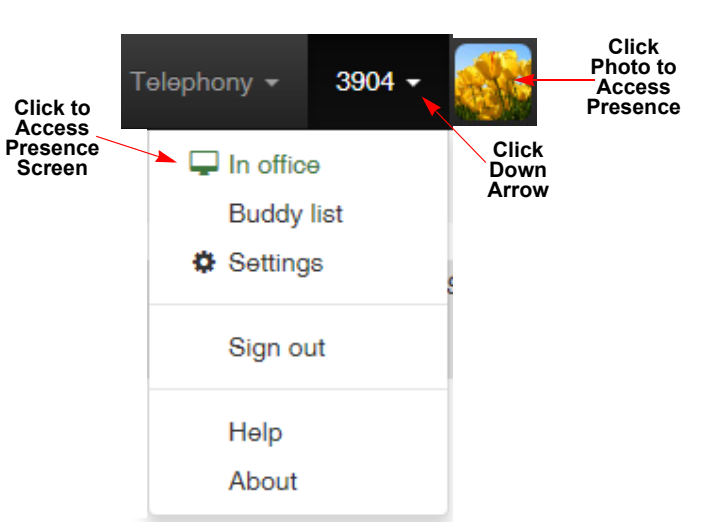

# **Understanding the Presence Screen**

The status screen allows you add new events as well as view, modify and events as well as, modify and delete events.

- 1. Open the **Presence** screen (refer to Accessing the Presence Screen on page 1-48).
- On the Presence screen, click Presence Profile if you want to define a profile for future use or press Scheduled to set up the details of your event.

If you do not have any scheduled events, the screen indicates no events have been setup. Click the **Add Event** button to define an event.

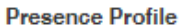

Weekly Status Meeting - X Delete

Define a Presence Profile for settings that occur on a frequent basis so that you can easily use them in the future.

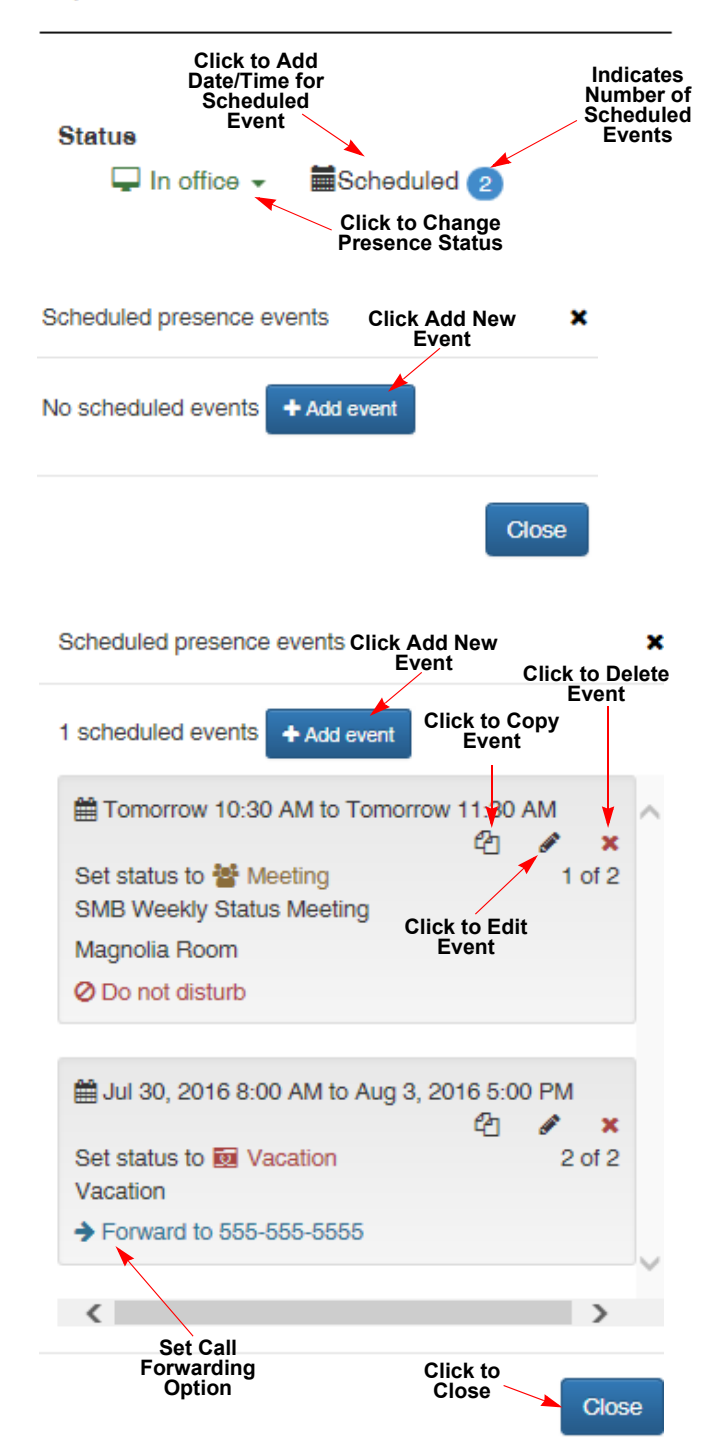

If you have previously scheduled events, they display on the **Scheduled presence events** screen.

You can add a new event by clicking the **Add Event** button and modify or delete existing events on this screen using one of the following icons.

To copy an event click **2**. When the event is saved, a new event is created.

To modify an existing event, click . When the event is saved, the existing event is overwritten.

To delete an event, click 💥 .

To add a new event, click + Add event

To set your presence status, click the presence icon beside **Set status to** and select the desired status from the drop down menu.

3. Click Close.

# **Managing Your Presence Status**

# **Changing Your Presence Status**

To change your presence status:

- 1. Open the **Presence** screen (refer to Accessing the Presence Screen on page 1-48).
- 2. On the **Presence** screen, click the down arrow beside your current status.

Click the appropriate presence. The status change is displayed.

D. Dennis (3901 •) Presence Presence Profile Enter a new Profile name or choose or Define a Presence Profile for settings that occur on a frequent basis so that you can easily use them in the future. **Click Down Arrow** Status 🖵 In office -Scheduled 1 🖵 In office Note Vacation Ad ay X Travel Select Addi Meeting Status d return: Lunch Sick Gone for the day Incol Notes Additional information to display

Additional information V

K Back

Subject: , Location: , Expected return:

- 3. If you want to add a note that displays with your presence status, type the information in the **Notes** field.
- 4. If your presence status requires a date and time and you want to include subject and location information, click the down arrow beside **Additional Information** to access the settings.

5. You can enter the **Subject**, **Location** and **Expected return** date and time that is associated with the presence you selected.

| Subject                               |                            |
|---------------------------------------|----------------------------|
| More information about this even      | nt                         |
| Location                              |                            |
| Enter the event's location            |                            |
| Expected return                       |                            |
| <b></b>                               | O HH MM AM                 |
| Click to<br>Display<br>Calendar       |                            |
| Click to Update<br>to save<br>Changes | Click to Cancel<br>Changes |
| Update                                | Reset                      |
|                                       |                            |
|                                       |                            |

Click Update to save the changes.

If you want to cancel the changes you made, click Reset.

A message is displayed at the bottom of the screen confirming the status change.

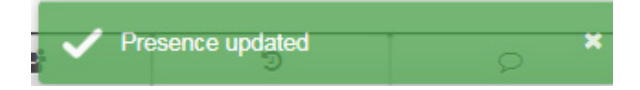

#### **Defining Presence Profiles**

The status screen also allows you to set up presence profiles. These profiles are used for events (such as weekly events) that occur on a frequent basis. A presence profile can be reused when needed.

To define a presence profile:

- 1. Open the **Presence** screen (refer to Accessing the Presence Screen on page 1-48).
- 2. On the **Presence** screen, click **Presence Profile**.
- 3. Type the profile name in the **Presence Profile** field.
- 4. Under **Status**, click the down arrow beside the currently displayed status and select your status option from the list.
- 5. If you have information you want displayed with your current presence status, type them in the **Notes** field.
- 6. Click the arrow beside **Additional** Information to add the following information:
  - Subject enter a description of the event.
  - **Location** enter the location for the event.
  - Expected return select date and time.

Click the calendar icon ( i) to display the calendar and make your date selection or enter the date in the field.

- 7. In the **Incoming call settings** section, click the down arrow beside th Call Forward setting (default: Do not forward) to display the call forwarding options. Click the option to select it. The following options are available.
  - Do not update
  - Do not forward calls
  - Forward calls
  - Forward calls and ring extension
  - Do not disturb
- 8. Click **Save Profile Changes** to save the profile.

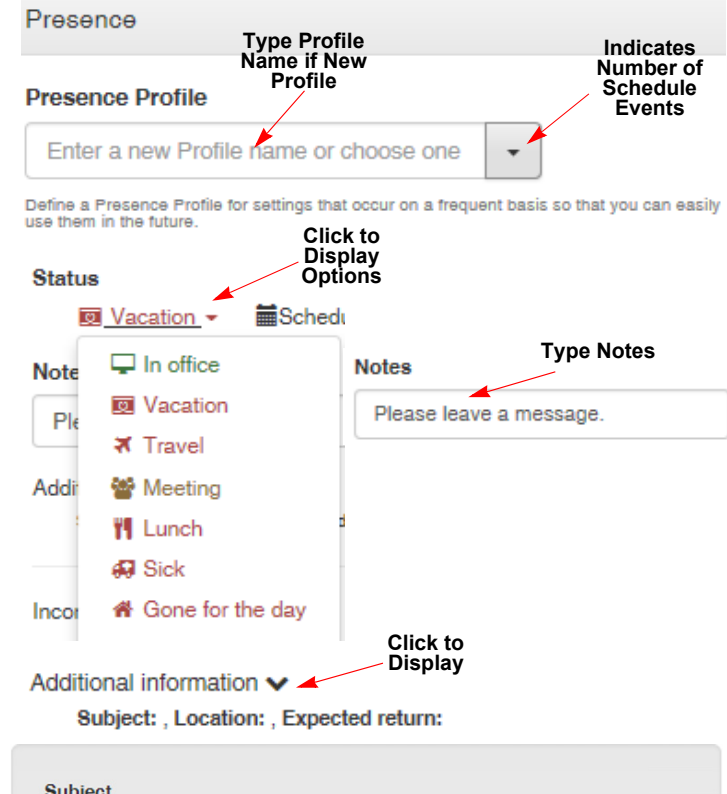

| Enter the event's l                                                                                                    | ocation                                                                                                    |                                              |
|----------------------------------------------------------------------------------------------------|----------------------------------------------------------------------------------------------------|----------------------------------------------|
| Expected return                                                                                                    |                                                                                                    | Click to Selec<br>AM/PM                      |
|                                                                                                    |                                                                                                    | O HH : MM AM                                 |
| Cli<br>Display                                                                                                    | ck to<br>Calendar                                                                                               | Enter Hours and                              |
| Display                                                                                                    | oulondul                                                                                                    | Minutes                                      |
| 1 A A A A A A A A A A A A A A A A A A A                                                                                              |                                                                                                    |                                              |
| coming call settings                                                                                                    | d he headled while was as                                                                                       | in an and all share all inc                  |
| coming call settings<br>up how calls to 3901 shou<br>Mode:                                                                           | d be handled while you an<br>Click to Disp<br>Options                                                           | e in or out of the office.<br>Iay            |
| coming call settings<br>up how calls to 3901 shou<br>Mode:<br>Do not forward -                                                       | d be handled while you an<br>Click to Disp<br>Options                                                           | e in or out of the office.<br>Iay            |
| noming call settings<br>up how calls to 3901 shou<br>Mode:<br>Do not forward -<br>Do not update                                      | d be handled while you an<br>Click to Disp<br>Options                                                           | e in or out of the office.<br>Iay            |
| oming call settings<br>up how calls to 3901 shou<br>Mode:<br><u>Do not forward</u> -<br>Do not update<br>Do not forward              | d be handled while you an<br>Click to Disp<br>Options                                                           | e in or out of the office.<br>lay<br>Changes |
| xoming call settings<br>up how calls to 3901 shou<br>Mode:<br>Do not forward ✓<br>Do not update<br>Do not forward<br>→ Forward calls | d be handled while you an<br>Click to Disp<br>Options<br><br>Click to<br>Select<br>Option                       | e in or out of the office.<br>lay<br>Changes |
| Mode:<br>Do not forward -<br>Do not forward -<br>Do not forward -<br>Do not forward -<br>Porward calls<br>Forward calls -            | d be handled while you an<br>Click to Disp<br>Options<br><br>Click to<br>Select<br>Option<br>and ring extension | e in or out of the office.<br>lay<br>Changes |

#### Using an Existing Presence Profile

You can use an existing presence profile without making any changes and update your status using the selected Presence Profile.

- 1. Open the **Presence** screen (refer to Accessing the Presence Screen on page 1-48).
- 2. On the **Presence** screen, click the down arrow beside the **Presence Profile**.
- 3. Click the down arrow and select the profile you want to use.

The details of the event are displayed.

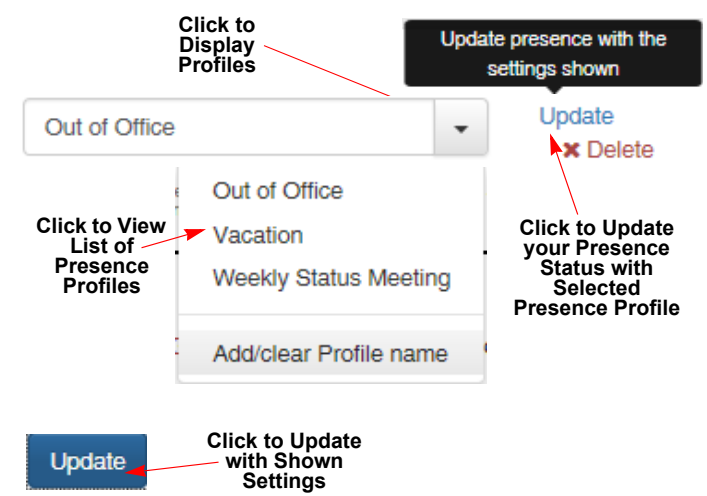

 Click Update beside the Presence Profile field or click the Update button to update your presence status with the settings that are shown in the profile.

#### **Changing Existing Profile Settings**

You can change the information for an existing profile and save those changes for future use.

- 1. Open the **Presence** screen (refer to Accessing the Presence Screen on page 1-48).
- 1. On the **Presence** screen, click the down arrow beside the **Presence Profile** to display a list of available profiles.

The details of the event are displayed.

- 2. To change the **Status**, click the down arrow beside the current status setting and select a different status from the drop down menu.
- 3. Type a note in the **Notes** field if you want to display additional information about your current status.
- 4. Click the caret beside Additional Information.
- 5. Type a **Subject** and **Location** if you want to include this information in the Status Profile.
- To change the date and/or time, click the calendar icon ( ) to display the calendar and clock setting. Select an Expected return date.
- 7. Type the time in the clock setting field (hours and minutes). Click AM/PM to toggle between those settings.

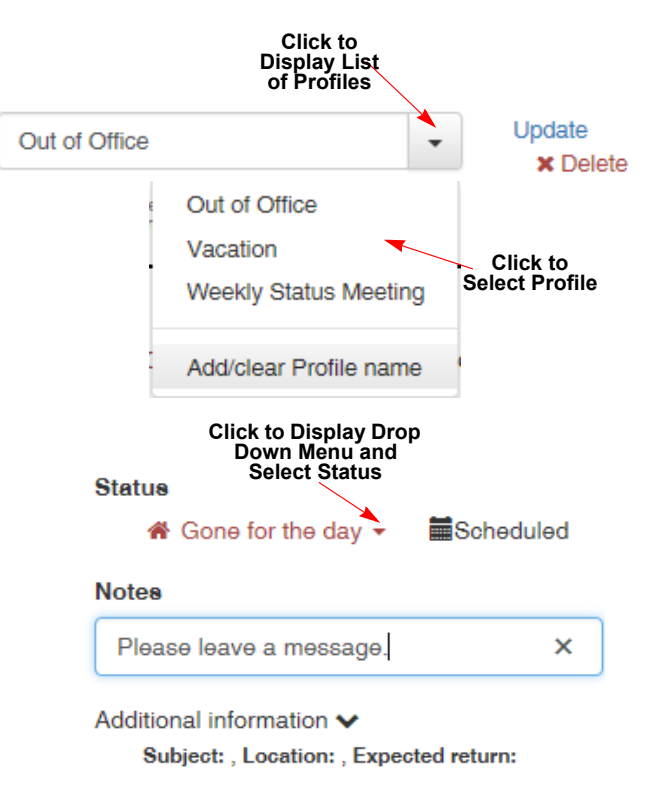

| Subject                                                                                                    |
|----------------------------------------------------------------------------------------------------|
| Out of office                                                                                                    |
| Location                                                                                                    |
| Enter the event's location                                                                                                    |
| Expected return                                                                                                    |
| ■ 8/31/16                                                                                                    |
| Click to Display Calendar<br>and Time Settings                                                                                     |
| <b>.</b>                                                                                                    |
| Incoming call settings                                                                                                    |
| Setup how calls to 3901 should be handled while you are in or out of the office.                                                   |
| Mode:                                                                                                    |
| Do not forward -                                                                                                    |
| Click to Save Profile Changes Click to Save Profile<br>and Update Current Status to without Updating Status<br>the Updated Profile |
| Save Profile and Update Save Profile Changes                                                                                       |

- 8. Click the down arrow beside the displayed mode. When the drop down menu displays, click a mode to select it.
- 9. Click Save Profile and Update or Save Profile Changes..

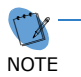

Any changes you make to the event are saved as part of the profile and display the next time you use the profile.

#### **Scheduling Events**

The **Scheduled** selection allows you to schedule an event and view events that you have already scheduled.

#### Adding an Event

To schedule an event:

- 1. Open the **Presence** screen (refer to Accessing the Presence Screen on page 1-48).
- 2. On the **Presence** screen, click **Scheduled**.
- On the Scheduled presence events screen, click Add event. The Add a scheduled presence event screen is displayed.
- 4. To set the Event start date and time and associated event information, click the caret or inside the tab. When the Event start time screen is displayed, you can add any of the following information for the start of the event:
  - Event start time use the calendar and the clock to set the start date and time for the event.
  - Status click the down arrow to list the available presence status options. Click the appropriate option. The selected status is displayed.
  - Subject enter a description of the event.
  - **Location** enter the location for the event.
  - Call handling set how your calls are handled during the event. The following options are available.
    - Do not update
    - Do not forward calls
    - Forward calls
    - Forward calls and ring extension
       Do not disturb
  - Notes enter additional information about the event.
- To set the Event finish date and time, click the caret or inside the tab. When the Event finish time screen is displayed, add the following information for the finish of the event:
  - Event finish time use the calendar and the clock to set the ending date and time for the event.
  - Define a new status when this event is finished - if you want to change your presence when the event ends, click the check box. Click Unknown to display the presence status list and select the appropriate status. If you want to change how your calls are handled, click Do not update to display the list and select the desired call handling option.
- 6. Click Save.

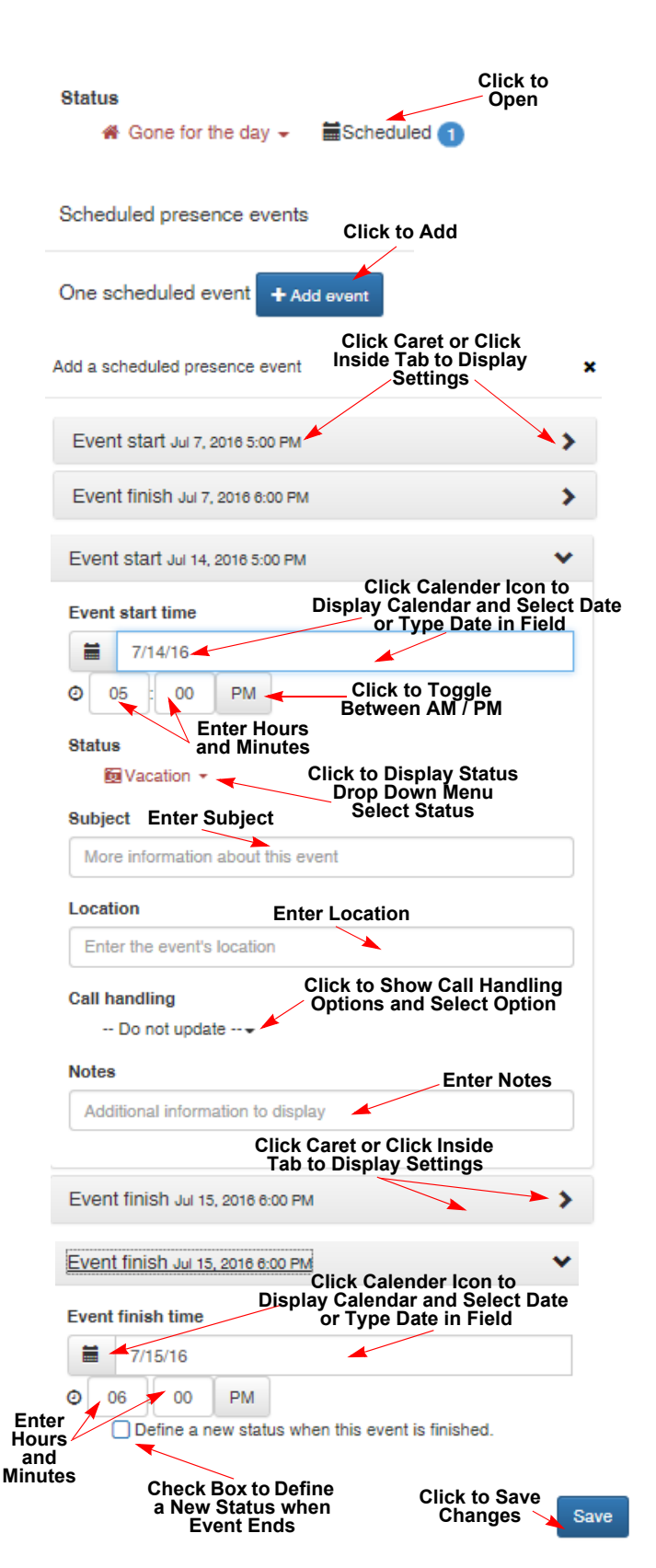

# **Viewing Scheduled Events**

To view, a scheduled event:

- 1. Open the **Presence** screen (refer to Accessing the Presence Screen on page 1-48).
- 2. On the **Presence** screen, click **Scheduled**. A list of your scheduled events is displayed.

The **Scheduled presence events** screen is displayed, showing details of the events you have scheduled.

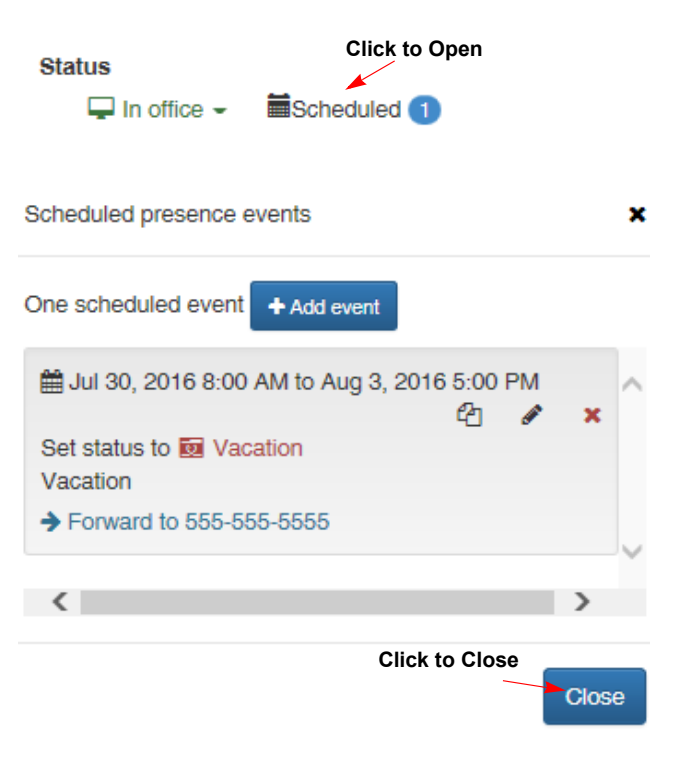

3. Click Close to exit.

#### **Modifying Details of Scheduled Events**

To change details of a scheduled event:

- Open the **Presence** screen (refer to Accessing 1. the Presence Screen on page 1-48).
- 2. On the Presence screen, click Scheduled. A list of your scheduled events is displayed.
- Click 💉 . 3.

4.

5.

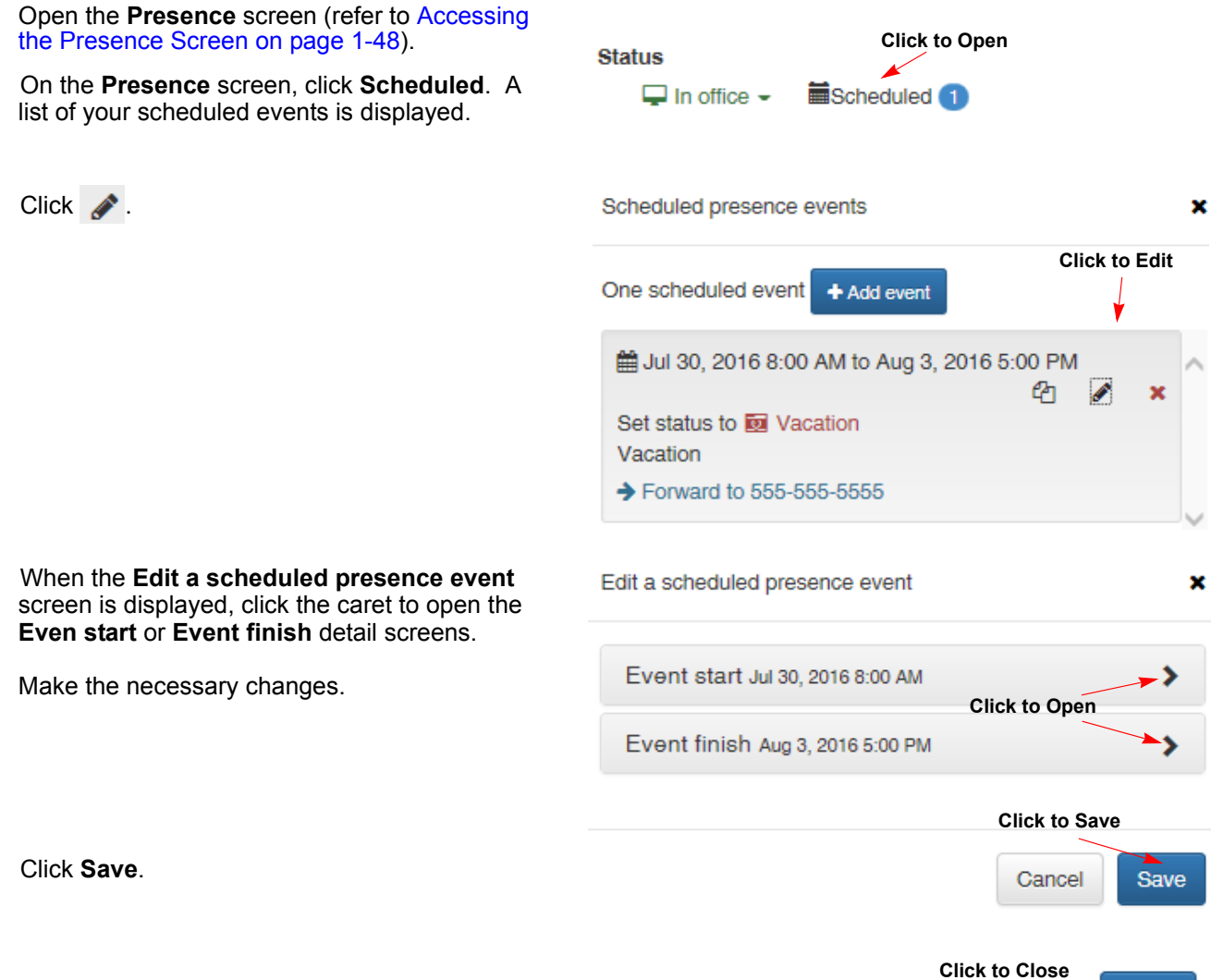

6. Click Close to exit.

Click Save.

Make the necessary changes.

Close

# **Removing a Scheduled Events**

To delete a scheduled event:

- 1. Open the **Presence** screen (refer to Accessing the Presence Screen on page 1-48).
- 2. On the **Presence** screen, click **Scheduled**. A list of your scheduled events is displayed.
- 3. Click 💥 .

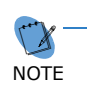

You will not be asked if you want to remove this item. Use only when you are sure you want to delete the event.

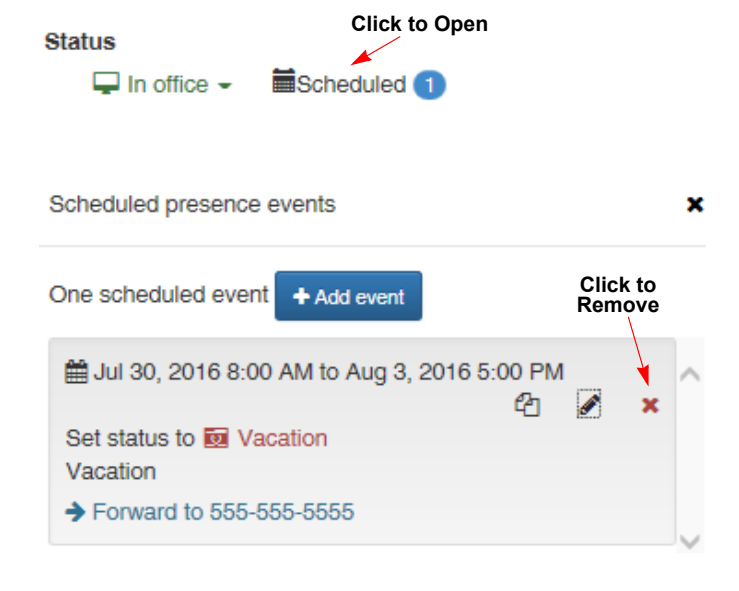

4. Click Close to exit.

Click to Close

- Close

# Managing Mobility (Multi-Device Group)

Multi-Device Group allows you to assign other phone destinations to ring at the same time your extension rings. For example, you can designate other phones numbers such as your mobile phone, home phone, hotel phone, etc.to ring when you receive a call.

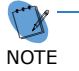

If Mobility (Multi-Device Group is not displayed on your screen, you have not been setup. Please contact your local System Administrator.

#### Accessing Mobility (Multi-Device Group)

To access the mobility settings:

- 1. Open the **Presence** screen (refer to Accessing the Presence Screen on page 1-48).
- 2. On the **Presence** screen, locate the **Mobility** (Multi-Device Group) heading.

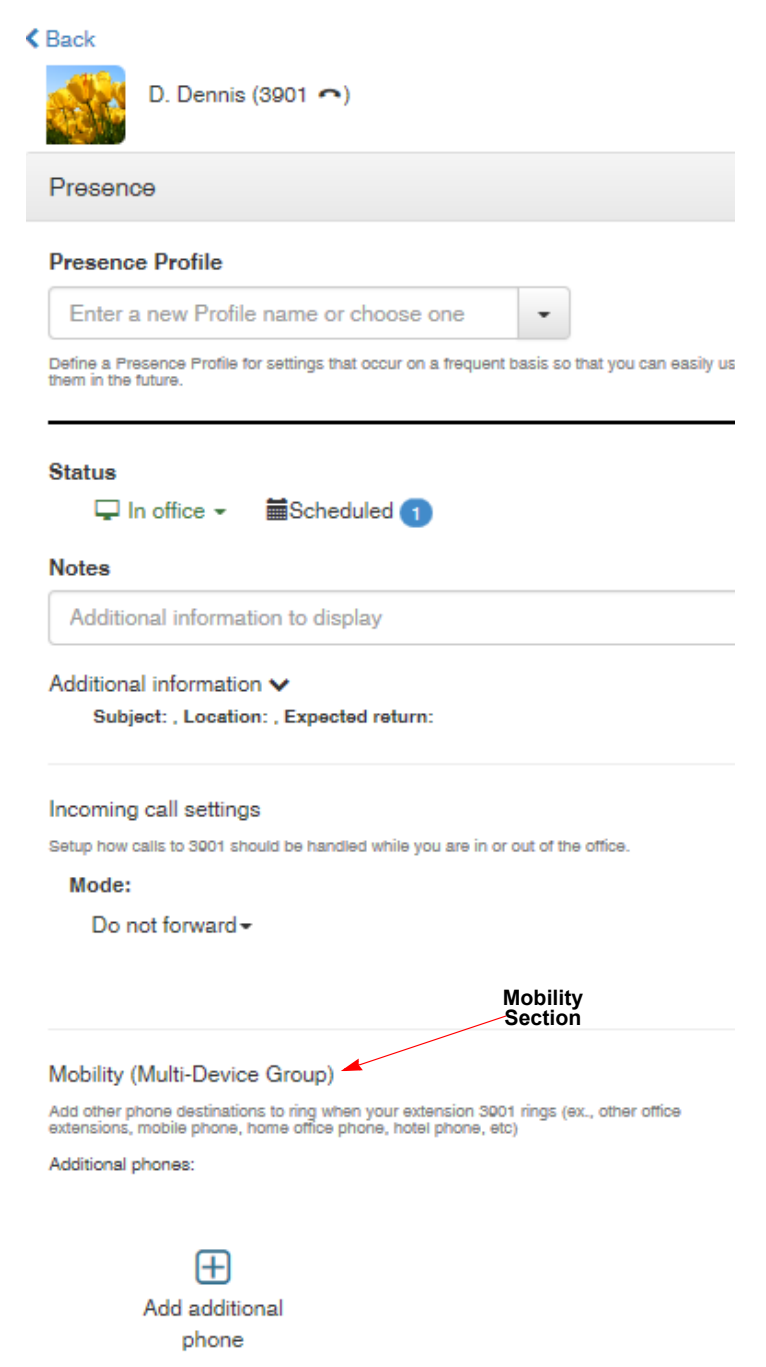

#### **Adding Additional Phone Numbers**

To add additional phones that ring when you receive a call to your extension:

- 1. Locate the **Mobility (Multi-Device Group)** heading on the **Presence** screen, refer to Accessing Mobility (Multi-Device Group) on page 1-59
- 2. Click ( +, located above the Add additional phone reading.

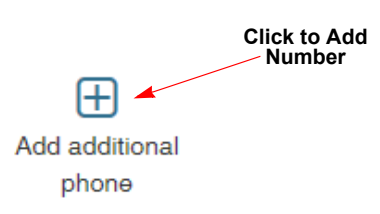

Add additional phone number

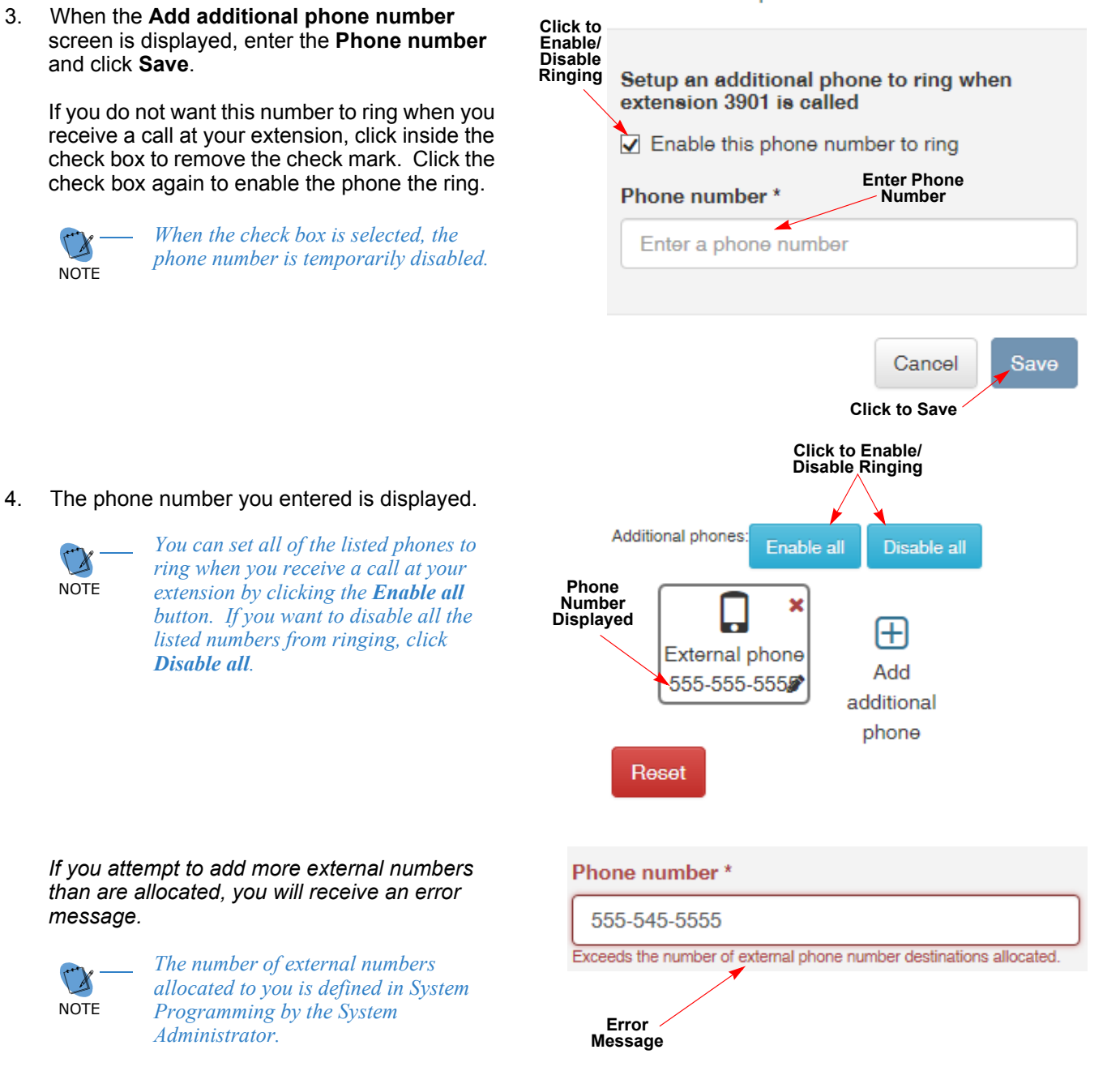
# **Editing Phone Numbers in your Multi-Device Group**

You can edit numbers that you have previously added to your Multi-Device Group

To edit the phone number:

- 1. Locate the **Mobility (Multi-Device Group)** heading on the **Presence** screen, refer to Accessing Mobility (Multi-Device Group) on page 1-59.
- 2. Click ( ), beside the phone number you want to modify.

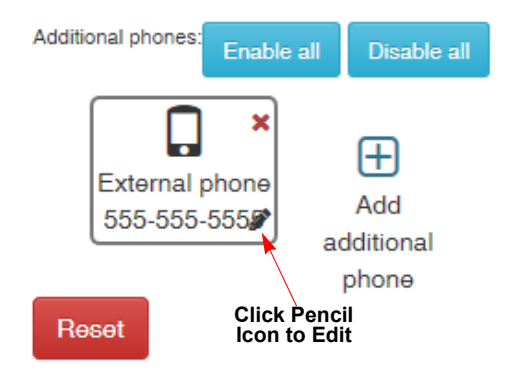

Edit additional phone number

3. When the **Edit additional phone number** screen is displayed, edit the phone number and click **Save**.

# Setup an additional phone to ring when extension 3901 is called

Enable this phone number to ring

| Phone number * |        |      |
|----------------|--------|------|
| 555-555-4444   |        | ×    |
| Modify         |        |      |
| Number         | Cancel | Save |

# **Deleting Individual Phone Numbers from your Multi-Device Group**

You can delete individual phone numbers from your Multi-Device Group.

To delete a phone number:

- 1. Locate the **Mobility (Multi-Device Group)** heading on the **Presence** screen, refer to Accessing Mobility (Multi-Device Group) on page 1-59.
- 2. Click (X) in the box where the phone number is displayed.

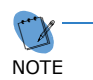

You will not be asked to confirm before the number is deleted. Use only when you are sure you want to delete the number.

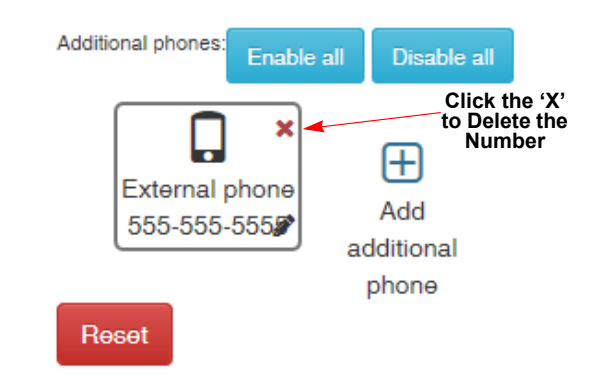

### **Deleting All Phone Numbers from your Multi-Device Group**

You can delete all of the phone numbers at one time from your Multi-Device Group.

To delete all of the phone numbers:

- Locate the Mobility (Multi-Device Group) heading on the Presence screen, refer to Accessing Mobility (Multi-Device Group) on page 1-59.
- 2. Click the Reset button..

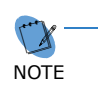

You will not be asked to confirm before the numbers are deleted. Use only when you are sure you want to delete the numbers.

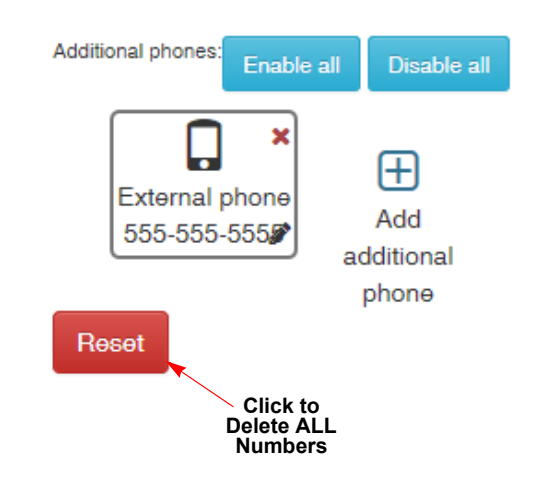

# **Buddy Lists**

### **Understanding Buddy Lists**

A Buddy List is a group of contacts you chose to add to your list. You can communicate with and monitor the status of the members in a Buddy List. If you are a Non-Attendant Level user, you can only view and modify your Personal Buddy List. If you are an Attendant Level user, you can create new lists, view and modify your personal Buddy List as well as all shared Buddy Lists.

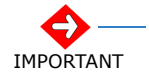

Only contacts that exist in the Company directory can be added to Buddy Lists.

Until you set up your personal Buddy List, the window shown in Figure 23 Empty Personal Buddy List Message on page 63 appears each time you login to the Web Client. Once you add members to your personal Buddy List, this message is no longer displayed.

If you want to add members to your Buddy List for first time, click the **Add buddy list** button. If you do not want to add members to your list at this time, click **Later**.

Empty Personal Buddy List

Your 'Personal' buddy list is empty which means that you are missing out on an important feature of this application which is to view status and communicate efficiently with other members of your company.

Click the 'Add buddy list' button below to start to view status and to communicate with your buddies. Click 'Later' to do this at another time.

Do not show me this again

Add buddy list

Later

You can perform the following functions for Buddy Lists. If you are an Attendant Level user, you can perform these functions for your personal list as well as shared lists. If you are a Non-Attendant Level user, you can perform these functions for your personal list.

- □ Assign a name to list(s)
- □ Add members to list(s)
- Edit list(s)

When you set up your Personal Buddy List, it displays on the Main Menu when you select the **Home** view.

|                | Figure 2              | 24 Buddy L | List Display               | y (Home View)  | I                      |           |        |             |        |      |
|----------------|-----------------------|------------|----------------------------|----------------|------------------------|-----------|--------|-------------|--------|------|
| NEC U          | IC Suite              | Home +     | Contacts -                 | - Call history | Chats                  |           |        | Telephony 🗸 | 3901 + |      |
| 🖶 Call parking | Park 👻                | Unpark 🗸   | <b>t</b> <sup>©</sup> Page | No page 💌      |                        |           |        |             |        |      |
|                | G. Cates<br>In office |            |                            | 3904 Ma        | rk Hughes<br>In office | 3923<br>0 | T.Lovi | ing<br>Mice |        | 3920 |

# **Understanding Buddy List Labels**

The Buddy List label provides important information about the availability and status of the contact. In the example below, several icons are displayed on the label that provide additional information or access to features. Note that not all labels display all of the icons; some of the features such as email, chat and video require additional setup.

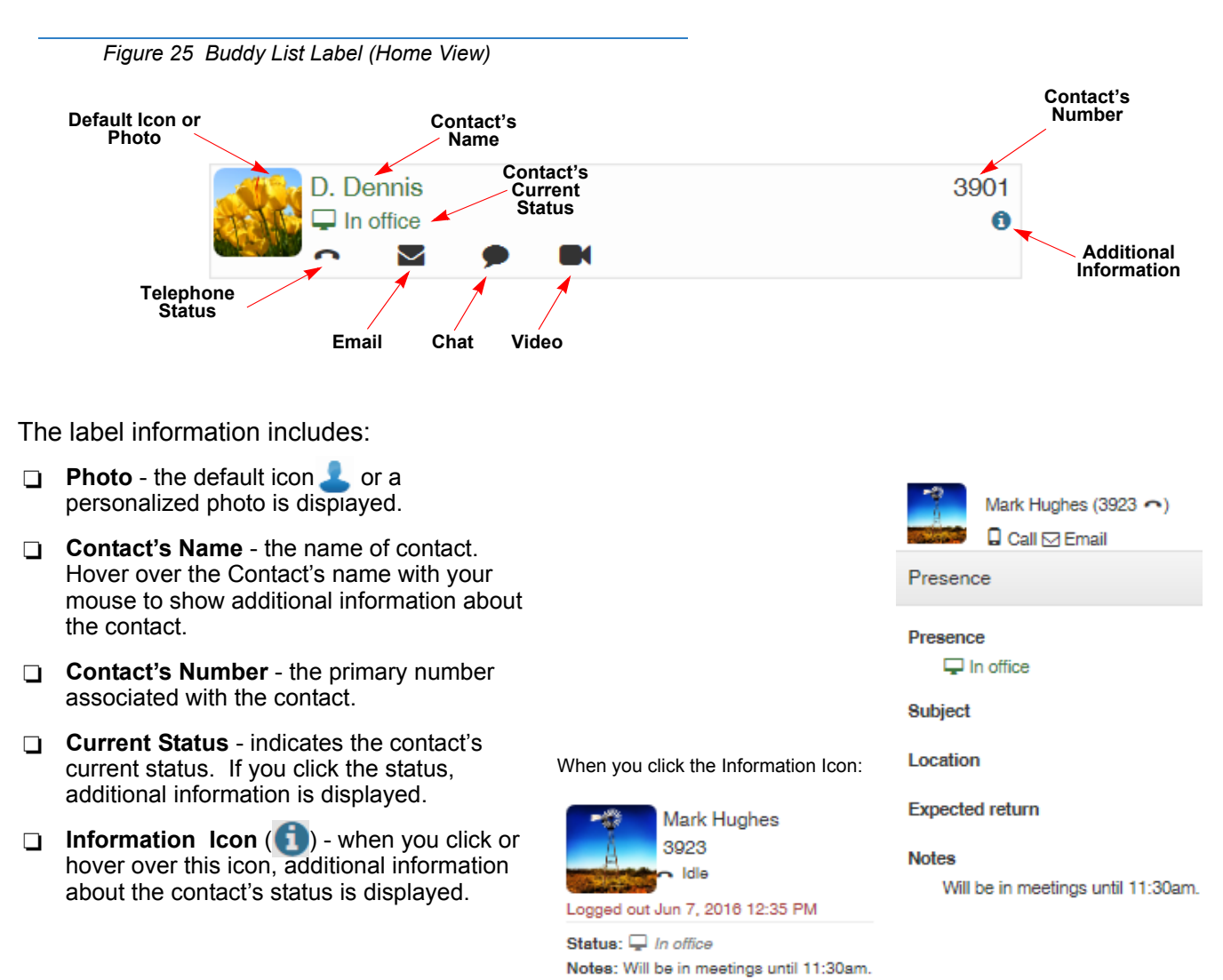

Telephone Numbers ( ) - when you click this icon, a list of additional phone numbers, associated with the contact, is displayed. You can click on the number to dial it. The Voicemail option allows you to transfer a call to another user's mailbox.

NOTE

The Voicemail option allows you to easily transfer a caller to another user's mailbox or you can simply use this option to quickly dial another user's mailbox and leave a message.

Software version 4.0 or higher is required for this option to be available.

Email - when you click this icon, a new email messages opens in your default email client.

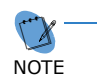

The Email icon is only displayed if the email address is entered for the associated contact in the Company Directory.

- Chat ( ) when you click this icon, a Chat dialog opens so you can initiate a chat with the selected contact.
- Video ( ) click to initiate a video request to the selected contact.

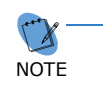

Software version 4.1 or higher is required for Video to be available. Refer to your System Administrator if this option is not available. Click to dial phone number:

Signal Signal Signa

Voicemail 🗈

#### Email contact :

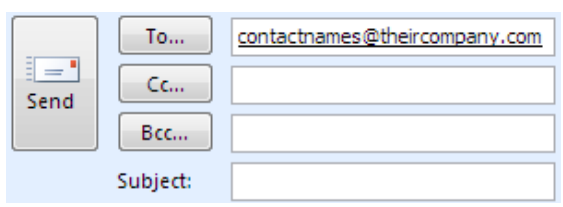

#### Chat Dialog:

| < Back                             |   |
|------------------------------------|---|
| Chat with G. Cates x3904           | × |
|                                    | * |
| Show earlier messages $\checkmark$ |   |
| Video Call:                        |   |

Outgoing Video Call

| G. Cates |  |
|----------|--|
| End Call |  |

# Accessing the Buddy List

You can access your Buddy List to add or modify existing members using more than one method. The method(s) you use depends on whether you are an Attendant Level User or Non-Attendant User.

To access your Buddy List:

1. Click Buddy list on the Feature List drop down menu. (Attendant/Non-Attendant)

--OR--

Click Home on the Main Menu bar. (Attendant Only)

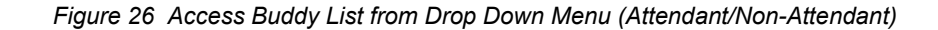

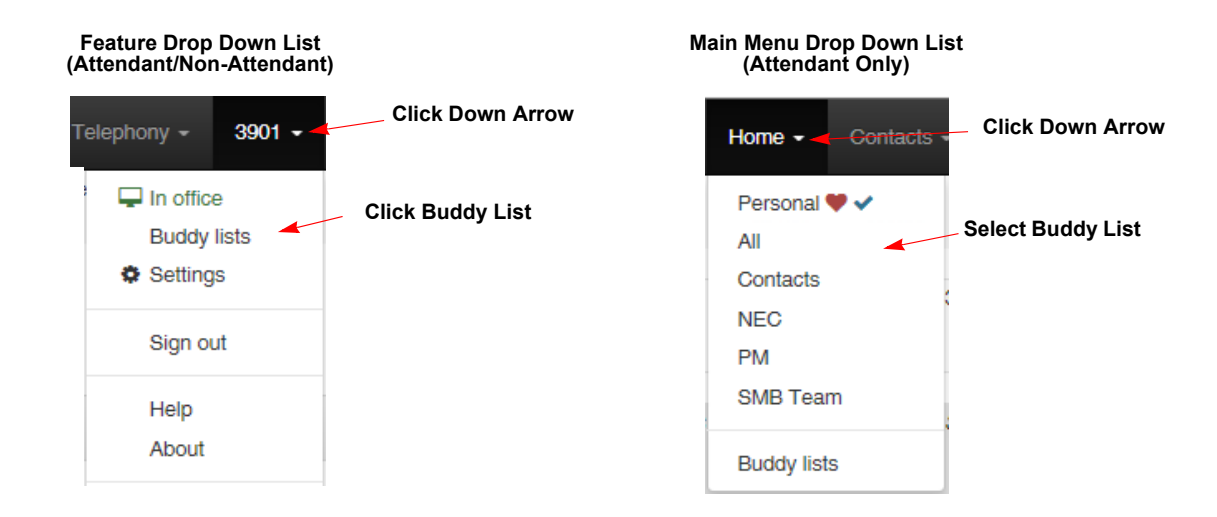

2. If you have not set up a Buddy List, you can click **Add buddy list** on the **Empty Personal Buddy List** message screen.

Figure 27 Access Buddy List from Empty Personal Buddy List Message Screen (Non-Attendant)

Empty Personal Buddy List Your 'Personal' buddy list is empty which means that you are missing out on an important feature of this application which is to view status and communicate efficiently with other members of your company. Click the 'Add buddy list' button below to start to view status and to communicate with your buddies. Click 'Later' to do this at another time.

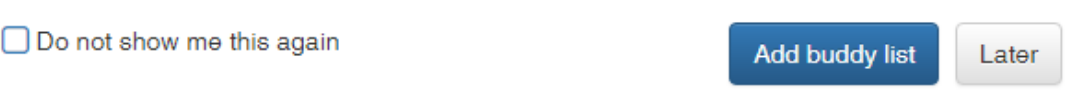

- 3. When the Edit Buddy List screen displays:
  - o enter the name of your personal Buddy List (or leave it at the default name Personal).
  - add members to your Buddy List by typing the name or extension number in the Add buddy. As you type, a list is displayed. Click the desired contact and click the +Add button.
  - o enter a DID number in the **DID Assignments** field if you want incoming calls to switch to this Buddy List.

Figure 28 Attendant/Non-Attendant Level User Add Buddy List Screen

| Perso    | nal                                                 |          |
|----------|-----------------------------------------------------|----------|
| Add bud  | ddy                                                 | Import a |
| QE       | inter name or extension                             | + Add    |
| Enter a  | DID number                                          |          |
| Incoming | calls to these DID's will switch to this Buddy List |          |
|          |                                                     |          |
|          |                                                     |          |

Edit

If you have an existing Buddy List, the Edit Buddy List screen is displayed. The screen that is displayed depends on whether you are an Attendant Level or Non-Attendant Level user.

| Figure 29 Attendant/Non-Attendant Level User Edit Buddy List So | creen |
|-----------------------------------------------------------------|-------|
|-----------------------------------------------------------------|-------|

| Attendant Leve |            |              |   |   | Attendant/Non-Attendant Level                                |            |
|----------------|------------|--------------|---|---|--------------------------------------------------------------|------------|
| < Back         |            |              |   |   | < Back                                                       |            |
| Buddy lists    |            |              |   |   | Edit Buddy List                                              |            |
| Favorite / Cur | rrent Name |              |   |   | List Name                                                    |            |
| ••             | Personal   | <b>2</b> 2   | ø | Û | Personal                                                     |            |
| $\heartsuit$   | All        | <b>*</b> 160 |   | Û | Add buddy                                                    | Import all |
| $\heartsuit$   | Contacts   | *149         | ø | Û | Q Enter name or extension                                    | + Add      |
|                | NEC        | 13           |   | Û | DID Assignments                                              |            |
| $\heartsuit$   | PM         | 警1           |   | Û | Enter a DID number                                           |            |
| $\heartsuit$   | SMB Team   | <b>*</b> 16  | ø | Û | Incoming calls to these DID's will switch to this Buddy List |            |
|                |            |              |   |   | Edit                                                         |            |
| Add buddy li   | ist        |              |   |   | D. Dennis<br>3901 G. Cates                                   |            |

# **Creating Buddy Lists (Attendant User)**

If you are an Attendant Level user, you can create new lists. These lists can be shared by others who use UC Suite.

To create a new list:

- 1. Access the Buddy lists screen (refer to Accessing the Buddy List on page 66).
- 2. Click **Add buddy list** on the Buddy lists screen.

#### < Back

| Favorite / Current | Name                                                     |              |   |   |
|--------------------|----------------------------------------------------------|--------------|---|---|
| <b>*</b> ~         | Personal                                                 | <b>2</b> 2   | ø | Û |
| $\heartsuit$       | All                                                      | *160         | ø | ۵ |
| $\diamond$         | Contacts                                                 | <b>*</b> 149 | ø | ŵ |
| $\heartsuit$       | NEC                                                      | *13          | ø | Û |
| $\diamond$         | PM                                                       | <b>2</b> 1   | ø | ŵ |
| ♡                  | SMB Team<br>Click to Access<br>Edit Buddy List<br>Screen | <b>*</b> 16  | 1 | Û |

- 3. On the Add Buddy List screen, type the name of the new list in the **List Name** field.
- Add the members to the list by typing the name or extension number in the Add Buddy field and clicking the +Add button. Refer to Adding Members to a Buddy List (Attendant User) on page 72.
- If you want incoming calls to switch to a specified 'contact-sensitive' Buddy List, enter the DID number in the DID Assignments field.

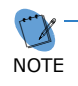

When a call to a DID number is received, the Buddy List automatically switches to the list assigned the DID number entered in this field.

As contacts are added to the list, the associated Buddy List Label displays below the Edit bar.

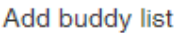

K Back

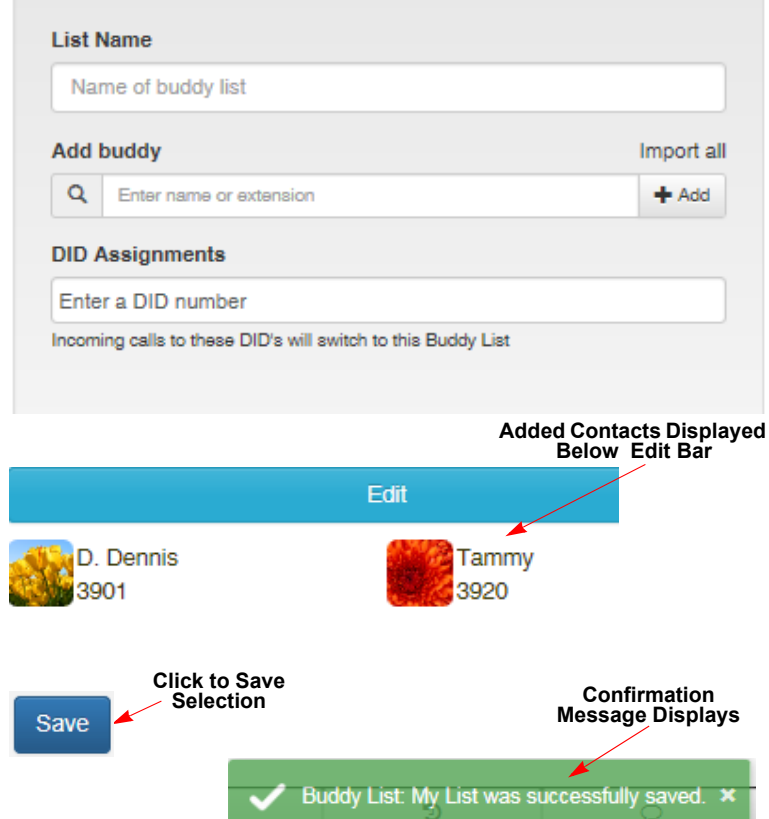

6. Click Save.

A confirmation message is displayed.

# **Removing Buddy Lists (Attendant User)**

An Attendant Level User can easily remove an entire Buddy List.

< Back

To remove a list:

- 1. Access the Buddy lists screen (refer to Accessing the Buddy List on page 66).
- 2. On the Buddy lists screen, click fint.

|                    |          | Edit Bu      | iddy List | dy List<br>en |  |  |
|--------------------|----------|--------------|-----------|---------------|--|--|
| Favorite / Current | Name     |              |           |               |  |  |
| ♥ ∽                | Personal | 2            | ø         | Û             |  |  |
| $\diamond$         | All      | 2160         | ø         | Û             |  |  |
| $\diamond$         | Contacts | <b>*</b> 149 | ø         | Û             |  |  |
| $\heartsuit$       | NEC      | 13           | ø         | Û             |  |  |
| $\diamond$         | PM       | <b>2</b> 1   | ø         | Û             |  |  |
| Ο<br>Ο             | SMB Team | 216          |           | ŵ             |  |  |

3. A screen is displayed asking you to confirm that you want to delete the list. Click **Yes**.

Remove Buddy List?

×

Are you sure that you want to delete buddy list 'Personal'?

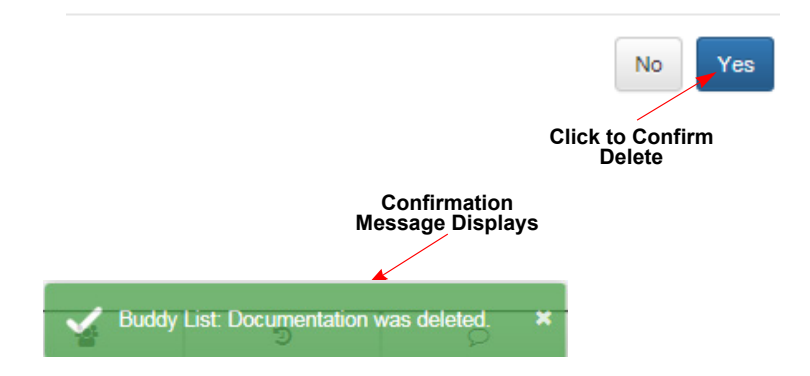

A confirmation message is displayed.

# Selecting a Buddy List as Your Favorite (Attendant User)

An Attendant Level User can select one of the lists as a favorite. The 'favorite' list is the default list that displays in the Home view.

.

To select a list as your favorite:

Click the empty heart icon ( $\bigcirc$ ) next to the Buddy List you want as your favorite.

The Buddy Lists opens. The next time you access the Buddy Lists, a red heart () appears beside the selected list.

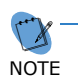

A check mark beside the heart icon indicates the Buddy List is currently selected for viewing.

| Buddy lists 😢                                                                                                    |                                                  |                                 |                |   |
|----------------------------------------------------------------------------------------------------|--------------------------------------------------|---------------------------------|----------------|---|
| Favorite / Current                                                                                                    | Name                                             |                                 |                |   |
| ♥✓                                                                                                    | Personal                                         | <b>2</b> 3                      | ø              | Î |
| Buddy List as<br>Favorite                                                                                                    | All                                              | *160                            | ø              | 6 |
| 4                                                                                                    | Contacts                                         | <b>2</b> 149                    | ø              |   |
| $\heartsuit$                                                                                                    | NEC                                              | *13                             | de la          |   |
| $\diamond$                                                                                                    | PM                                               | <b>22</b> 1                     | ø              |   |
| $\diamond$                                                                                                    | SMB Team                                         | 216                             | ø              |   |
| Back                                                                                                    |                                                  |                                 |                |   |
| Back<br>Buddy lists <b>2</b>                                                                                                    | Name                                             |                                 |                |   |
| Back<br>Buddy lists <b>2</b><br>Favorite / Current                                                                                                    | Name<br>Personal                                 | <b>2</b> 3                      | 1              | 1 |
| Back<br>Buddy lists <b>2</b><br>Favorite / Current                                                                                                    | Name<br>Personal<br>All                          | <b>≌</b> 3<br><b>≌</b> 160      | 1              |   |
| Back<br>Buddy lists (2)<br>Favorite / Current<br>Red Heart<br>Indicates the<br>Favorite List                                                                       | Name<br>Personal<br>All<br>Contacts              | <b>광</b> 3<br>같160<br>같149      | 1              |   |
| Back<br>Buddy lists <b>2</b><br>Favorite / Current                                                                                                    | Name<br>Personal<br>All<br>Contacts              | 달3<br>달160<br>달149<br>달13       | 1<br>1<br>1    |   |
| Back<br>Buddy lists<br>Favorite / Current<br>Red Heart<br>Indicates the<br>Favorite List<br>Check Mark<br>Indicates this L<br>Currently<br>Selected for<br>Viewing | Name<br>Personal<br>All<br>Contacts<br>NEC<br>PM | 달3<br>달160<br>달149<br>달13<br>달1 | <br> <br> <br> |   |

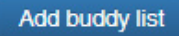

# Adding Members to a Buddy List (Attendant User)

If you are an Attendant user, you can add members to your personal Buddy List as well as all shared Buddy Lists.

To add members to a list:

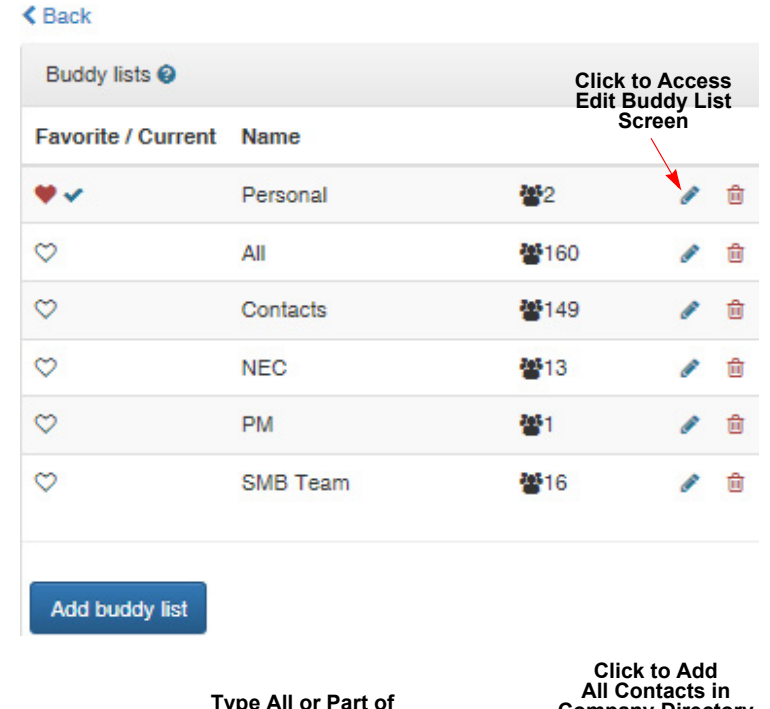

2. On the Edit Buddy List screen, type part or all of the name or extension number in the **Add buddy** field. A list of names/numbers that meet your criteria is displayed.

If you want to add a DID number, enter it in the **DID Assignments** field. (Refer to Creating Buddy Lists (Attendant User) on page 1-69 for a detailed explanation.)

- 3. Click the contact you want to add to your list. The name/number is displayed in the **Add buddy** field.
- 4. Click +Add.

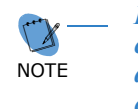

If you want to add ALL of the contacts from the Company directory to your Buddy List, click Import all.

- 5. Repeat steps 3 and 4 until you have added all of the contacts you want to include in your list. The contacts you added are displayed below the **Edit** bar.
- 6. Click Save.

A confirmation message is displayed.

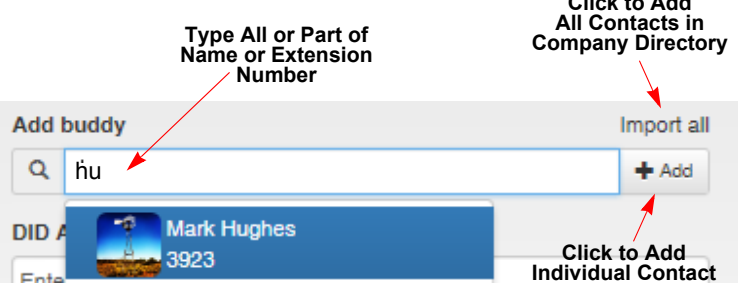

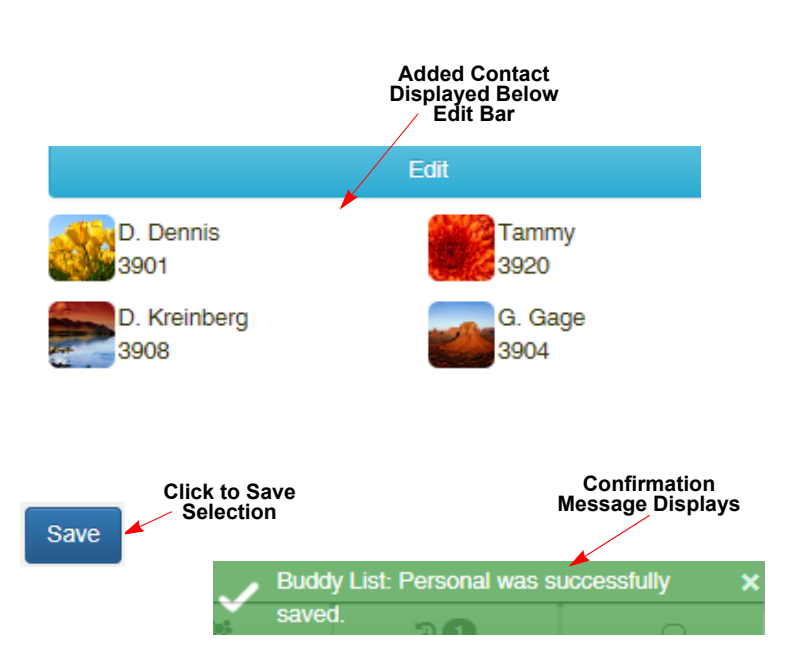

SV9100 UC Suite Web Client User's Guide

# Adding Members to a Buddy List (Non-Attendant User)

If you are a Non-Attendant Level user, you can change the name of your personal Buddy List as well as add members.

To change the name of your list and add members:

- 1. Access you Buddy List (refer to Accessing the Buddy List on page 66).
- 2. If you want to change the name of your individual Buddy List, type a new list name in the **List Name** field.
- To add a member to your list, type part or all of the name or extension number in the Add buddy field. A list of names or numbers that meet your criteria is displayed.
- 4. Click the contact you want to add to your list.

The name/number is displayed in the **Add buddy** field.

5. Click +Add.

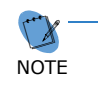

If you want to add ALL of the contacts from the Company directory to your Buddy List, click Import all.

6. Repeat steps 3 to 5 until you have added all of the individual members to your list.

# < Back

# Edit Buddy List

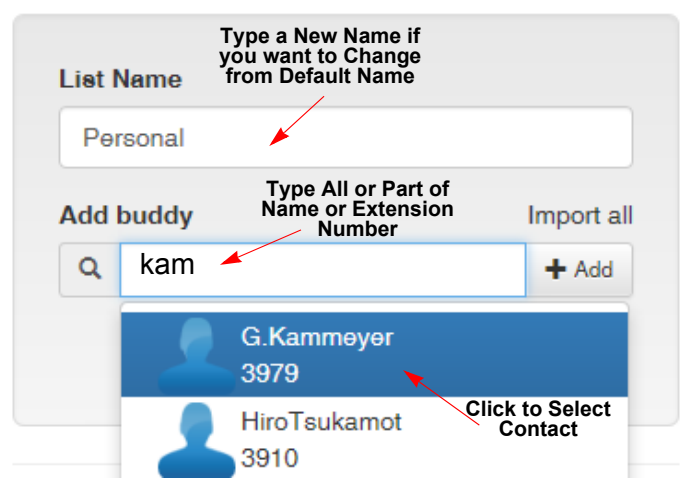

### K Back

# Edit Buddy List

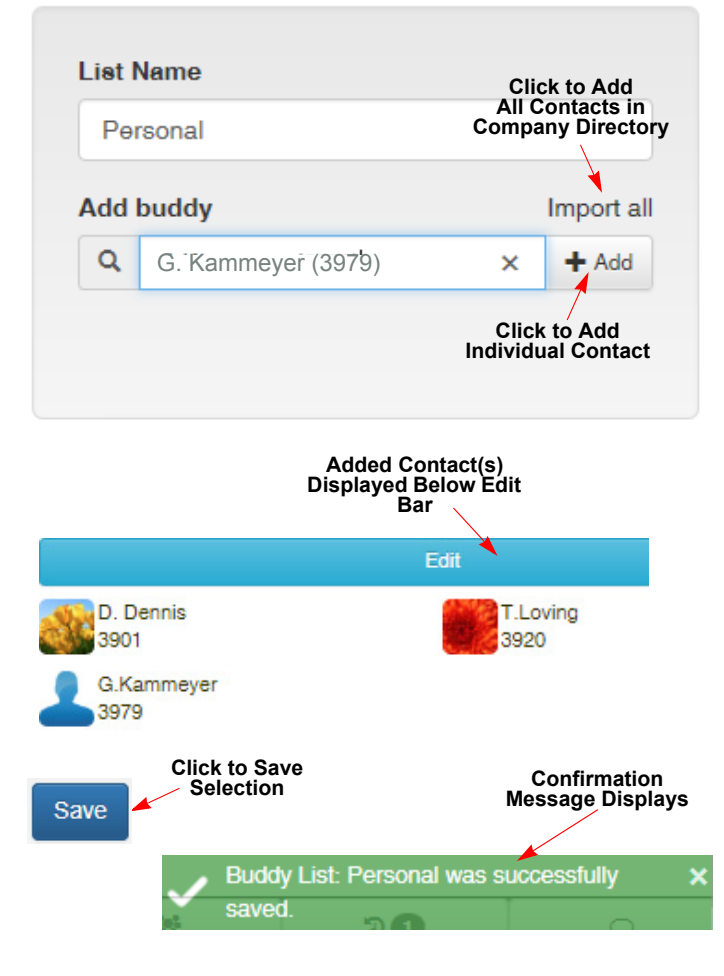

Added contacts are displayed below the Edit bar.

7. Click Save.

A confirmation message is displayed.

# **Deleting Members from Buddy Lists (Attendant User)**

If you are an Attendant Level user, you can delete members from your personal Buddy List as well as Shared Buddy Lists.

To delete members in a list:

### < Back

- 1. Access the Buddy List you want to delete (refer to Accessing the Buddy List on page 66).
- 2. On the Buddy lists screen, click selection beside the Buddy List you want to modify.

| Click to Access<br>Edit Buddy List |                | Buddy lists 2      |
|------------------------------------|----------------|--------------------|
| Screen                             | Name           | Favorite / Current |
| 📸 🎽 🖉 🍵                            | Personal       | • •                |
| <b>*</b> 160 🖋 🛍                   | All            | $\heartsuit$       |
| <b>*</b> 149 🖋 🛍                   | Contacts       | $\heartsuit$       |
| 嶜13 🖋 🛍                            | NEC            | $\heartsuit$       |
| 🚰1 🕜 🗎                             | PM             | $\heartsuit$       |
| 🚰16 🖋 🛍                            | SMB Team       | $\diamond$         |
| 불1 ♂<br>불16 ♂                      | PM<br>SMB Team | 0<br>0             |

- 3. On the Edit Buddy List screen, click Edit.
- 4. When the Edit screen is displayed, click the button beside individual member(s) you want to delete.

If you want to delete all of the members, click **Select all**.

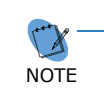

The number of contacts you select is listed beside the Delete button in parentheses.

If you want to undo your selections, click the button beside the individual member or click **Unselect all**.

- 5. Click Delete.
- 6. Click Save.

A confirmation message is displayed.

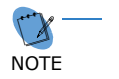

*If you click Done, your members are not deleted.* 

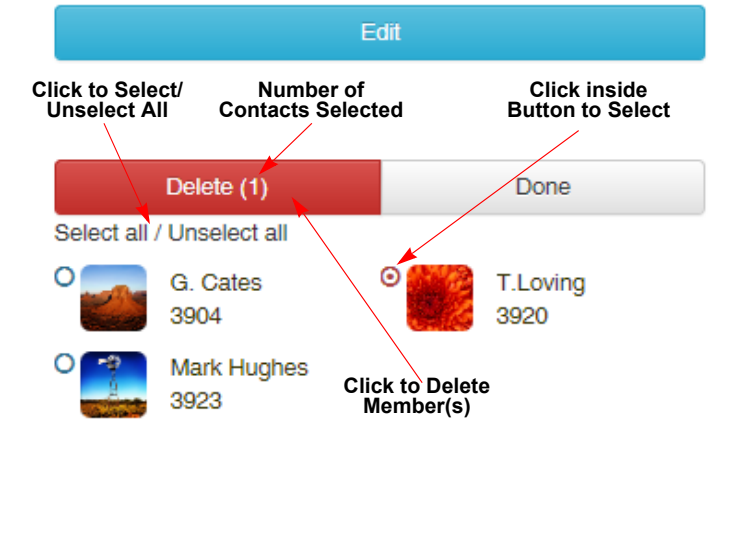

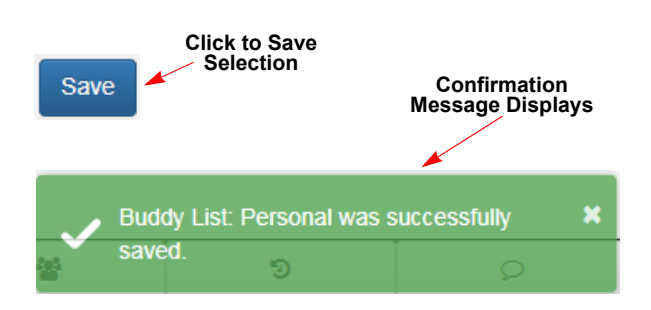

# Deleting Members from Buddy Lists (Attendant/Non-Attendant User)

You can delete members from your personal Buddy List.

To delete members from the list:

1. Access the Buddy List you want to modify (refer to Accessing the Buddy List on page 66).

### < Back

Edit Buddy List

| List Ne                       | ime                               |                 |                                |
|-------------------------------|-----------------------------------|-----------------|--------------------------------|
| Pers                          | onal                              |                 |                                |
| Add bu                        | ıddy                              |                 | Import all                     |
| Q                             | Enter name or extensior           | ı               | + Add                          |
|                               |                                   |                 |                                |
|                               |                                   | Click Edit      |                                |
|                               | Edit                              | *               |                                |
| D. K                          | reinberg                          | T.Lovi          | ing                            |
| 3908                          | d Hughes                          | G Kar           | nmever                         |
| 3923                          | 3                                 | 3979            |                                |
| lick to Selec<br>Unselect All | t/ Number of<br>Contacts Selected | Click<br>Button | inside<br>to Select            |
|                               |                                   |                 |                                |
|                               | elete (2)                         | [               | Done                           |
|                               | D Kreinberg                       | т               | Loving                         |
|                               | 3908                              | 3               | 920                            |
| 0                             | Mark Hughes 💿                     | G               | Kammeyer                       |
|                               | 3923                              | 3               | 979                            |
|                               | Click to I<br>Membe               | Delete<br>er(s) |                                |
|                               |                                   |                 |                                |
| Save                          | Click to Save<br>Selection        | Μ               | Confirmation<br>essage Display |
|                               |                                   |                 | ×                              |
|                               | Juddy Liet: Doreonal              | was succe       | eefully                        |
| $\checkmark$                  | aved.                             | 1               | .ssiully                       |

2. On the Edit Buddy List screen, click Edit.

 The lower portion of the screen changes to allow you select individual members you want to delete. To select, click the button beside member(s).

If you want to delete all of the members, click **Select all**.

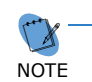

The number of members you select is listed beside Delete in parentheses.

If you want to undo your selections, click the button beside the individual member or click **Unselect all**.

- 4. Click Delete.
- 5. Click Save.

A confirmation message is displayed.

If you click Done, your members are not deleted.

# **Settings Option**

The Settings option allows you to modify your personal profile, change some of the display options, enable/disable audio notifications for chats and incoming calls, visual notifications for presence status changes for other users, select how UC Suite makes and receives calls to your business telephone, enable/disable video call features, enable/disable status update prompt on sign-out, show/hide the progress or dialed calls, show/hide internal contacts and enable/disable email client.

The following options are available from the Settings Options menu.

- Personal profile
- Home page
- Telephony
- Notifications
- Chats
- Video
- Miscellaneous

Figure 30 Setting Options Menu

| Settings                  | ×                    |
|---------------------------|----------------------|
| Personal profile          | >                    |
| Home page                 | >                    |
| Telephony                 | >                    |
| Notifications             | >                    |
| Chats                     | >                    |
| Video                     | >                    |
| Miscellaneous             | >                    |
|                           |                      |
| Reset                     | Cancel Save          |
| ALL Options to<br>Default | Changes Save Changes |

# **Accessing Settings Options Screen**

This screen is accessed from the drop down menu on the Main Control menu.

To access this screen:

1. On the Main Menu Bar, click the down arrow in the top menu bar beside the extension number.

-OR-

Click the extension number.

2. When the menu is displayed, select **Settings**.

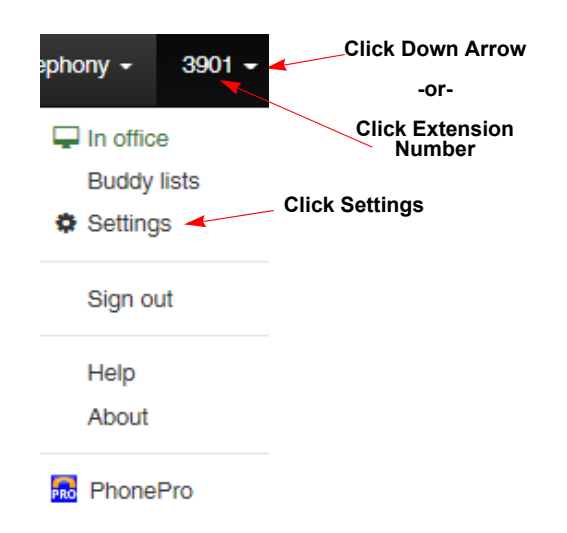

3. When the **Settings Options** screen is displayed, click the caret beside the option you want open.

-OR-

Click the tab.

The selected setting options screen is displayed.

# **Click Right Arrow** -or-Settings × **Click Tab** > Personal profile > Home page > Telephony > Notifications > Chats > Video > Miscellaneous

# **Resetting All Settings to Default**

The Reset button on the Settings menu, resets ALL options in every tab back to their default settings.

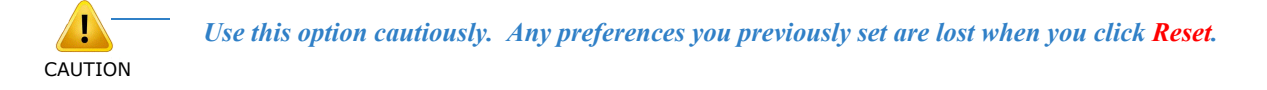

### To reset all options:

1. Access the **Settings** menu. Refer to Accessing Settings Options Screen on page 1-77.

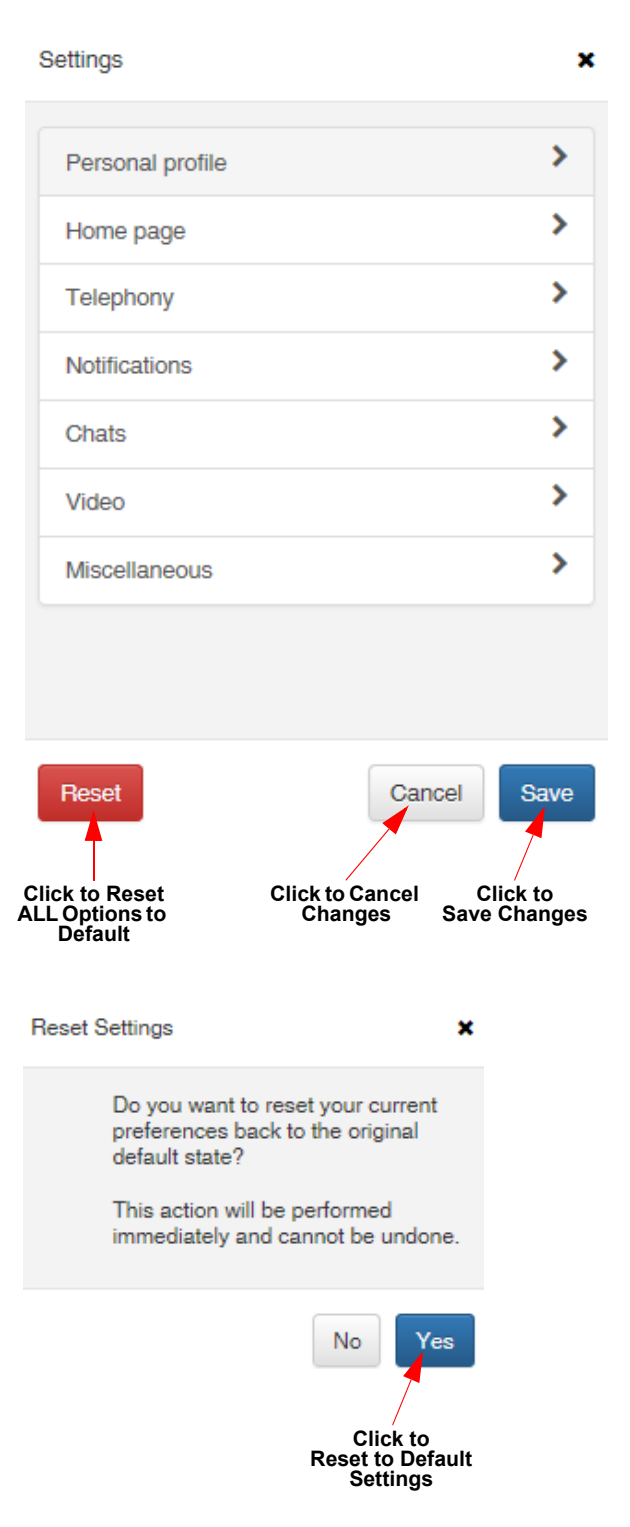

2. Click Reset.

3. When the **Reset Settings** confirmation prompt displays, click **Yes**.

# **Resetting Individual Settings Screen Options to Default**

The Reset button on the individual settings screens reset the options for an individual screen back to its default settings.

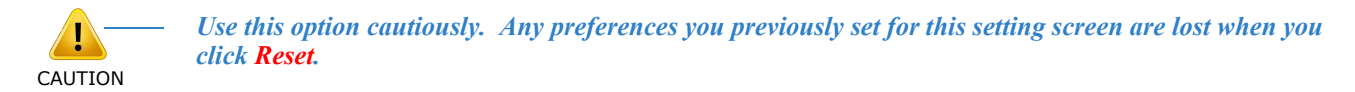

To reset options for an individual tab:

- 1. Access the **Settings** menu. Refer to Accessing Settings Options Screen on page 1-77.
- 2. Click the tab you want to open. In this example, the **Chats** screen is opened.

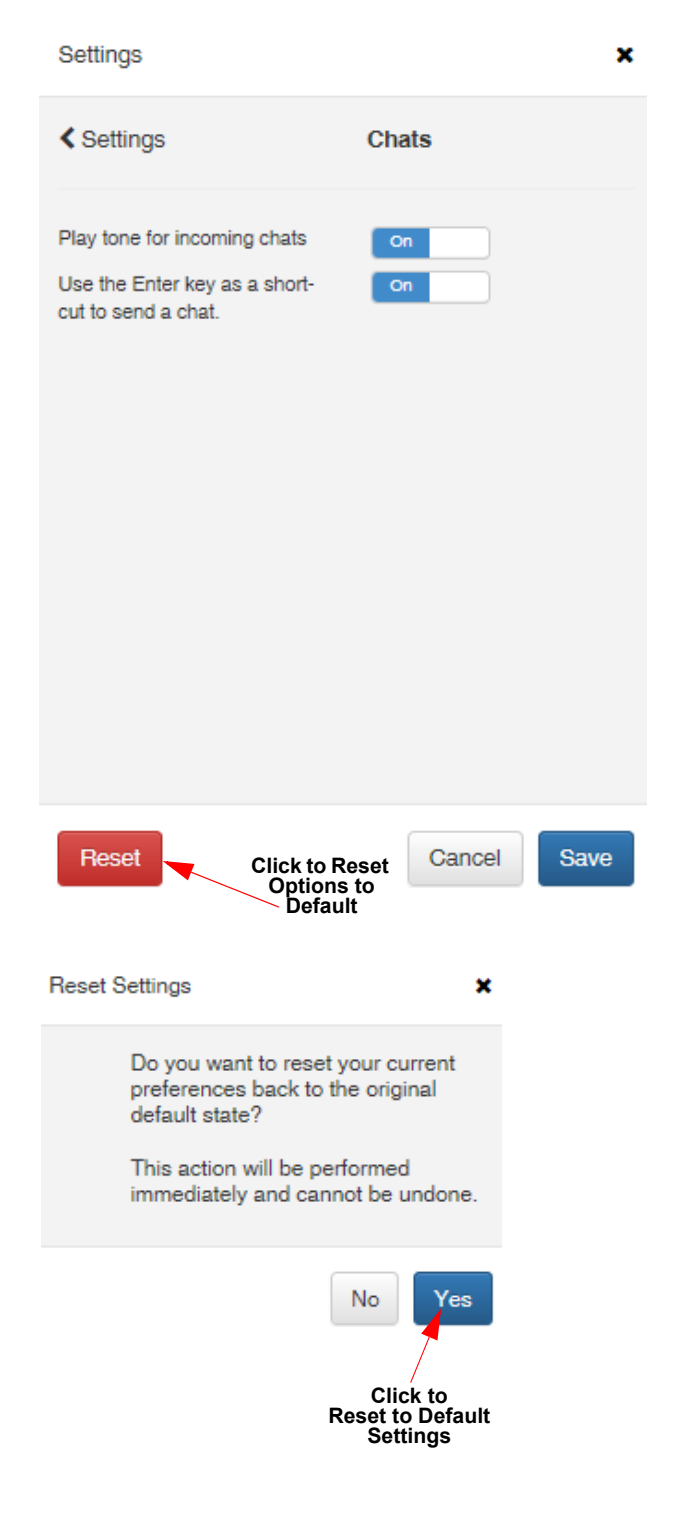

- 3. Click **Reset**.
- 4. When the **Reset Settings** confirmation prompt displays, click **Yes**.

# **Changing Personal Profile Settings**

The selections in this section allow you to change your display photo and add alternate contact numbers.

| Figure 31 | Settings - Personal Profile Screen |                  |        |      |
|-----------|------------------------------------|------------------|--------|------|
|           | Settings                           |                  |        | ×    |
|           | < Settings                         | Personal profile |        |      |
|           | Photo                              |                  |        |      |
|           | Other Numbers                      |                  |        |      |
|           | Number                             | Туре             |        |      |
|           |                                    |                  |        |      |
|           | Reset                              |                  | Cancel | Save |

# **Accessing Personal Profile Settings**

To access the Personal profile selection.

1. Open the **Settings** screen (refer to Accessing Settings Options Screen on page 1-77).

Click on the Personal profile selection.

| Settings         | Click to Open |
|------------------|---------------|
|                  |               |
| Personal profile | * *>          |
| Home page        | >             |
| Telephony        | >             |
| Notifications    | >             |
| Chats            | >             |
| Video            | >             |
| Miscellaneous    | >             |
|                  |               |

# **Updating the Photo**

By default, the <u>silhouette</u> is displayed. You can personalize what displays with your contact information by uploading your own photo.

### Changing the Photo

To change the photo:

- 1. Access the **Personal profile** selection (refer to Accessing Personal Profile Settings on page 1-81).
- 2. Click Change (located under the photo).

Browse and select the photo you want to upload and click **Open**.

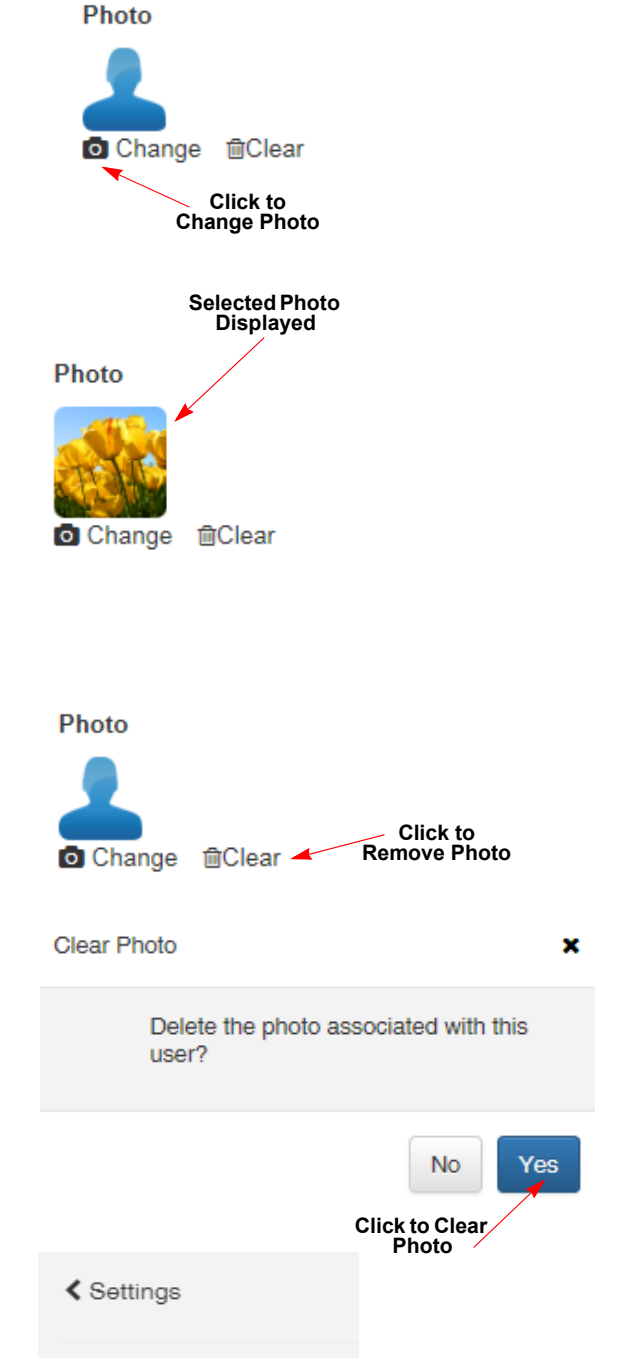

Photo
Change Clear
Photo Replaced
by Silhouette

The selected photo is displayed.

#### Removing the Photo

To remove a photo:

- 1. Access the **Personal profile** selection (refer to Accessing Personal Profile Settings on page 1-81).
- 2. Click Clear.
- 3. You are prompted to confirm that you want to clear the photo. Click **Yes**.

The default silhouette replaces the photo.

SV9100 UC Suite Web Client User's Guide

### **Adding Other Numbers**

The **Other Numbers** selection allows you to add/edit a list of alternate numbers that you can associate with your personal information.

Accessing the Other Numbers Input Screen

To access Other Numbers:

- 4. Access the **Personal profile** selection (refer to Accessing Personal Profile Settings on page 1-81).
- 5. Under the **Other Numbers** heading, click **Edit**.

### Open Input Screen:

| Other Numbers<br>Click to Open |      |
|--------------------------------|------|
| Number                         | Туре |

#### Input Numbers:

#### Other Numbers

| Add Save | Cancel |          |   |   |
|----------|--------|----------|---|---|
| Number   |        | Туре     |   |   |
|          |        | Business | ~ | × |

The input screen is displayed.

# Adding Alternate Contact Numbers

To add a number:

- 1. Access the **Other Numbers Input** screen, refer to Accessing the Other Numbers Input Screen on page 1-83.
- 2. In the **Number** field, type the phone number.
- 3. Select the **Type** by clicking the down arrow. When the list is displayed, click the type you assign to the number.

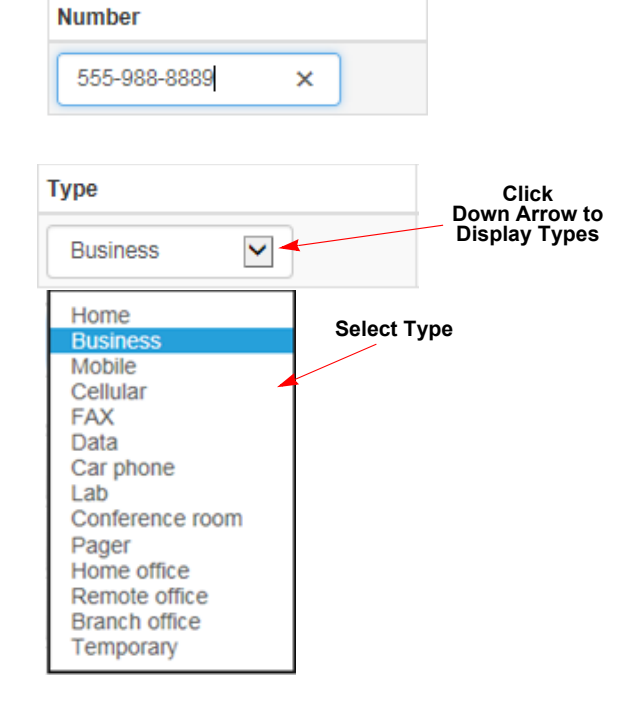

4. If you want to add another number, click **Add**. A new entry line is displayed.

Enter the **Number** and **Type**.

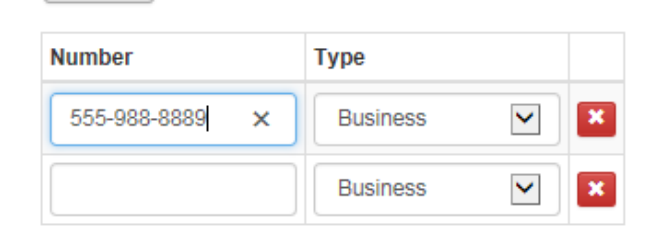

Click to Add

Another Number

5. Click Save.

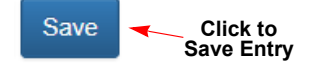

🕀 Add

### Editing an Existing Number

To edit an existing number:

- Access the Other Numbers Input screen, refer to Accessing the Other Numbers Input Screen on page 1-83.
- 2. Make the changes to the **Number** and/or **Type**.

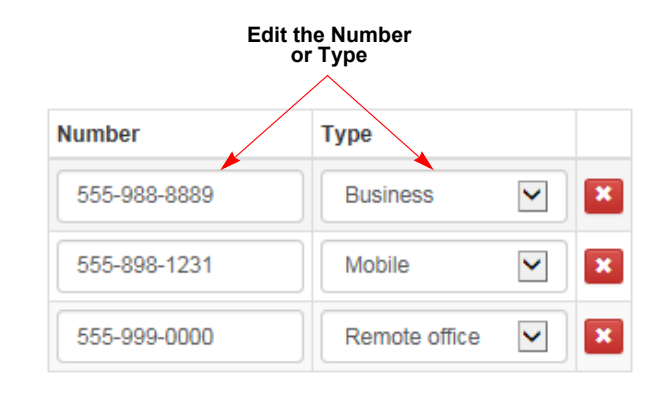

Click to Save Entry

Save

3. Click Save.

#### **Deleting a Number**

To delete a number:

- 1. Access the Other Numbers Input Screen, refer to Accessing the Other Numbers Input Screen on page 1-83.
- 2. Click 🔀 .

The number is deleted.

|              | Delete        | e Numb | er |
|--------------|---------------|--------|----|
| Number       | Туре          |        |    |
| 555-988-8889 | Business      | ~      | ×  |
| 555-898-1231 | Mobile        | ~      | ×  |
| 555-999-0000 | Remote office | ~      | ×  |

Click to

# **Changing Home Page Settings**

The selections in this section allow you to show/hide the Search bar on the Main Menu screen, controls whether the email integration function is enabled within Buddy List entries and allows you to adjust how our personal Home Page is displayed. If you are an Attendant Level user, you can turn on the option that switches the currently displayed Buddy List to a Buddy List that is associated with a DID number when incoming calls are received to the specified DID number.

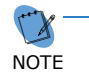

The **Buddy list switch on incoming calls to configured DID's** option is an Attendant Level option and does not display on a Non-Attendant user's Home page screen.

| 10-1                                                                                                    |                  |
|----------------------------------------------------------------------------------------------------|------------------|
| Setungs                                                                                                 | Home page        |
| Show Filter/Search Bar in application where applicable.                                                 | 10               |
| Employee label format<br>Select a format style for how employees are displayed<br>in the employee view. | Extension name - |
| Also display extension in the employee view                                                             | On               |
| Compressed employee view                                                                                | Off              |
| Hide off-line users                                                                                     | no               |
| Display layout                                                                                          | Default layout 🗸 |
| Buddy list switch on incoming calls to configured DID's                                                 | mo               |
|                                                                                                    |                  |
|                                                                                                    |                  |
|                                                                                                    |                  |
|                                                                                                    |                  |
|                                                                                                    |                  |

# **Accessing Home Page Settings**

To access the Home page settings:

1. Open the **Settings** screen (refer to Accessing Settings Options Screen on page 1-77).

Click on the Home page selection.

| Settings         | ×             |
|------------------|---------------|
|                  | Click to Open |
| Personal profile | × >           |
| Home page        | *             |
| Telephony        | >             |
| Notifications    | >             |
| Chats            | >             |
| Video            | >             |
| Miscellaneous    | >             |

# **Resetting Options to Default Settings Screen**

The Reset button on the Home page menu, resets any options you changed to their default settings.

To reset the options:

1. Click Reset.

A message is displayed asking you to confirm.

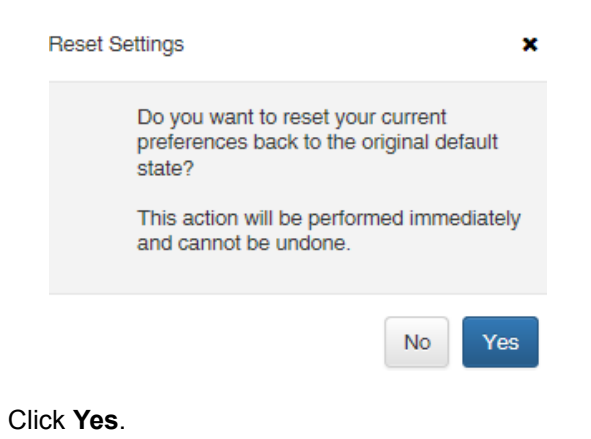

3. Click Save.

2.

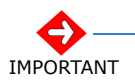

Once you press Save, any settings you changed are lost.

| Settings                                                                                                    | ×                        |
|----------------------------------------------------------------------------------------------------|--------------------------|
| < Settings                                                                                                    | Home page                |
| Show Filter/Search Bar<br>in application where<br>applicable.                                                    | On                       |
| Employee label format<br>Select a format<br>style for how<br>employees are<br>displayed in the<br>employee view. | Extension name -         |
| Also display extension in the employee view                                                                      | On                       |
| Compressed employee view                                                                                         | Off                      |
| Hide off-line users                                                                                              | Off                      |
| Display layout                                                                                                   | Default layout 🗸         |
| Reset                                                                                                    | Cancel                   |
| Click to Reset<br>Options to<br>Default                                                                          | Click to<br>Save Changes |

### Showing/Hiding Filter or Search Bar

The Filter/Search Bar setting allows you to show or hide the bar on the Main Menu.

- 1. Access **Home page** Settings (refer to Accessing Home Page Settings on page 1-87.
- 2. Locate Show Filter/Search Bar in application where applicable option.

Click inside the **On/Off** box to show or hide the Filter/Search Bar.

On - shows the Filter/Search bar

Off - does not show the Filter/Search bar

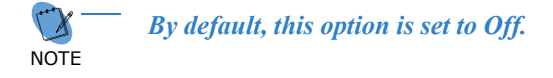

3. Click Save.

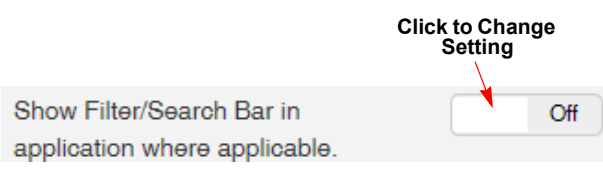

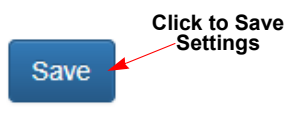

#### Search Bar Display Example

| NE | C UC Suite |  |
|----|------------|--|
| Q  | Search     |  |

### **Changing Employee Label Format**

The **Employee label format** setting allows you to specify the label content used within the entries in your Buddy Lists.

To select the label option:

- 1. Access **Home page** Settings (refer to Accessing Home Page Settings on page 1-87).
- 2. Locate Employee label format.
- 3. Click the down arrow, located on the pull down menu, to display the options.
- 4. Click the desired option.

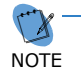

*By default, this option is set to Extension Name.* 

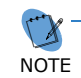

The selected option only displays if the information is recorded in the employee's contact profile.

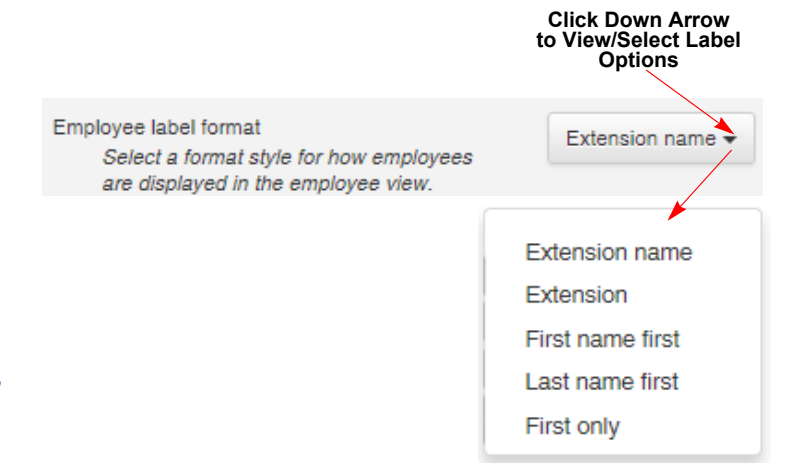

5. Click Save.

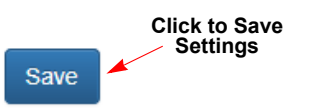

Label Format Example (in this example, "First only" is the selected option; first name only displays)

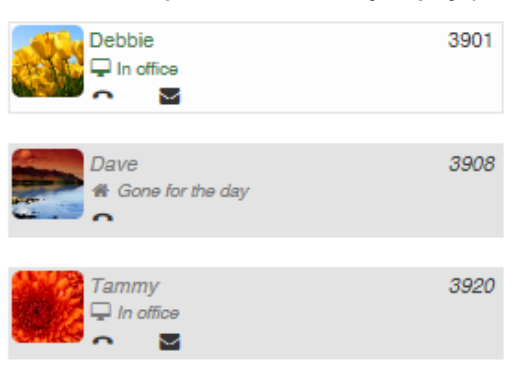

# Showing/Hiding Extension Number in Employee View

The **Display extension number** setting allows your to display the extension number on the Employee label.

To change the setting:

**Click to Change** 1. Access Home page Settings (refer to Setting Accessing Home Page Settings on page 1-87). Also display extension in the employee view 2. Locate Also display extension in the employee view. 3. Click inside the On/Off box. On - shows the extension number on the Employee label. Off - does not show the extension number on the Employee label. **Click to Save** Settings By default, this option is set to Save On. NOTE **Extension Number Display Example** 4. Click Save.

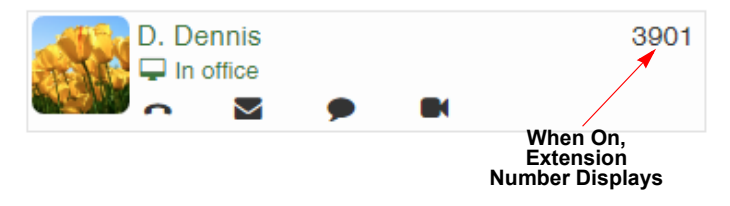

# **Enabling/Disabling Compressed Employee View**

The **Compressed employee view** removes the names of the Presence states. This mode also shows the contents of the Presence Notes for each user who used that field.

When you set this field to On, only two lines of text are displayed. This compressed option allows more Buddy List entries to be displayed in the available space.

To change the setting:

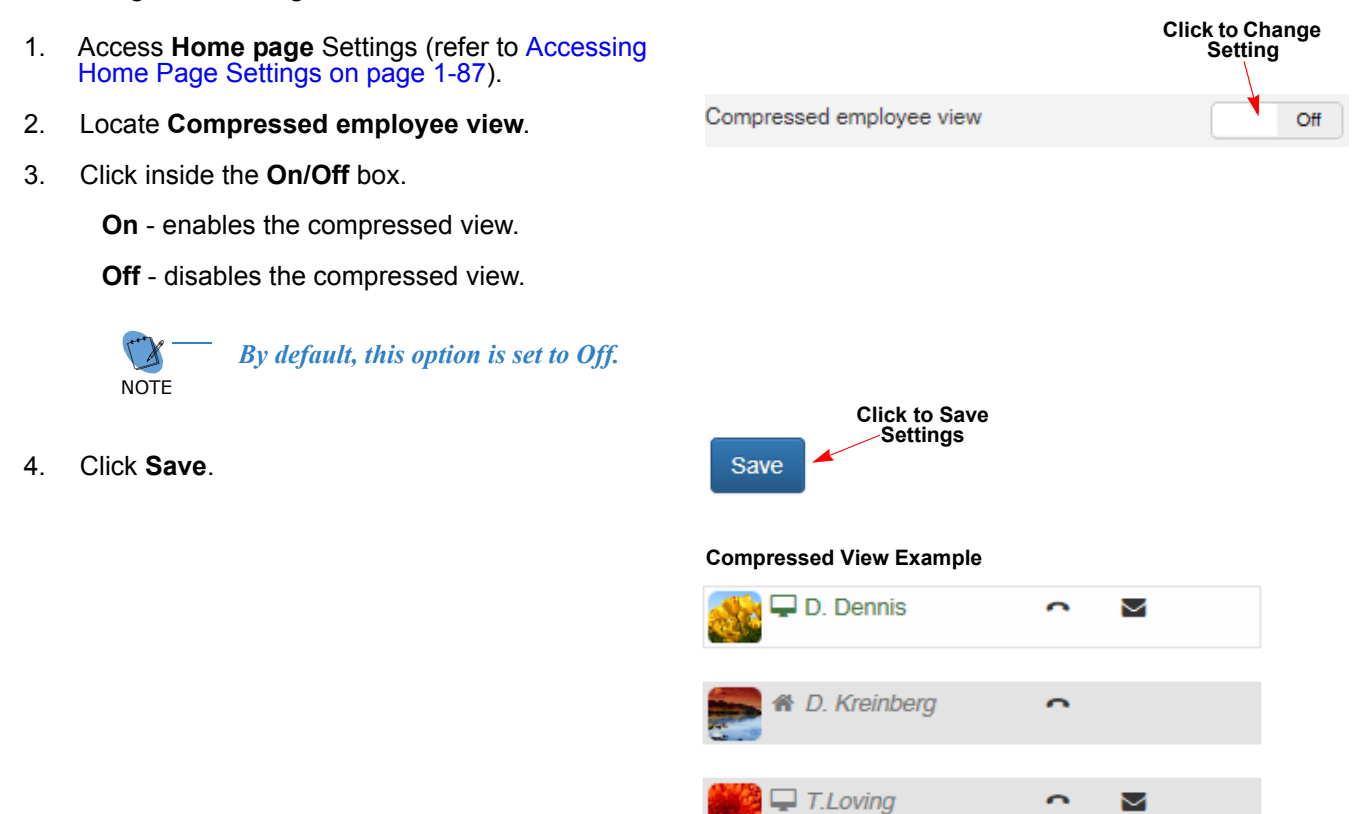

### **Hiding/Showing Off-Line Users**

The **Hide off-line users** option controls whether your Buddy List panel includes entries that *do not* currently have an active UC Client session open. To change the setting:

- 1. Access **Home page** Settings (refer to Accessing Home Page Settings on page 1-87).
- 2. Locate Hide off-line users.
- 3. Click inside the **On/Off** box to select your option.

 $\mathbf{On}$  - users who are not online are not displayed in the Buddy List.

**Off** - all selected users are shown, even if they are not logged into UC Suite. Their Buddy List Label is gray.

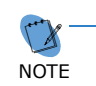

By default, this option is set to Off. When set to Off, all selected users are shown, even if they are not active.

4. Click Save.

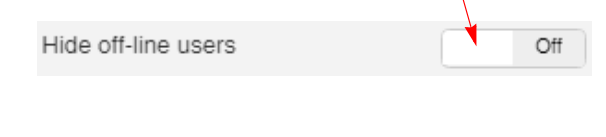

Click to Change Setting

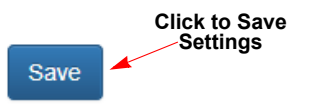

#### Users Not Logged into UC Suite Example

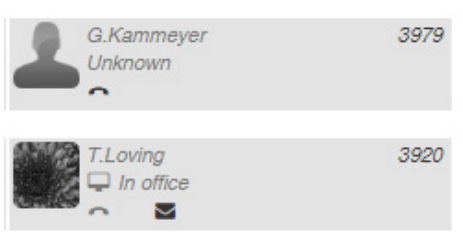

### **Selecting Column Layout for Display**

The **Display layout** option allows you to select the column layout. The one column option displays your Buddy List labels in a single row. The multiple columns

To select the display layout:

- 1. Access **Home page** Settings (refer to Accessing Home Page Settings on page 1-87).
- 2. Locate the **Display layout** option.
- 3. Click the down arrow to display the layout options.
- 4. Click the desired option.

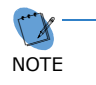

By default, this option is set to Single column for Standard users and Multiple columns for Advanced/ Premium users.

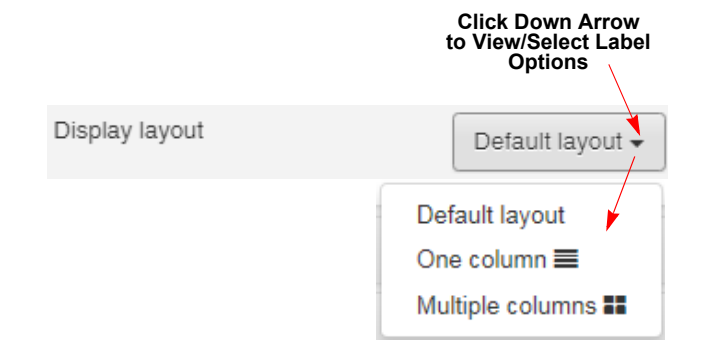

5. Click Save.

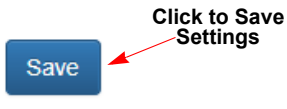

#### Single Column Layout Example

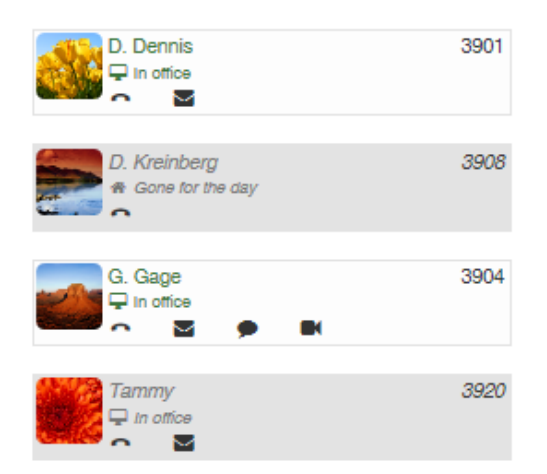

#### **Multiple Column Layout Example**

| D. Dennis<br>T In office | 3901 | D. Kreinberg<br>A Gone for the day | 3908 |
|--------------------------|------|------------------------------------|------|
| G. Gage                  | 3904 | Tammy<br>□ In office               | 3920 |

### Switching Buddy List on incoming Calls to DID (Attendant Only)

The Buddy list switch on incoming calls to configured DID's is an Attendant Level option. When set to 'On', incoming calls to a specific DID number, which has been assigned to a Buddy List, automatically switches the display to the associated Buddy List.

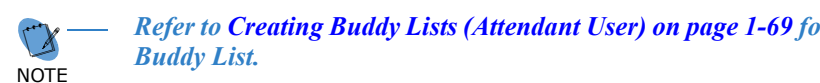

Refer to Creating Buddy Lists (Attendant User) on page 1-69 for instructions for assigning a DID number to a

To select the display layout:

- Access Home page Settings (refer to Accessing Home 1. Page Settings on page 1-87).
- 2. Locate the Buddy list switch on incoming calls to configured DID's option.
- Click inside the **On/Off** box to select your option. 3.

On - incoming calls to the DID number switches the display to the associated Buddy List.

Off - incoming calls do not switch the Buddy List.

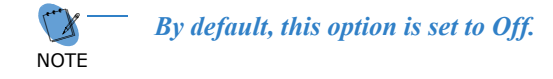

Click Save.

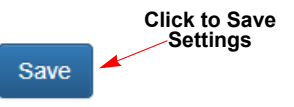

Buddy list switch on incoming calls to

configured DID's

**Click to Change** 

Setting

Off

# **Changing Telephony Settings**

The settings in this section allow you to hide or show the dialer, paging controls and call park valet and controls in toolbar. You can also indicate whether to use the headset or handset for call and set system night-mode as well as designate if you will use UC Suite to make and receive calls to your business phone.

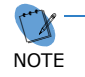

Some of the options are Attendant Level options or require licensing and do not display on a Non-Attendant or non-licensed user's Telephony page screen.

| Figure 33 Settings - Telephony Sci                                                                                                    | reen                                                                           |                                           |
|----------------------------------------------------------------------------------------------------|--------------------------------------------------------------------------------|-------------------------------------------|
| Settings                                                                                                    |                                                                                | ×                                         |
| Settings                                                                                                    | Telephony                                                                      | ^                                         |
| Dialer, Paging, Call Park, Headset and System Night-Mode                                                                                                    |                                                                                |                                           |
| Show Dialer in toolbar                                                                                                    | mo                                                                             |                                           |
| Show Call Park controls in toolbar                                                                                                    | On                                                                             |                                           |
| Show Call Park valet in toolbar                                                                                                    | mo                                                                             |                                           |
| Show Call Park monitor controls in<br>toolbar                                                                                                    | 011                                                                            |                                           |
| Park orbits to monitor                                                                                                    | 1-4                                                                            |                                           |
|                                                                                                    | Park orbits can be specified singularly                                        |                                           |
|                                                                                                    | or as a range and should be separated<br>by a comma or space.                  |                                           |
| Show Page control in toolbar                                                                                                    | On                                                                             |                                           |
| Buddy list switch on incoming calls to<br>configured DID's                                                                                                    | 011                                                                            |                                           |
| Use headset or handset for calls                                                                                                    | Handset                                                                        |                                           |
|                                                                                                    | Change will take effect on your next                                           | Scroll to View                            |
| System night-mode                                                                                                    |                                                                                | Rest of Screen                            |
| oystonninght modo                                                                                                    | Q: Day mode ▼                                                                  | J. C. C. C. C. C. C. C. C. C. C. C. C. C. |
| Call features                                                                                                    |                                                                                |                                           |
| It is a construction of the second second | calls to my business phone (x3901). Note: the company                          |                                           |
|                                                                                                    | sicator for this leader to operate successfully.                               |                                           |
| Do not use UC Suite to make and re<br>computer or mobile device to make and                                                                                                    | eceive calls to my business phone (x3901). I will use this<br>d receive calls. | 6                                         |
| O Ø Do not use UC Suite to make or rec                                                                                                    | eive calls.                                                                    | ~                                         |
|                                                                                                    |                                                                                |                                           |
| Heset                                                                                                    | Cancel                                                                         | Save                                      |
### **Accessing Telephony Settings**

To access the Telephony settings:

- 1. Open the **Settings** screen (refer to Accessing Settings Options Screen on page 1-77).
  - Click on the Telephony selection.

| Settings         |               | × |
|------------------|---------------|---|
| Personal profile | Click to Open | > |
| Home page        |               | > |
| Telephony        |               | > |
| Notifications    |               | > |
| Chats            |               | > |
| Video            |               | > |
| Miscellaneous    |               | > |

# **Showing/Hiding Dialer in Toolbar**

This option allows the Attendant to show or hide the dialer icon. If you turn the dialer 'On', the dialer icon displays in the toolbar on the Main Menu screen. When you click the dialer icon, the keypad displays.

To show/hide the dialer:

| Access <b>Telephony</b> settings (refer to Accessing Telephony Settings on page 1-97). |                                                                                                    | Click to Change<br>Setting                                                                                                    |
|----------------------------------------------------------------------------------------|----------------------------------------------------------------------------------------------------|----------------------------------------------------------------------------------------------------|
| Locate the Show Dialer in toolbar option.                                              | Show Dialer in toolbar                                                                                                    | Off                                                                                                    |
| Click inside the <b>On/Off</b> box to select your option.                              |                                                                                                    |                                                                                                    |
| On - dialer displays on the toolbar                                                    |                                                                                                    |                                                                                                    |
| Off - dialer does not display in the toolbar.                                          |                                                                                                    |                                                                                                    |
| By default, this option is set to Off.<br>NOTE                                         | Click to Save<br>Settings                                                                                                    |                                                                                                    |
|                                                                                        | Dialer Display Example                                                                                                    |                                                                                                    |
|                                                                                        | III Dial                                                                                                    |                                                                                                    |
|                                                                                        | Access Telephony settings (refer to Accessing<br>Telephony Settings on page 1-97).<br>Locate the Show Dialer in toolbar option.<br>Click inside the On/Off box to select your option.<br>On - dialer displays on the toolbar<br>Off - dialer does not display in the toolbar.<br>$\overrightarrow{Off} - dialer does not display in the toolbar.$ $\overrightarrow{Off} - dialer does not display in the toolbar.$ Click Save. | Access Telephony settings (refer to Accessing<br>Telephony Settings on page 1-97).<br>Locate the Show Dialer in toolbar option.<br>Click inside the On/Off box to select your option.<br>On - dialer displays on the toolbar<br>Off - dialer does not display in the toolbar.<br>Off - dialer does not display in the toolbar.<br>Click Save.<br>Click Save.<br>Click Save.<br>Dialer Display Example<br>IIII Dial |

## Showing/Hiding Call Park Controls in Toolbar

This option allows you to show or hide the call park controls in the toolbar.

To show/hide the call park control:

- 1. Access **Telephony** settings (refer to Accessing Telephony Settings on page 1-97).
- 2. Locate the **Show Call Park controls in toolbar** option.
- 3. Click inside the **On/Off** box to select your option.
  - On control displays on the toolbar
  - Off control does not display in the toolbar.

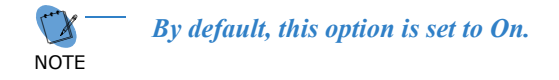

4. Click Save.

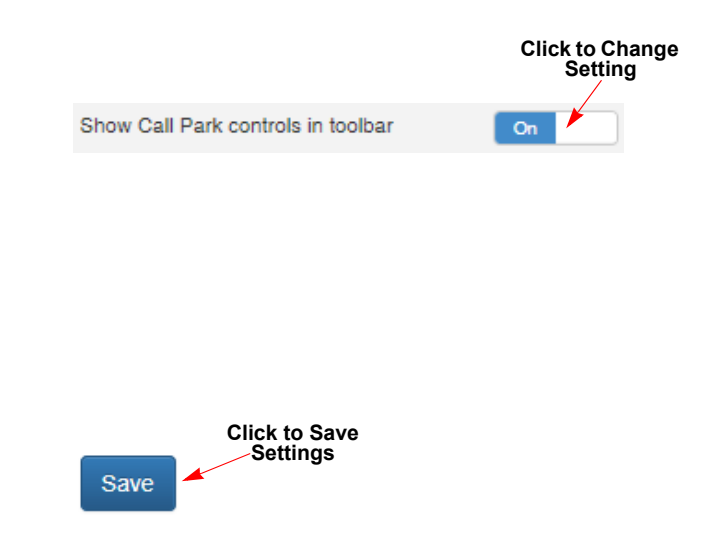

#### **Call Park Controls Display Example**

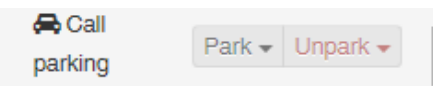

### Showing/Hiding Call Park Valet in Toolbar (Attendant/Licensed Option)

This option allows you to show or hide the call park valet button in the toolbar. This option is available to an Attendant and/or requires licensing.

To show/hide the call park valet button:

Access Telephony settings (refer to Accessing 1. **Click to Change** Setting Telephony Settings on page 1-97). Locate the Show Call Park valet in toolbar option. Show Call Park valet in toolbar 2. Off 3. Click inside the **On/Off** box to select your option. On - va Off - va NOTE 4. Click S

## Showing/Hiding Call Park Monitor Controls in Toolbar (Attendant/Licensed Option)

This option allows you to show or hide the call park monitor controls in the toolbar. This option is available to an Attendant and/or requires licensing.

To show/hide the call park monitor controls:

- Access Telephony settings (refer to Accessing 1. Telephony Settings on page 1-97).
- 2. Locate the Show Call Park monitor controls in toolbar option.
- 3. Click inside the **On/Off** box to select your option.

On - monitor controls display on the toolbar

Off - monitor controls do not display in the toolbar.

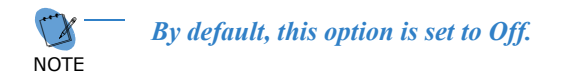

4. Click Save.

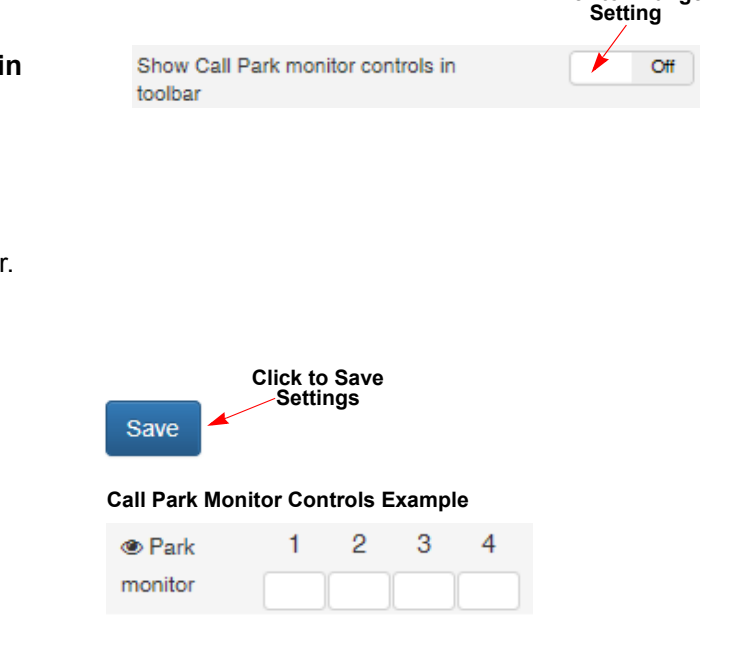

| ···· ··· ··· ··· ··· ··· ··· ··· ··· · |                                |
|----------------------------------------|--------------------------------|
| let displays on the toolbar            |                                |
| let does not display in the toolbar.   |                                |
| By default, this option is set to Off. |                                |
| ave.                                   | Click to Save<br>Settings      |
|                                        | Call Park Valet Button Example |
|                                        | Park valet                     |

**Click to Change** 

### Assigning Park Orbits in Toolbar (Attendant/Licensed Option)

This option allows you to specify the park orbits that you want to monitor. This option is available to an Attendant and/or requires licensing.

To enter the park orbits:

- 1. Access **Telephony** settings (refer to Accessing Telephony Settings on page 1-97).
- 2. Locate the **Park orbits to monitor** option.
- 3. Click inside blank box and enter the park orbits.

You can enter a range of consecutive numbers (e.g., 1-4, 1-6, etc.) or you can enter random numbers. The random or singular numbers must be separated by a comma (e.g., 1, 6, 8, 9).

The Call Park Orbit Examples (shown to the right) indicate how the orbits are displayed in the toolbar. Refer to Showing/Hiding Call Park Monitor Controls in Toolbar (Attendant/Licensed Option) on page 1-99 for instructions for showing the call park monitor controls in the toolbar.

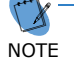

By default, this option is blank.

4. Click Save.

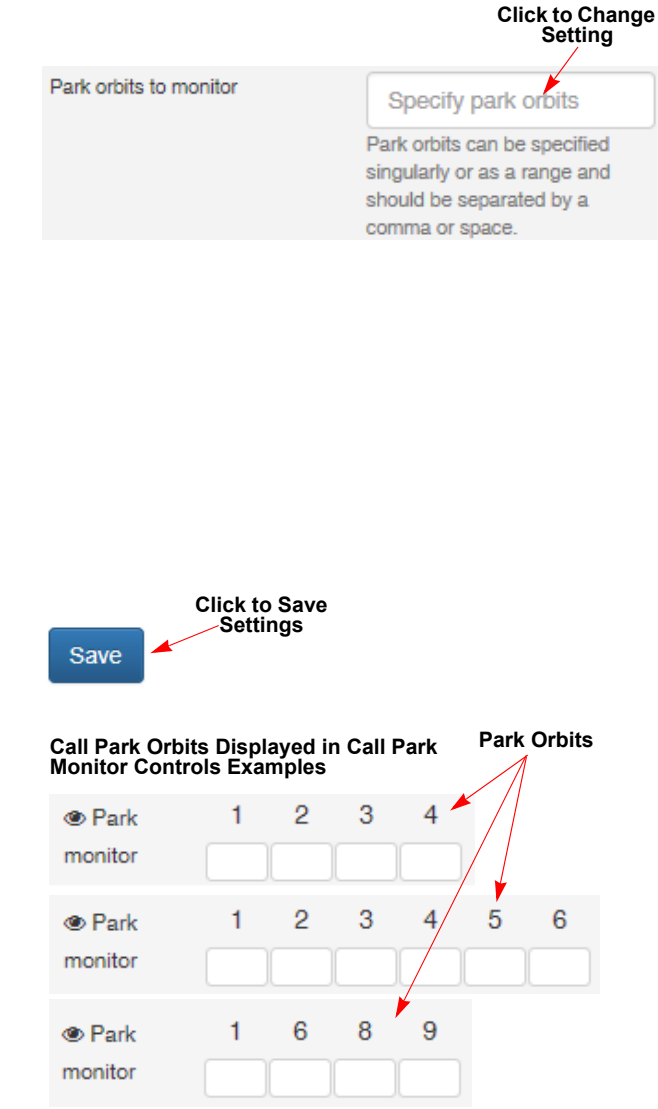

## Showing/Hiding Page Control in Toolbar (Attendant/Licensed Option)

This option allows you to show or hide the call park monitor controls in the toolbar. This option is available to an Attendant and/or requires licensing.

To show/hide the call park monitor controls:

| 1. | Access <b>Telephony</b> settings (refer to Accessing Telephony Settings on page 1-97). |                              | Click to Change<br>Setting |
|----|----------------------------------------------------------------------------------------|------------------------------|----------------------------|
| 2. | Locate the Show Page control in toolbar option.                                        | Show Page control in toolbar | On                         |
| 3. | Click inside the <b>On/Off</b> box to select your option.                              |                              |                            |
|    | <b>On</b> - page control displays in the toolbar                                       |                              |                            |
|    | Off - page control does not display in the toolbar.                                    |                              |                            |
|    | <i>By default, this option is set to On.</i><br>NOTE                                   | Click to Save                |                            |
| 4. | Click Save.                                                                            | Save                         |                            |
|    |                                                                                        | Page Control Example         |                            |
|    |                                                                                        | ► Page No page ▼             |                            |
|    |                                                                                        |                              |                            |

# Assigning Buddy List to Switch on Incoming DID Calls (Attendant/Licensed Option)

(Refer to Assigning Buddy List to Switch on Incoming DID Calls (Attendant/Licensed Option) on page 1-101 for detailed information.)

### **Selecting Headset or Handset for Calls**

This option allows you to select if you are using a headset or the handset on your telephone for answering and placing calls.

To select headset/handset:

- 1. Access **Telephony** settings (refer to Accessing Telephony Settings on page 1-97).
- 2. Locate the **Use headset or handset for calls** option.
- 3. Click inside the box to select your option.

Headset - uses your headset for calls

Handset - uses your telephone handset for calls

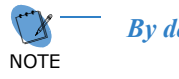

By default, this option is set to Headset.

4. Click Save.

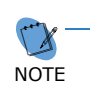

- The change takes effect the next time you receive or place a call.

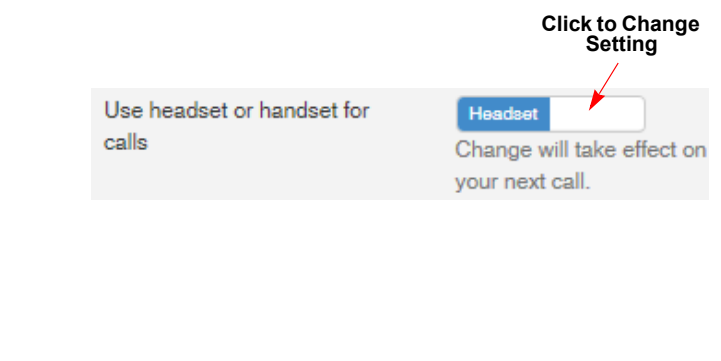

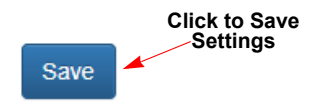

### Setting System Night Mode (Attendant/Licensed Option)

This option allows you to select if you are using a headset or the handset on your telephone for answering and placing calls. This option is available to an Attendant and/or requires licensing.

To select System Night Mode:

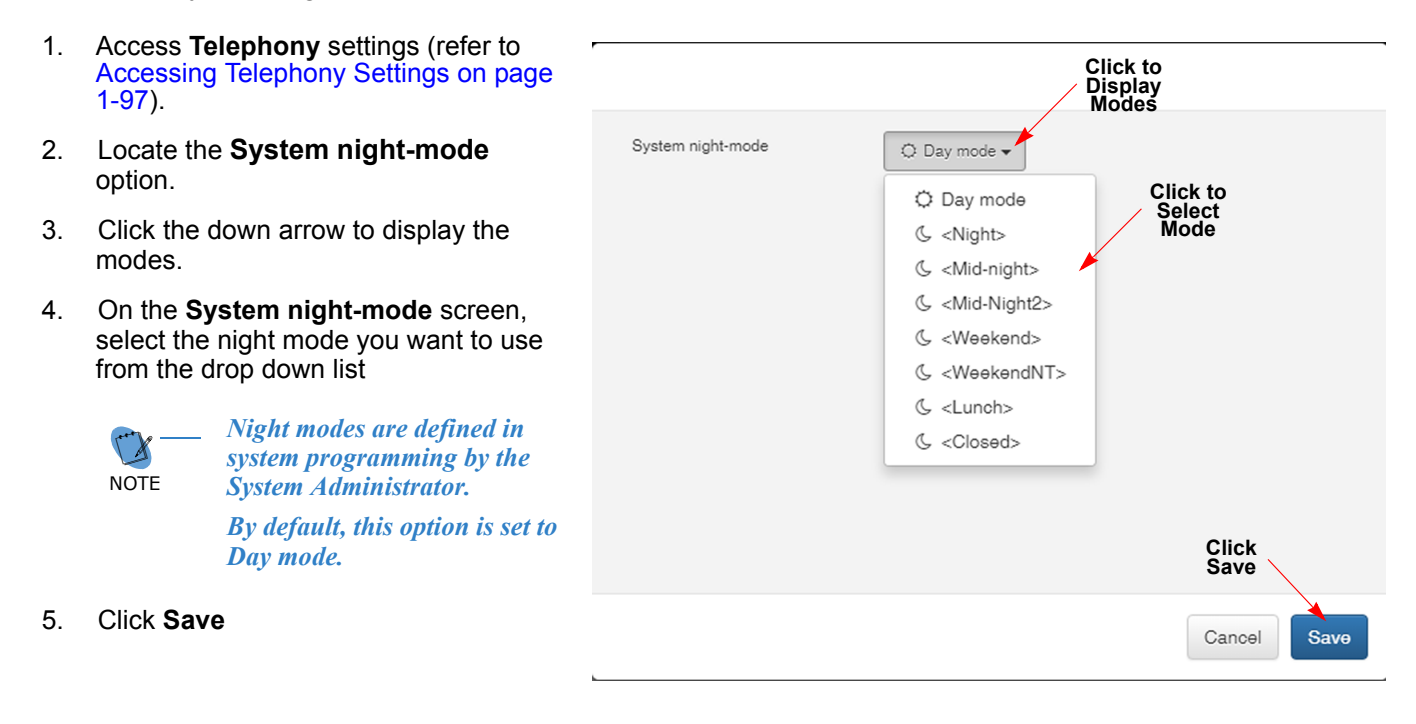

### **Setting Call Features**

This options allow you to set how calls (incoming/outgoing) are handled..

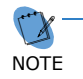

You can still use other UC Suite features (e.g., chat or email) even if you chose not to have UC Suite handle your incoming/outgoing calls.

To select how you want your calls handled:

- 1. Access **Telephony** settings (refer to Accessing Telephony Settings on page 1-97).
- 2. Locate the Call features option.
- 3. Select the option that indicates how you want your incoming/outgoing calls handled.

NOTE

By default, this option is set to 'Use UC Suite to make and receive calls to my business phone'.

#### Use UC Suite to make and receive calls to my business phone

This option indicates UC Suite handles your incoming and outgoing calls to your business phone.

Note that your company network must be available.

 Do not use UC Suite to make and receive calls to my business phone

This option indicates you UC Suite uses a mobile device or computer to handle incoming and outgoing calls rather than your business phone.

 Do not use UC Suite to make or receive calls

This option indicates UC Suite is not used to handle incoming or outgoing calls to any device

#### Call features

O

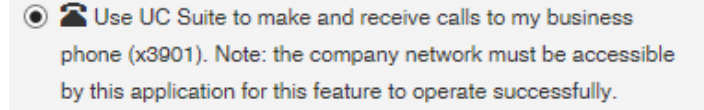

Do not use UC Suite to make and receive calls to my business phone (x3901). I will use this computer or mobile device to make and receive calls.

O Do not use UC Suite to make or receive calls.

Click to Select Option

# **Changing Notifications Settings**

The settings in this section allow you to enable/disable audio and visual notifications for incoming chats/ calls and presence changes.

| Figure 34 Settii | ngs - Notifications Screen                                    |               |
|------------------|---------------------------------------------------------------|---------------|
|                  | Settings                                                      | ×             |
|                  | ≮ Settings                                                    | Notifications |
|                  | Audio                                                         |               |
|                  | Play tone for incoming chats                                  | On            |
|                  | Play tone for incoming calls                                  | On            |
|                  | Visual                                                        |               |
|                  | Show me when others login, logout<br>or change presence state | On            |
|                  | Show notifications for missed calls                           | On            |
|                  |                                                               |               |
|                  |                                                               |               |
|                  |                                                               |               |
|                  |                                                               |               |
|                  | Reset                                                         | Cancel Save   |

### **Accessing Notifications Settings**

To access the Notification settings:

- 1. Open the **Settings** screen (refer to Accessing Settings Options Screen on page 1-77).
- 2. Click on the **Notifications** selection.

| Settings         | ×             |
|------------------|---------------|
|                  |               |
| Personal profile | >             |
| Home page        | Click to Open |
| Telephony        | >             |
| Notifications    | *             |
| Chats            | >             |
| Video            | >             |
| Miscellaneous    | >             |

### **Changing Audio Settings**

### Incoming Chats/Incoming Calls

You can set a tone to play to notify you of incoming chats or calls.

The change the setting:

- 1. Access **Notifications** settings (refer to Accessing Notifications Settings).
- 2. Locate Audio section.
- 3. Click inside the **On/Off** box beside the **Play tone for incoming chats**.

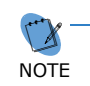

This setting also appears in the Chats settings. If you change it here, the change is reflected in the Chats section.

Click inside the **On/Off** box beside the **Play tone for incoming calls**.

On - tone plays for incoming chats/calls

Off - tone does not play for incoming chats/calls

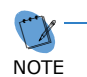

 By default, these options are set to On for incoming chats and calls.

4. Click Save.

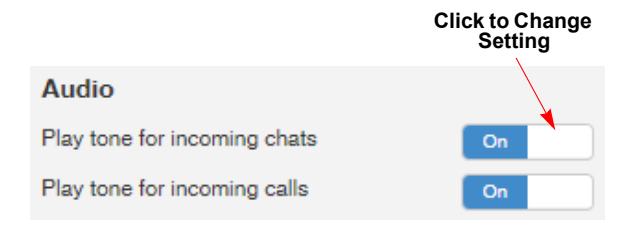

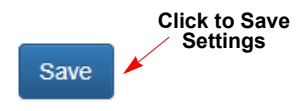

### **Changing Visual Notifications**

### Showing/Hiding Presence State of Other Users

You can set a visual notification to popup when other users log in, log out or make other changes to their presences status.

To change the setting:

- Access Notifications settings (refer to Accessing Notifications Settings on page 1-106).
- 2. Locate Visual section.

Click inside the **On/Off** box beside the **Show me** when others login, logout or change presence state.

**On** - visual notification displays when other users change their presence status

**Off** - visual notification does not display when other users change their presence status

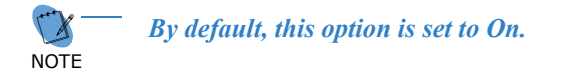

3. Click Save.

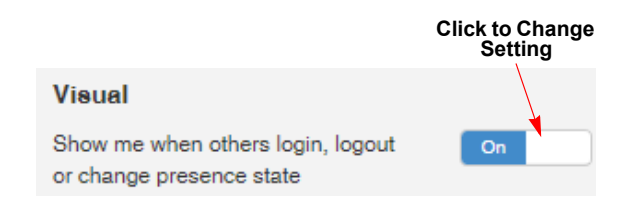

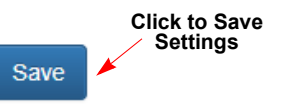

#### **Notification Example**

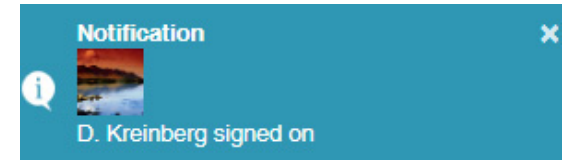

### Showing/Hiding Notifications for Missed Calls

You can set a visual notification to popup when you have missed calls.

To change the setting:

- 1. Access **Notifications** settings (refer to Accessing Notifications Settings on page 1-106).
- 2. Locate Visual section.

Click inside the **On/Off** box beside the **Show notifications for missed calls**.

On - visual notification for missed calls display

**Off** - visual notification for missed calls do not display

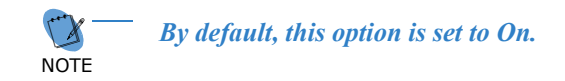

3. Click Save.

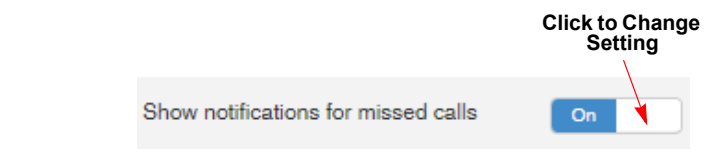

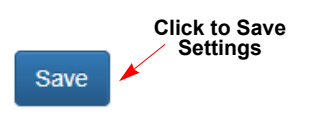

#### **Notification Example**

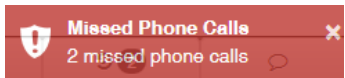

# **Changing Chats Settings**

The settings in this section allow you to enable/disable audio notification for incoming chats. You can also enable the Enter key as a shortcut key for sending chats.

Figure 35 Settings - Chats

Settings

Chats

Play tone for incoming chats

Use the Enter key as a short-cut

to send a chat.

Reset

Cancel

### **Accessing Chats Settings**

To access the Chat settings:

- 1. Open the **Settings** screen (refer to Accessing Settings Options Screen on page 1-77).
- 2. Click on the Chats selection.

| Settings         |               | × |
|------------------|---------------|---|
| Personal profile |               | > |
| Home page        |               | > |
| Telephony        | Click to Open | > |
| Notifications    |               | > |
| Chats            |               | > |
| Video            |               | > |
| Miscellaneous    |               | > |

### **Changing Tone Settings**

This selection allows you to specify whether you want to play a tone when incoming chats are received.

To change the tone setting:

- Click to Change Setting 1. Access Chats Settings (refer to Accessing Chats Settings on page 1-110). Play tone for incoming chats 2. Click inside the On/Off box beside the Play tone for incoming chats. This setting also appears in the Notifications settings. If you change it here, the change is NOTE reflected in the Notifications section. On - tone plays for incoming chats Off - tone does not play for incoming chats 1 By default, this option is set to On. **Click to Save** NOTE Settings Save
- 3. Click Save.

### **Assigning Enter Key as a Short-Cut Key**

You can set the Enter key as a short-cut key when sending chats.

To enable the Enter key as a short-cut key:

Access **Chats** Settings (refer to Accessing Chats Settings on page 1-110). 1.

> Click inside the **On/Off** box beside **Use the Enter** key as a short-cut to send a chat.

On - Enter key is used as short-cut

Off - Enter key is not used as short-cut.

1 NOTE

By default, this option is set to On. When set to Off, you must click the 'Send' button to deliver the message.

Use the Enter key as a short-cut to send a chat.

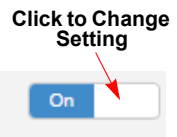

|      | Click to Save |
|------|---------------|
| Save | L Cottinge    |

2. Click Save.

# **Changing Video Settings**

The settings in this section enables the video feature, allow users to see their 'self picture' and automatically enables a designated Presence Profile when you are on a video call.

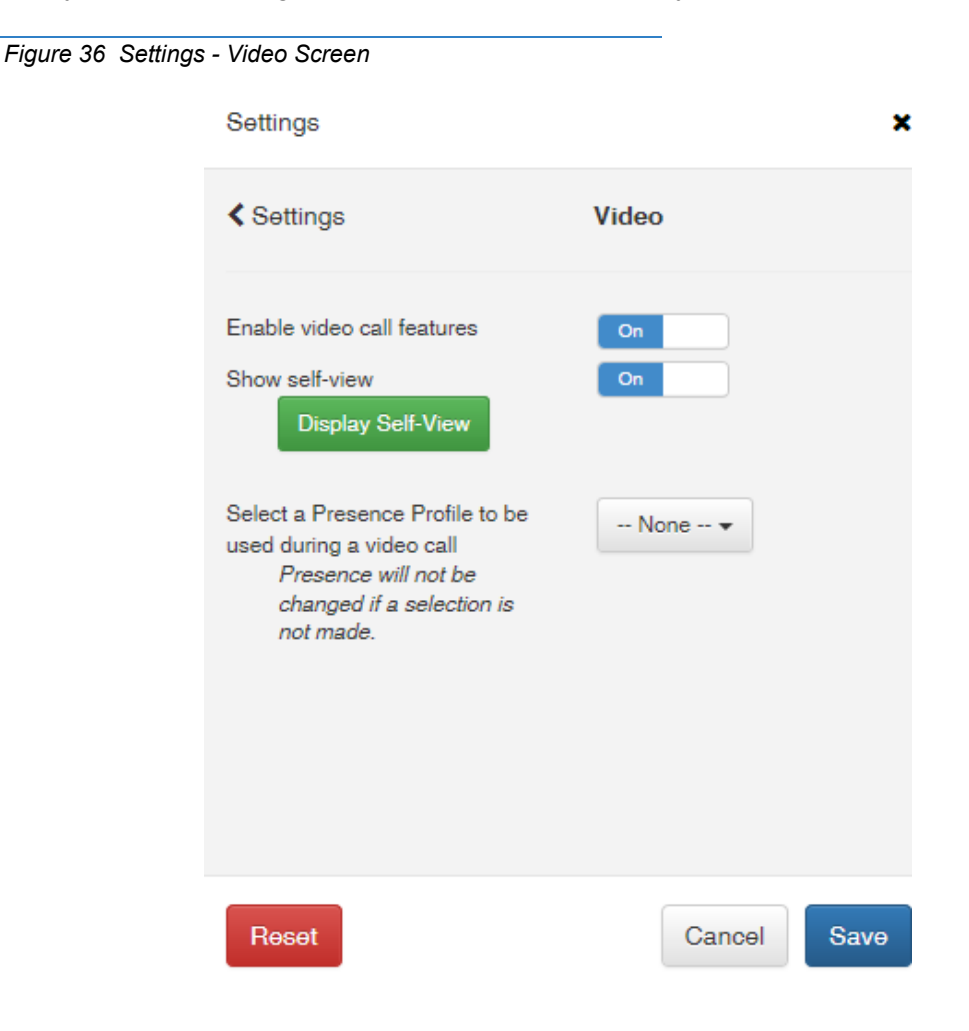

### **Accessing Video Settings**

To access the Video settings:

- Open the Settings screen (refer to Accessing Settings 1. Options Screen on page 1-77).
- 2 Click on the Video selection.

| Settings         | 3             |
|------------------|---------------|
| Personal profile | >             |
| Home page        | >             |
| Telephony        | >             |
| Notifications    | Click to Open |
| Chats            | >             |
| Video            | ¥ ×>          |
| Miscellaneous    | >             |

### **Enabling/Disabling Video Call Features**

This selection allows you to specify whether you want to enable/disable video call features.

To change the video setting:

- Access Video Settings (refer to Accessing Video 1. Settings on page 1-113).
- 2. Click inside the On/Off box beside the Enable video call features.

On - the Web Client automatically attempts to acquire a video feature license

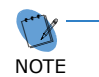

If the client cannot locate a license, this feature is not enabled.

Off - the Web Client does not attempt to acquire a video feature license

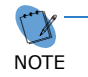

Click Save.

3.

By default, this option is set to On.

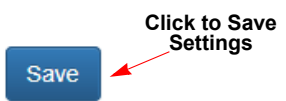

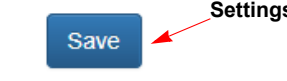

Enable video call features

Click to Change Setting

On

### Showing/Hiding your Self-View

This selection allows you to show your image as displayed by your video device. You can turn of this option so your video image is not displayed.

To show/hide the your self-view:

- 1. Access **Video** Settings (refer to Accessing Video Settings on page 1-113).
- 2. Click inside the **On/Off** box beside the **Show** self-view.
  - On your image is displayed using the video device

Off - your image is not displayed

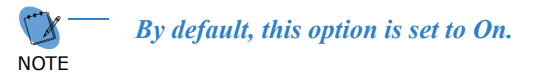

3. If you want to see how your image displays on your video device, click the **Display Self-View** button.

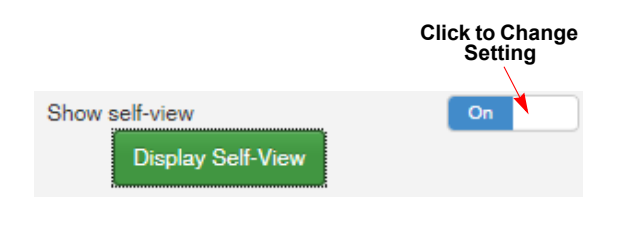

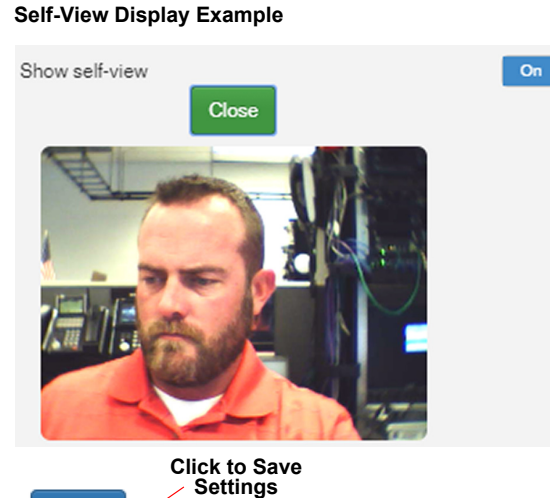

Save

4. Click Save.

SV9100 UC Suite Web Client User's Guide

### Selecting a Presence Profile Used During Video Call

You can select a presence status profile that automatically displays while you are on a video call.

To select a profile:

- 1. Access **Video** Settings (refer to Accessing Video Settings on page 1-113).
- 2. Click the down arrow beside the **Select a Presence Profile to be used during video call**.

Select the profile you want to use from the displayed options.

When a profile is selected, it displays while you are on the video call.

When you complete the video call, your profile reverts to the previous setting.

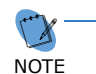

Profiles are system-defined. By default, this option is set to None.

3. Save.

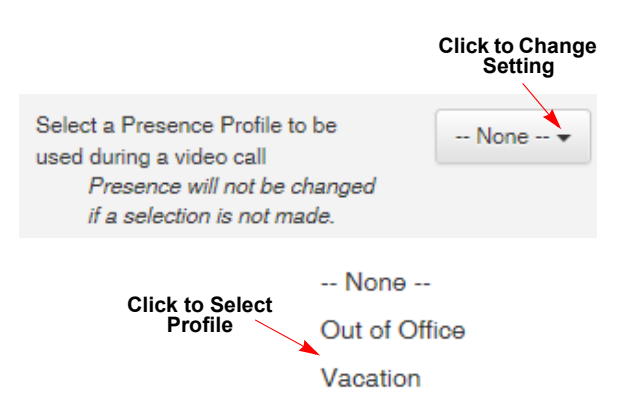

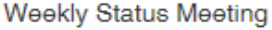

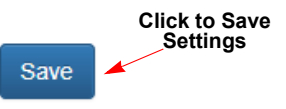

# **Changing Miscellaneous Settings**

The selections in this section you to specify a prompt be displayed when you sign out that requests a presence update, show the progress of dialed calls, enable the launch of the email client and show hidden internal contacts.

| Figure 37 Settin         | ngs - Home Page Screen                                                                                                    |                  |
|--------------------------|----------------------------------------------------------------------------------------------------|------------------|
|                          | Settings                                                                                                    | ×                |
|                          | < Settings                                                                                                    | Miscellaneous    |
|                          | On sign out, prompt for presence<br>update when status is 'In Office'.                                                                    | On               |
|                          | Show progress on dialed calls                                                                                                    | On               |
|                          | Enable launch of email client to<br>send an email to a user.<br>You must have an email<br>client configured properly for<br>this to work. | On               |
|                          | Show Hidden Internal Contacts                                                                                                    | Off              |
|                          | Reset                                                                                                    | Cancel Save      |
| ccessing Miscellane      | eous Settings                                                                                                    | Settings         |
| Open the <b>Settings</b> | s screen (refer to Accessing                                                                                                    | <u> </u>         |
|                          | secon on page 1-11 J.                                                                                                    | Personal profile |

2. Click on the Miscellaneous selection.

| Personal profile | >             |
|------------------|---------------|
| Home page        | >             |
| Telephony        | >             |
| Notifications    | >             |
| Chats            | Click to Open |
| Video            | >             |
| Miscellaneous    | × ×           |

×

### Showing/Hiding Presence Prompt on Sign Out Setting

The **Presence Prompt** setting allows you to show or hide a message that appears when you sign out and your current status is set to 'In Office'. This message serves as a reminder to check your status and gives you the opportunity to make necessary changes.

To change the setting:

1. Access **Miscellaneous** Settings (refer to Accessing Miscellaneous Settings on page 1-116.

Click inside the **On/Off** box to show or hide the **On** sign out, prompt for presence update when status is 'In Office'.

On - shows the presence prompt when you sign out

Off - does not show the presence prompt when you sign out

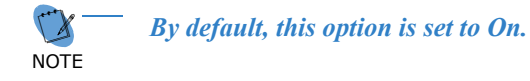

On sign out, prompt for presence update when status is 'In Office'.

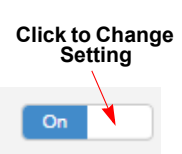

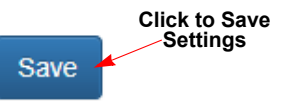

2. Click Save.

#### Set Presence at Sign Out Example

Set Presence at Sign out

Please select the presence that you want others to see after sign out from this application.

•

- Do not update my presence, continue to show me as 'In office'.
- O Update my presence to show: Vacation

Remember this selection and do not show me this again.

Sign out

Cancel

### **Showing/Hiding Progress on Dialed Calls**

This option displays a screen when you a dial a call. The screen indicates your call is dialing the number.

To show or hide the progress:

- 1. Access **Miscellaneous** Settings (refer to Accessing Miscellaneous Settings on page 1-116.
- 2. Locate Show progress on dialed calls.
- 3. Click inside the **On/Off** box.

On - shows progress when calls are dialed

Off - does not show progress when calls are dialed

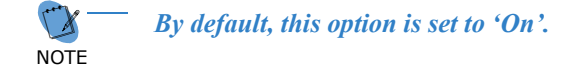

4. Click Save.

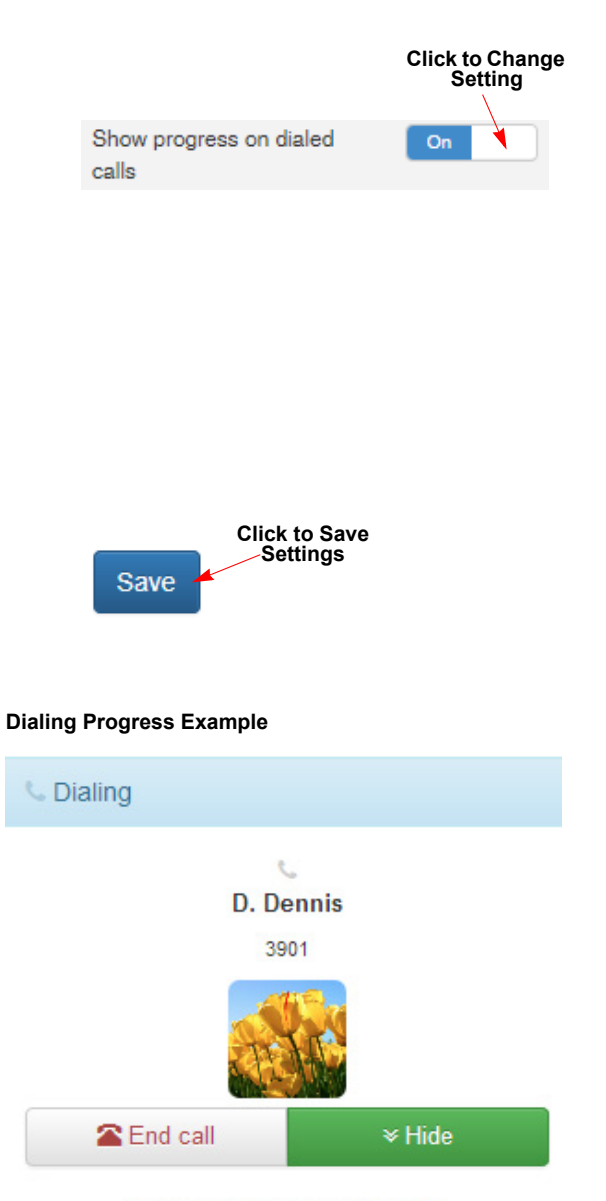

Do not show me this again

### **Enabling/Disabling Email Client Setting**

The **Enable launch of email client** setting controls whether the email integration function is enabled within the Buddy List entries. When enabled, you can click on the mail icon vour email client.

To enable/disable the email client setting:

- 1. Access **Miscellaneous** Settings (refer to Accessing Miscellaneous Settings on page 1-116.
- 2. Locate Email launch of email client to send an email to a user.
- 3. Click inside the **On/Off** box.

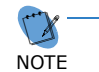

 The email client must be correctly configured for this option to be available.

- On enable the email to launch
- Off disable the email to launch.

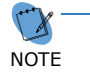

By default, this option is set to On.

4. Click Save.

|                                                      | Click to Change<br>Setting |
|------------------------------------------------------|----------------------------|
| Enable launch of email<br>client to send an email to | On                         |
| a user.                                              |                            |
| You must have an                                     |                            |
| email client                                         |                            |
| configured properly                                  |                            |
| for this to work.                                    |                            |

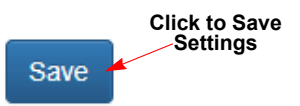

#### Email Example

| Send | To       | japple@xyzcompany.com |    |
|------|----------|-----------------------|----|
|      | Сс       |                       |    |
|      | Bcc      |                       |    |
|      | Subject: |                       |    |
|      |          |                       | C. |
|      |          |                       |    |
|      |          |                       |    |

### Showing/Hiding Hidden Internal Contacts (Attendant Only)

This option allows the Attendant to show or hide hidden contacts that have been hidden in the directory. When set to 'On', hidden contacts are displayed in the directory. When set to 'Off', hidden contacts are not displayed.

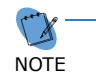

The contacts are hidden on the 'Edit Employee Contact' screen using the 'Show in the Directory' option. If set to Off, the contact is hidden in the Company directory.

To show or hide the contacts:

- 1. Access **Miscellaneous** Settings (refer to Accessing Miscellaneous Settings on page 1-116.
- 2. Locate Show Hidden Internal Contacts.
- 3. Click inside the **On/Off** box.

**On** - internal contacts are shown in the Company directory

**Off** - internal contacts are not shown in the Company directory

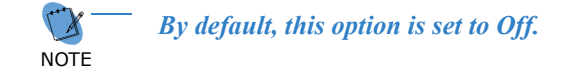

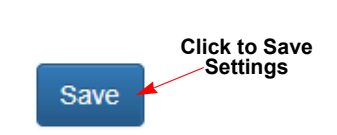

Show Hidden Internal

Contacts

**Click to Change** 

Setting

Off

4. Click Save.

# Sign Out

This option exits the Web Client session and returns the login screen.

To exit the session:

- 1. On the Main Menu bar, click extension number or down arrow beside the extension number to open the Call Feature menu.
- 2. When the menu is displayed, select Sign out.

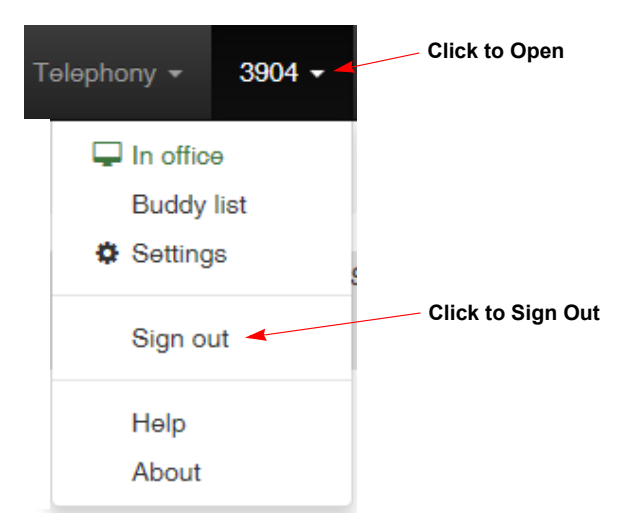

The display returns to the Login screen.

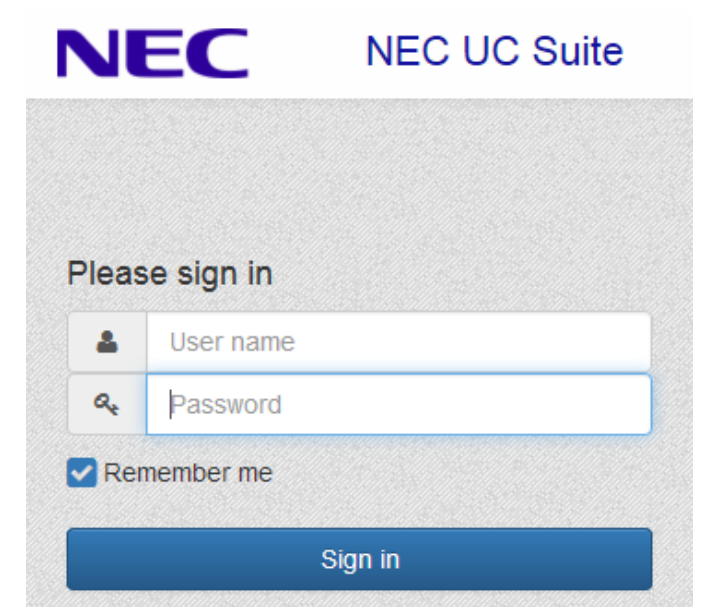

# Help

This option provides access to help information.

To access Help:

1. Click the down arrow or the extension number in the Main Menu bar.

2. When the menu is displayed, click **Help**.

3. When the Help screen is displayed, use the right and bottom scroll bars to view the information.

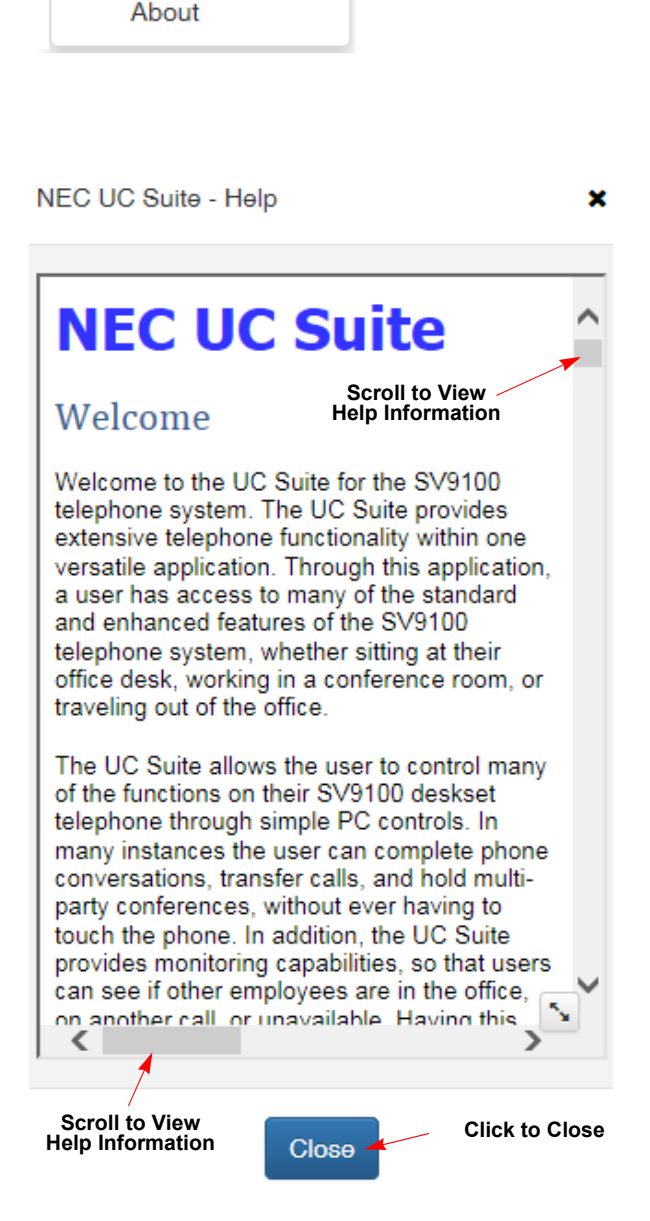

4. When you want to return to the Main Menu screen, click **Close**.

**Click to Open** 

**Click to Access Help** 

3904 -

Telephony 👻

In office

Settings

Buddy list

Sign out

Help –

# About

This option displays the installed version of UC Suite.

1. Click the down arrow or the extension number in the Main Menu bar.

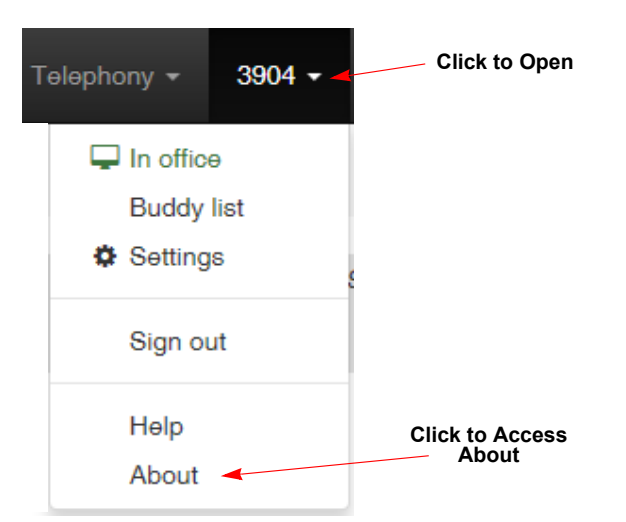

- 2. When the menu is displayed, select **About**.
- 3. The version screen is displayed. To return to the Main Menu screen, click **Ok**.

About NEC UC Suite

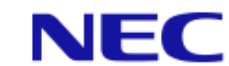

Empowered by Innovation

NEC UC Suite

Copyright © NEC Corporation 2015-2016. All rights reserved.

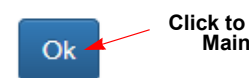

Click to Return to Main Menu

# ICONS USED IN WEB CLIENT

UC Suite Web client uses a number icons. This section lists the icons and how they are used.

| lcon        | Icon Name            | Description                                                                                                    |
|-------------|----------------------|----------------------------------------------------------------------------------------------------|
| C           | Active Call/Off-Hook | A non-flashing icon indicates the phone is engaged on an active call.                                                                                              |
|             | Incoming Call        | A flashing icon indicates an incoming call.                                                                                                    |
| •           | ldle/On-Hook         | Indicates the phone is on-hook and not in use.                                                                                                    |
| C           | Unregistered Phone   | Indicates a device is not registered for the associated number.                                                                                                    |
| <b>&gt;</b> | Call Forward         | Indicates the phone is set to call forward.                                                                                                    |
| 0           | Do Not Disturb       | Indicates the phone is set to Do Not Disturb.                                                                                                    |
| Q           | Chat                 | Indicates the contact is registered to chat.                                                                                                    |
|             | Email                | Indicates the contact is registered to access email.                                                                                                    |
| Ы           | Incoming/Coll        | This icon (green down arrow) is used in the Call<br>History report and Active Call area to indicate an<br>incoming call that was answered.                         |
| Ы           | incoming/can         | This icon (red down arrow) is used in the Call<br>History report and Active Call area to indicate an<br>incoming call that was unanswered.                         |
| 7           | Outgoing Call        | This icon is used in the Call History report to indicate an outgoing call was placed.                                                                              |
| (dit)       | Edit                 | Indicates you can edit the associated item.                                                                                                    |
|             |                      | This icon is used in the Active Call area to indicate you can make and receive video calls.                                                                        |
|             | Video Call           | This icon is used in the Call History report to<br>indicate a video call was placed. If the video icon<br>is red, it indicates the video call was not<br>answered. |